## **UBND TỈNH LÂM ĐỒNG** TRƯỜNG CAO ĐẰNG ĐÀ LAT

# GIÁO TRÌNH

# MÔ ĐUN: THIẾT KẾ DIỄN ĐÀN TRỰC TUYẾN VBULLETIN NGHỀ: CÔNG NGHỆ THÔNG TIN (ƯDPM) TRÌNH ĐỘ: CAO ĐẰNG

(Ban hành kèm theo Quyết định số: /QĐ ngày tháng năm 2017 của Trường Cao đẳng Đà Lạt )

LƯU HÀNH NỘI BỘ

Đà Lạt, năm 2017

## TUYÊN BỐ BẢN QUYỀN

Tài liệu này thuộc loại sách giáo trình nên các nguồn thông tin có thể được phép dùng nguyên bản hoặc trích dùng cho các mục đích về đào tạo và tham khảo.

Mọi mục đích khác mang tính lệch lạc hoặc sử dụng với mục đích kinh doanh thiếu lành mạnh sẽ bị nghiêm cấm.

### LỜI GIỚI THIỆU

Vài nét về xuất xứ giáo trình:

Giáo trình này được viết theo Kế hoạch số 1241/KH-CĐNĐL ngày 30 tháng 12 năm 2016 của Trường Cao đẳng nghề Đà Lạt về việc triển khai xây dựng chương trình đào tạo theo Luật Giáo dục nghề nghiệp để làm tài liệu dạy nghề trình độ cao đẳng.

#### Quá trình biên soạn:

Trên cơ sở tham khảo các giáo trình, tài liệu về Thiết kế diễn đàn kết hợp với thực tế nghề nghiệp của nghề Công nghệ thông tin (Ứng dụng phần mềm), giáo trình này được biên soạn có sự tham gia tích cực của các giáo viên có kinh nghiệm, cùng với những ý kiến đóng góp quý báu của các chuyên gia về lĩnh vực công nghệ thông tin.

#### Mối quan hệ của tài liệu với chương trình, mô đun/môn học:

Căn cứ vào chương trình đào tạo nghề Công nghệ thông tin (Ứng dụng phần mềm) giáo trình giúp cung cấp cho người học cách sử dụng mã nguồn thiết kế diễn đàn vBullentin để thiết kế diễn đàn. Diễn đàn vBullentin được sử dụng rộng rãi, có khoảng hơn 90% diễn đàn hiện nay là sử dụng mã nguồn này. Với sự hình thành lâu đời và được đội ngũ lập trình viên phát triển nó thì mã nguồn này càng hiện đại và chuyên nghiệp với rất nhiều tính năng thuận lợi cho người dùng cũng như người quản lý diễn đàn. Để học được mô đun này người học cần học qua môn Thiết kế và quản trị website để có kiến thức thiết kế và quản trị website căn bản nhằm sử dụng được các chức năng nâng cao để thiết kế được diễn đàng vBullentin.

Cấu trúc chung của giáo trình thiết kế diễn đàn trực tuyến vBullentin bao gồm 7 bài:

Bài 1. Cài đặt Vbulletin

Bài 2. Cài đặt Style (Skin)

Bài 3. Hack Mod

Bài 4. Cài đặt Localhost

Bài 5. Sử dụng AdminCP

Bài 6. FTP upload và download

Bài 7. Một số vấn đề thường gặp khi thiết kế forum

### Lời cảm ơn

Giáo trình được biên soạn trên cơ sở các văn bản quy định của Nhà nước và tham khảo nhiều tài liệu liên quan có giá trị. Song chắc hẳn quá trình biên soạn không tránh khỏi những thiếu sót nhất định. Ban biên soạn mong muốn và thực sự cảm ơn những ý kiến nhận xét, đánh giá của các chuyên gia, các thầy cô đóng góp cho việc chỉnh sửa để giáo trình ngày một hoàn thiện hơn.

Đà Lạt, ngày 07 tháng 7 năm 2017 Tham gia biên soạn 1. Chủ biên Trương Thị Thanh Thảo 2. Ngô Thiên Hoàng 3. Phạm Đình Nam 4. Nguyễn Quỳnh Nguyên 5. Phan Ngọc Bảo

| MUC   | LUC |
|-------|-----|
| THY C | цүv |

| TUYÊN BÓ BẢN QUYỀN                               |    |
|--------------------------------------------------|----|
| LỜI GIỚI THIỆU                                   |    |
| BÀI 1: CÀI ĐẶT VBULLETIN                         |    |
| 1. GIỚI THIỆU VỀ VBULLETIN                       |    |
| 1.1 GIỚI THIỆU VỀ VBULLETIN                      | 12 |
| 1.2 TÍNH NĂNG CHUNG:                             | 12 |
| 1.3 CÁC TÍNH NĂNG DIỄN ĐÀN CƠ BẢN:               | 13 |
| 1.3.1 Chủ đề:                                    | 13 |
| 1.3.2 Bài viết:                                  | 13 |
| 1.3.3 Thành viên:                                | 14 |
| 1.3.4 Lịch:                                      | 14 |
| 1.3.5 Các tính năng khác:                        | 14 |
| 1.4 CÁC TÍNH NĂNG ĐIỀU KHIỂN CỦA NGƯỜI DÙNG:     | 14 |
| 1.4.1 Hồ sơ thành viên có thể thay đổi:          | 14 |
| 1.4.2 Ånh hồ sơ:                                 | 14 |
| 1.4.3 Tin nhắn cá nhân:                          | 15 |
| 1.4.4 Tùy chọn của thành viên:                   | 15 |
| 1.4.5 Quản lý file đính kèm:                     | 15 |
| 1.4.6 Tùy chọn ảnh đại diện:                     | 15 |
| 1.4.7 Các tính năng chung:                       | 15 |
| 1.5 CHỨC NĂNG BẢNG ĐIỀU KHIẾN CỦA QUẢN TRỊ VIÊN: | 15 |
| 1.5.1 Giao diện diễn đàn:                        | 15 |
| 1.5.2 Quản lý ngôn ngữ:                          | 16 |
| 1.5.3 Người dùng và nhóm người dùng:             | 16 |
| 1.5.4 Bảo trì diễn đàn:                          | 16 |

|    | 1.5   | 5 Duyệt:                                             | 16 |
|----|-------|------------------------------------------------------|----|
|    | 1.5.  | 6 Nhập dữ liệu từ hệ thống khác:                     | 16 |
|    | 1.5   | 7 Đính kèm:                                          | 16 |
|    | 1.5   | 8 Các tính năng chung:                               | 16 |
| 2. | CÁ    | CH TẠO DATABASE TRÊN HOST VÀ LOCALHOST               | 17 |
| 3. | CÀ    | I ĐẶT BAN ĐẦU MỘT FORUM VBB                          | 17 |
| 4. | CÀ    | I ĐẶT NGÔN NGỮ TIẾNG VIỆT                            | 21 |
| 5. | CÀ    | I ĐẶT BỘ GÕ VIETTYPING                               | 23 |
| 5  | 5.1   | CÀI ĐẶT NGÔN NGỮ TIẾNG VIỆT                          |    |
| 5  | 5.2   | ĐẶT BỘ GÕ TIẾNG VIỆT                                 |    |
|    | 5.2   | 1 Cài đặt bộ gõ tiếng việt cho diễn đàn              | 24 |
|    | 5.2   | 2 Cài đặt bộ ngõ tiếng việt cho phần quản lý admincp | 25 |
| 6. | TĄ    | O FORUM CON                                          | 26 |
| e  | 5.1   | TẠO FORUM CON                                        |    |
| e  | 5.2   | TẠO CATEGORY (THƯ MỤC LỚN)                           |    |
| e  | 5.3   | TẠO FORUM                                            |    |
| 7. | BÂ    | T KHUNG TRẢ LỜI NHANH                                | 27 |
| 8. | M     | ỘT SỐ HIỆU CHỈNH CẦN THIẾT SAU KHI CÀI ĐẶT           | 28 |
| 8  | 3.1   | SET SKIN & NGÔN NGỮ MẶC ĐỊNH :                       |    |
| 8  | 3.2   | THAY ĐỔI ĐỊNH DẠNG NGÀY GIỜ :                        |    |
| 8  | 3.3   | HIỆN DIỄN ĐÀN CON                                    |    |
| 8  | 3.4   | THÊM ADMIN THỨ 2:                                    |    |
| 9. | CÂ    | .U HỎI VÀ BÀI TẬP CUỐI CHƯƠNG:                       |    |
| BÀ | AI 2: | CÀI ĐẶT STYLE (SKIN)                                 | 31 |
| 1. | CÀ    | I ĐẶT MỘT SKIN MỚI                                   | 31 |
| 2. | CÁ    | CH CHỈNH CSS CỦA SKIN                                | 32 |
| 3. | DE    | SIGN SKIN                                            |    |

| 3.1         | THAY ĐỔI CHIỀU RỘNG , MÀU PHÔNG CỦA FORUM           | 33   |
|-------------|-----------------------------------------------------|------|
| 3.2         | THAY ĐỔI BANNER                                     | 36   |
| <b>4.</b> C | ÂU HỎI VÀ BÀI TẬP CUỐI CHƯƠNG:                      | . 37 |
| BÀI 3       | 3: HACK MOD                                         | . 38 |
| MĐ36        | 6_03                                                | . 38 |
| 1. Q        | UY TẮC HACK MOD                                     | . 38 |
| 1.1         | HACK MOD                                            | 38   |
| 1.2         | QUY TẮC HACK MOD                                    | 38   |
| 1.3         | THÊM TÍNH NĂNG KHUNG CHÁT CHO DIỄN ĐÀN              | 39   |
| 1.4         | THÊM TÍNH NĂNG THỐNG KÊ                             | 40   |
| 1.5         | THÊM TÍNH NĂNG CẢM ƠN CHO DIỄN ĐÀN                  | 42   |
| 2. M        | IỘT SỐ MOD VBB 3.6X                                 | .43  |
| 2.1         | BB CODE MARQUEE : CHŨ CHẠY                          | 43   |
| 2.2         | BB CODE GLOW : CHŨ ĐÂM                              | 43   |
| 2.3         | BB CODE SHADOW : CHỮ MỜ ẢO                          | 44   |
| 2.4         | BB CODE POST NHẠC MEDIA : PLAY TẤT CẢ CÁC ĐUÔI NHẠC | 44   |
| 2.5         | BB CODE POST FLASH : DÙNG POST FILE FLASH .SWF      | 46   |
| <b>3.</b> C | ÂU HỎI VÀ BÀI TẬP CUỐI CHƯƠNG:                      | . 47 |
| BÀI 4       | l: CÀI ĐẶT LOCALHOST                                | . 48 |
| MĐ36        | 6_04                                                | . 48 |
| 1. C        | ÀI ĐẶT APPSERV                                      | . 48 |
| 1.1         | GIỚI THIỆU VỀ APPSERV                               | 48   |
| 1.2         | CÀI ĐẶT                                             | 48   |
| 2. C        | ÀI ĐẶT VETRIGO                                      | . 52 |
| 2.1         | GIỚI THIỆU                                          | 52   |
| 2.2         | CÀI ĐẶT                                             | 52   |
| <b>3.</b> C | ÂU HỎI VÀ BÀI TẬP CUỐI CHƯƠNG:                      | . 52 |

| BÀI 5: SỬ DỤNG ADMINCP                                                        | 53               |
|-------------------------------------------------------------------------------|------------------|
| MĐ36_05                                                                       | 53               |
| 1. ADMINCP                                                                    | 53               |
| 1.1 TÔNG QUAN ADMINCP                                                         | 53               |
| 1.2 VBULLETIN OPTIONS                                                         | 55               |
| 1.2.1 Turn your vbulletin on and off:                                         | 55               |
| 1.2.2 Site Name / URL / Contact Details:                                      | 56               |
| 1.2.3 General Settings Thiết lập chung                                        | 57               |
| 1.2.4 Date and Time Options Thiết lập về ngày tháng và thời gian              | 58               |
| 1.2.5 Cookies and HTTP Header Options Tùy chọn Cookies và HTTP H              | 'eader.<br>59    |
| 1.2.6 Server Settings and Optimization Options Thiết lập Server và Tối u chọn | ru hoá tùy<br>60 |
| 1.2.7 Style & Language Settings Thiết lập Giao diện và ngôn ngữ               |                  |
| 1.2.8 Censorship Options Tùy chọn kiểm duyệt                                  | 64               |
| 1.2.9 Email Options Tùy chọn Email                                            | 65               |
| 1.2.10 User Registration Options Tùy chọn Đăng ký thành viên                  | 66               |
| 1.2.11 User Profile Options Tùy chọn Hồ sơ thành viên                         | 69               |
| 1.2.12 User Picture Options Tùy chọn Ảnh thành viên                           | 71               |
| 1.2.13 User Reputation Options Tùy chọn Danh tiếng thành viên                 | 71               |
| 1.2.14 User Notes Options Tùy chọn Ghi chú thành viên                         |                  |
| 1.2.15 User Listing & Profile Viewing Khung nhìn Danh sách thành viên         | & Hồ sơ<br>73    |
| 1.2.16 User Banning Options Tùy chọn Cấm thành viên                           | 74               |
| 1.2.17 BB Code Settings Thiết lập BB Code                                     |                  |
| 1.2.18 Message Posting and Editing Options                                    |                  |
| 1.2.19 Message Posting Interface Options                                      |                  |
| 1.2.20 Message Attachment Options                                             | 80               |
| Tra                                                                           | ang 8/ 122       |

|     | 1.2.21 Poll and Thread Rating Options               | .81      |
|-----|-----------------------------------------------------|----------|
|     | 1.2.22 Message Searching Options                    | .82      |
|     | 1.2.23 Message Searching Options (Default Search)   | .83      |
|     | 1.2.24 Message Searching Relevance Sorting Options  | .84      |
|     | 1.2.25 Forums Home Page Options                     | .84      |
|     | 1.2.26 Forum Listings Display Options               | .85      |
|     | 1.2.27 Forum Display Options (forumdisplay)         | .86      |
|     | 1.2.28 Thread Display Options (showthread)          | .88      |
|     | 1.2.29 Threaded / Hybrid Mode Options (showthread)  | .89      |
|     | 1.2.30 Private Messaging Options                    | .90      |
|     | 1.2.31 Who's Online Options                         | .91      |
|     | 1.2.32 Search Engine Friendly Archive               | .92      |
|     | 1.2.33 Admin Control Panel Options                  | .92      |
|     | 1.2.34 Error Handling & Logging                     | .93      |
|     | 1.2.35 Plugin/Hook System                           | .93      |
| 2.  | MỘT SỐ CÂU HỎI THƯỜNG GẶP                           | , 94     |
| 2.1 | 1 CÁCH CHỈNH SỐ LƯỢNG PM TRONG MESSAGE CHO TỪNG NHÓ | M?<br>94 |
| 2.2 | 2 LÀM SAO CHỈNH MẶC ĐỊNH CHẾ ĐỘ WYSIWYG ?           | 94       |
| 2.3 | 3 CÁCH SET PERMISSION CHO FORUMS ?                  | 94       |
| 2.4 | 4 LÀM SAO ĐỂ HIỆN CHỮ KÝ ?                          | 94       |
| 2.5 | 5 LÀM THẾ NÀO ĐỀ CHỈNH CATEGORY TITLE VÀO GIỮA ?    | 94       |
| 2.6 | 6 NƠI CHỈNH DUNG LƯỢNG UPLOAD DIỄN ĐÀN?             | 95       |
| 2.7 | 7 LÀM SAO ĐỂ XOÁ MEMBERS CHƯA HOÀN THÀNH VIỆC ĐĂNG  | ΧÝ?      |
|     |                                                     | 95       |
| 3.  | CÂU HỎI VÀ BÀI TẬP CUỐI CHƯƠNG:                     | 95       |
| BÀI | [ 6: FTP UPLOAD VÀ DOWNLOAD                         | .96      |

| 1. | CUTE FTP ĐẦY ĐỦ CHỨC NĂNG                        | 96   |
|----|--------------------------------------------------|------|
| 2. | WEB FTP ĐƠN GIẢN                                 |      |
| 3. | CÂU HỎI VÀ BÀI TẬP CUỐI CHƯƠNG:                  | 99   |
| BÀ | A 7: MỘT SỐ VẤN ĐỀ THƯỜNG GẶP KHI THIẾT KẾ FORUN | M100 |
| Mł | 936_07                                           |      |
| 1. | CONVERT DATABASE FORUM                           | 100  |
| 2. | NULL VBULLETIN                                   |      |
| 3. | CẮT FILE .SQL BẰNG SQLDUMPSPLITTER               | 117  |
| 4. | NÂNG CẤP FORUM                                   | 118  |
| 5. | BACKUP VÀ RESTORE DỮ LIỆU                        | 118  |
| 5  | 5.1 BACKUP BÅNG PHPMYADMIN                       | 118  |
| 5  | 2.2 RESTORE BÅNG PHPMYADMIN                      | 119  |
| 6. | CHUYỂN FORUM TỪ LOCALHOST LÊN HOST               |      |
| 7. | GIỚI THIỆU MỘT SỐ FORUM CHUYÊN VỀ VBULLETIN      | 121  |
| 8. | THỰC HÀNH TỔNG HỢP                               | 121  |
| ТÀ | J LIỆU THAM KHẢO                                 | 122  |

# GIÁO TRÌNH MÔ ĐUN THIẾT KẾ DIỄN ĐÀN TRỰC TUYẾN VBULLETIN

### Tên mô đun: THIẾT KẾ DIỄN ĐÀN TRỰC TUYẾN VBULLETIN

#### Mã mô đun: MĐ36

#### I. Vị trí, tính chất của mô đun:

1. Vị trí: Thiết kế diễn đàn trực tuyến được bố trí sau khi sinh viên học xong môn đun: Thiết kế và quản trị website.

2. Tính chất: Thiết kế diễn đàn trực tuyến Vbulletin là mô đun tự chọn đào tạo Cao đẳng Công nghệ thông tin (Ứng dụng phần mềm).

#### II. Mục tiêu mô đun:

- 1. Về kiến thức:
  - Trình bày được các khái niệm, cấu trúc, phương thức hoạt động của forum;
  - Trình bày được các cách thiết kế và thực thi forum, hiểu rõ cách sử dụng công nghệ VBulletin để thiết kế forum;
- 2. Về kỹ năng:
  - Sử dụng công nghệ Vbulletin để xây dựng được một forum với giao diện thân thiện và có nhiều tính năng mạnh;
  - Xuất bản được forum lên môi trường internet, thực hiện việc khai thác và quản trị forum;
- 3. Về năng lực tự chủ và trách nhiệm:
  - Có khả năng tự nghiên cứu, tự học, tham khảo tài liệu liên quan đến môn học để vận dụng vào hoạt động học tập.
  - Vận dụng được các kiến thức tự nghiên cứu, học tập và kiến thức, kỹ năng đã được học để hoàn thiện các kỹ năng liên quan đến môn học một cách khoa học, đúng quy định.

#### III. Nội dung mô đun:

### **BÀI 1: CÀI ĐẶT VBULLETIN**

#### Mã bài: MĐ36\_01

#### Giới thiệu:

Bài học giúp sinh viên cài đặt được cơ sở dữ liệu của forum trên máy cục bộ và trên mạng internet, cài đặt các bộ font, bộ gõ tiếng Việt đồng thời hiệu chỉnh forum sau khi cài đặt.

#### Mục tiêu:

- Trình bày được các khái niệm, cấu trúc forum nói chung và forum vBulletin nói riêng;
- Trình bày được các cách tạo các cơ sở dữ liệu cho forum;
- Cài đặt được cơ sở dữ liệu của forum trên máy cục bộ và trên mạng internet;
- Chuẩn bị các phần mềm cần thiết và cài đặt một forum VBB, đồng thời cài đặt các bộ font, bộ gõ tiếng Việt;
- Hiệu chỉnh forum sau khi cài đặt;
- Rèn luyện tính nghiêm túc, cẩn thận, tỉ mỉ trong quá trình học lý thuyết và thực hành.

## 1. GIỚI THIỆU VỀ VBULLETIN

### 1.1 Giới thiệu về VBULLETIN

VBulletin Board viết tắt là vB là một giải pháp dùng để xây dựng cộng đồng trên internet (forum).Ưu điểm của nó là giao diện đẹp, tính bảo mật cao, quản lý dễ dàng, nhiều chức năng. vB được viết bằng PHP và sử dụng cơ sở dữ liệu chủ yếu là MySQL.Là một mã nguồn có thu phí được cung cấp bởi Hãng : Jelsoft Enterprises Limited, Website :http://vBulletin.com

#### 1.2 Tính năng chung:

Giải pháp phân tách máy chủ chuyên biệt nhằm tăng khả năng xử lý: máy chủ web và máy chủ cơ sở dữ liệu có thể xây dựng trên hai máy chủ hoàn toàn riêng biệt.

Hỗ trợ hệ thống CSDL MySQL

Mã nguồn vBulletin có thể chạy trên bất cứ nền hệ thống nào hỗ trợ PHP và MySQL (Solaris, BSD, Linux, Windows và Mac..)

Sử dụng ngôn ngữ lập trình web PHP miễn phí và đủ mạnh để xây dựng một mã nguồn cộng đồng mạnh mẽ và đầy đủ chức năng.

Hệ thống điều khiển cho quản trị viên ở nhiều cấp độ từ cao nhất tới quản lý một phần (Admin và Moderator Control Panel)

Có chức năng hạn chế độ tuổi thành viên truy cập theo chính sách bảo vệ và kiểm soát trẻ vị thành niên trên Internet (CAPPA0 năm 1998 của Hoa Kỳ).

## 1.3 Các tính năng diễn đàn cơ bản:

#### 1.3.1 Chủ đề:

Chủ đề có nhiều các hiển thị sắp xếp theo các tiêu chí, sắp xếp thứ tự và giới hạn theo ngày tháng.

Đánh dấu theo dõi các chủ đề và các diễn đàn nhỏ (thông báo qua email định kỳ)

Xem trước chủ đề khi di chuột đến tiêu đề (tùy chọn, có thể tắt bật qua bảng điều khiển quản trị viên).

Thành viên tích cực có thể xem các bài viết cho phép hiển thị.

Tín hiệu báo bài viết mới.

Có phiên bản dùng để in cho các chủ đề.

Các chức năng quản trị chủ đề như: sửa/xóa/di chuyển/khóa/dán...

Chức năng email giới thiệu cho bạn bè.

Các chủ đề tương tự.

## 1.3.2 Bài viết:

Các hình thức hiển thị dạng có liên kết, theo dòng sự kiện và theo ma trận.

Hỗ trợ BB code trong bài viết

Hỗ trợ mã HTML trong bài viết.

Các biểu tượng tình cảm. (Smilies)

Ånh đại diện(Avatar)

Tùy chọn giữa bộ gõ văn bản giàu và cơ bản cho bài viết và tin nhắn cá nhân. Trả lời nhanh.

File đính kèm có thể lưu trong CSDL hoặc qua file.

Xem trước bài viết.

Đánh giá bài viết.

Uy tín thành viên/

Bình chọn

Cảnh báo về bài viết có vấn đề tới quản trị viên

Đếm số bài viết các thành viên.

Chức năng quản trị cho bài viết như: sửa/xóa/di chuyển...

Xem trước file đính kèm an toàn.

#### 1.3.3 Thành viên:

Danh sách thành viên

Tìm kiếm thành viên

Cho phép thành viên sử dụng giao diện diễn đàn riêng.

Tin nhắn cá nhân

Danh sách bạn bè.

Sinh nhật thành viên hiển thị trên trang chủ diễn đàn.

## 1.3.4 Lịch:

Hỗ trợ nhiều lịch nội bộ và lịch cộng đồng.

Có thể xem các sự kiện nội bộ và sự kiện chung (tùy chọn quản trị trong adminCP)

Xem theo tuần, và năm.

Tùy chọn nhảy tới nhày chỉ định.

Thêm các sự kiện riêng lẻ, sự kiện theo các giai đoạn và sự kiện định kỳ hàng tháng, hàng năm...

Thêm sự kiện vào tất cả các ngày.

Tùy chọn hiển thị sự kiện trên lịch trên trang chủ diễn đàn.

## 1.3.5 Các tính năng khác:

Các thành viên đang trực tuyến.

Tìm kiếm

## 1.4 Các tính năng điều khiển của người dùng:

## 1.4.1 Hồ sơ thành viên có thể thay đổi:

Thông tin về các thành viên có thể xem được trên danh sách thànhviên, chức vụ tùy biến, địa chỉ trang của mỗi thành viên, sinh nhật, nhắn tin tức thời, địa chỉ, nghề nghiệp... và nhiều thông tin khác nữa được quản trị viên định nghĩa.

## 1.4.2 Ảnh hồ sơ:

Cho phép thành viên có thể đưa ảnh mình muốn lên làm đại diện trong hồ sơ của mình.

#### 1.4.3 Tin nhắn cá nhân:

Hộp thoại báo khi có tin nhắn mới.

Theo dõi tin nhắn.

Sắp xếp tin nhắn theo các thư mục cá nhân.

## 1.4.4 Tùy chọn của thành viên:

Bao gồm các tùy chỉnh giờ mùa đông và mùa hạ, chọn giao diện diễn đàn, các báo cáo cho tin nhắn, email..., cách hiển thị các chủ đề, loại bộ soạn thảo văn bản, ngôn ngữ, tải vCard cho phép người dùng đưa thông tin vào sổ địa chỉ trên máy...

#### 1.4.5 Quản lý file đính kèm:

Xem thống kê về file đính kèm.

Xem các file đính kèm đã gửi (liên kết hoặc ảnh thu nhỏ)

Xóa file đính kèm.

#### 1.4.6 Tùy chọn ảnh đại diện:

Ảnh đại diện do quản trị viên mặc định.

Ảnh đại diện tùy biến do người dùng tải lên.

#### 1.4.7 Các tính năng chung:

Xem và quản lý các chủ đề và diễn đàn con đăng ký theo dõi.

Nhắc nhở cho các sự kiện đăng ký theo dõi.

Cửa sổ bung ra tự động làm mới danh sách bạn bè theo phong cách ICQ báo khi bạn bè trong danh sách online.

Tham gia vào các nhóm thành viên cộng đồng.

#### 1.5 Chức năng bảng điều khiển của quản trị viên:

#### 1.5.1 Giao diện diễn đàn:

Hệ thống giao diện

Hỗ trợ các điều kiện rẽ nhánh trong mẫu giao diện

Cho phép sử dụng nhiều mẫu giao diện có thể áp dụng cho nhiều diễn đàn con và thành viên khác nhau.

Có thể tải lên/tài xuống các mẫu giao diện và ngôn ngữ

#### 1.5.2 Quản lý ngôn ngữ:

Trình quản lý ngôn ngữ cho phép bạn dịch ngôn ngữ sử dụng trên diễn đàn sang bất kỳ ngôn ngữ nào.

Hỗ trợ sử dụng nhiều ngôn ngữ đồng thời.

Trình quản lý các cụm từ.

#### 1.5.3 Người dùng và nhóm người dùng:

Các tùy chọn đăng ký thành viên

Các tùy chọn khóa thành viên/cấm đăng ký/truy cập (theo tên và theo IP)

Chức năng khóa toàn bộ bài viết của một thành viên nhất định sẽ không được các thành viên khác xem.

Không giới hạn số quản trị viên cấp dưới (Moderators và SuperModerator)

-Hệ thống phân quyền theo thành viên, nhóm thành viên và các diễn đàn con.

### 1.5.4 Bảo trì diễn đàn:

Lịch làm việc định kỳ.

Nhật ký quản trị và các tác vụ

Thống kê diễn đàn.

Bảo trì: Sao lưu cở sở dữ liệu, sửa chữa cơ sở dữ liệu.

Xóa bài viết hàng loạt

#### 1.5.5 Duyệt:

Duyệt danh sách các thành viên đăng ký mới và bài viết mới.

Duyệt các sự kiện trên lịch.

#### 1.5.6 Nhập dữ liệu từ hệ thống khác:

Cho phép nhập dữ liệu từ các hệ thống diễn đàn khác như Infopop's Ultimate Bulletin Board, UBBThreads. OpenTopic, EZBoard và IkonBoard.

## 1.5.7 Đính kèm:

Hỗ trợ đính kèm nhiều file và nhiều loại file (do quản trị viên định nghĩa)

Ånh thu nhỏ của file đính kèm (yêu cầu PHP bật thư viện GD).

## 1.5.8 Các tính năng chung:

Hỗ trợ nhiều lịch. Đăng ký dịch vụ trả phí. Diễn đàn nội bộ. Các thiết lập và tối ưu hóa máy chủ.

Hệ thống câu hỏi thường gặp có thể tùy biến (FAQs).

Hệ thống trợ giúp thông minh trong adminCP

## 2. CÁCH TẠO DATABASE TRÊN HOST VÀ LOCALHOST

Đối với một số mã nguồn mở khác thì nhất thiết phải tạo cơ sở dữ liệu sau đó config để trang web truy vấn đến cơ sở dữ liệu đó. Nhưng đối với mã nguồn Vbulletin thì không nhất thiết phải tạo cơ sở dữ liệu trước mà ta chỉ cần đặt tên cơ sở dữ liệu trong file config.php và tiến hành cài đặt, cơ sở dữ liệu sẽ được khởi tạo trong quá trình cài đặt.

## 3. CÀI ĐẶT BAN ĐẦU MỘT FORUM VBB

Bước 1: Tải file lên server

Tạo một thư mục trên server của bạn dùng để chứ file chương trình. Vd, nếu bạn muốn truy cập vào forum thông qua địa chỉ 'http://localhost/forum', hãy tạo một thư mục con tên là 'forum' trong thư mục 'public\_html' hoặc 'www' của webserver.

Giải nén file chương trình. Mở thư mục 'upload/includes/'. Trong thư mục này bạn sẽ tìm thấy file 'config.php.new'. Bạn phải đổi tên file này thành 'config.php' và mở nó bằng một trình biên soạn PHP.

| Class_usercss_blog           | 9/16/2010 12:24 PM | PHP Script | 7 KB   |
|------------------------------|--------------------|------------|--------|
| 🐻 class_userprofile          | 9/16/2010 12:24 PM | PHP Script | 29 KB  |
| 🐻 class_visitormessage       | 9/16/2010 12:24 PM | PHP Script | 18 KB  |
| 🐻 class_vurl                 | 9/16/2010 12:24 PM | PHP Script | 25 KB  |
| 🐻 class_wysiwygparser        | 9/16/2010 12:24 PM | PHP Script | 35 KB  |
| 🐻 class_xml                  | 9/16/2010 12:24 PM | PHP Script | 21 KB  |
| 🐻 class_xml_dom              | 9/15/2010 9:04 PM  | PHP Script | 12 KB  |
| 🐻 class_xmlrpc               | 9/16/2010 12:24 PM | PHP Script | 22 KB  |
| 🐻 class_xmlrpc_pingback      | 9/16/2010 12:24 PM | PHP Script | 6 KB   |
| config.php <mark>.new</mark> | 9/16/2010 12:24 PM | NEW File   | 10 KB  |
| database_error_image         | 9/15/2010 9:04 PM  | JPG File   | 2 KB   |
| database_error_message       | 9/15/2010 9:04 PM  | HTML File  | 1 KB   |
| database_error_page          | 9/15/2010 9:04 PM  | HTML File  | 2 KB   |
| 🐻 functions                  | 9/16/2010 12:24 PM | PHP Script | 211 KB |
| 🐻 functions_ad               | 9/16/2010 12:24 PM | PHP Script | 9 KB   |
| 🐻 functions_album            | 9/16/2010 12:24 PM | PHP Script | 12 KB  |
|                              |                    |            |        |

File này có chú thích rất rõ ràng, bạn chỉ cần làm theo hướng dẫn để khai báo các thông số cần thiết cho vB. Trong hầu hết các trường hợp, các thông số bạn cần lưu tâm là:

Tên của database dùng để cài đặt và sử dụng vB:

```
$config['Database']['dbname'] = 'forum';
```

User name, password kết nối vào Dabase:

\$config['MasterServer']['username'] = 'root'; \$config['MasterServer']['password'] = '\*\*\*\*\*';

Email của nhà quản trị website, trong trường hợp vB bị sự cố nào đó trong quá trình hoạt động, thông báo sẽ được gởi đến địa chỉ email này:

\$config['Database']['technicalemail'] = 'dbmaster@example.com';

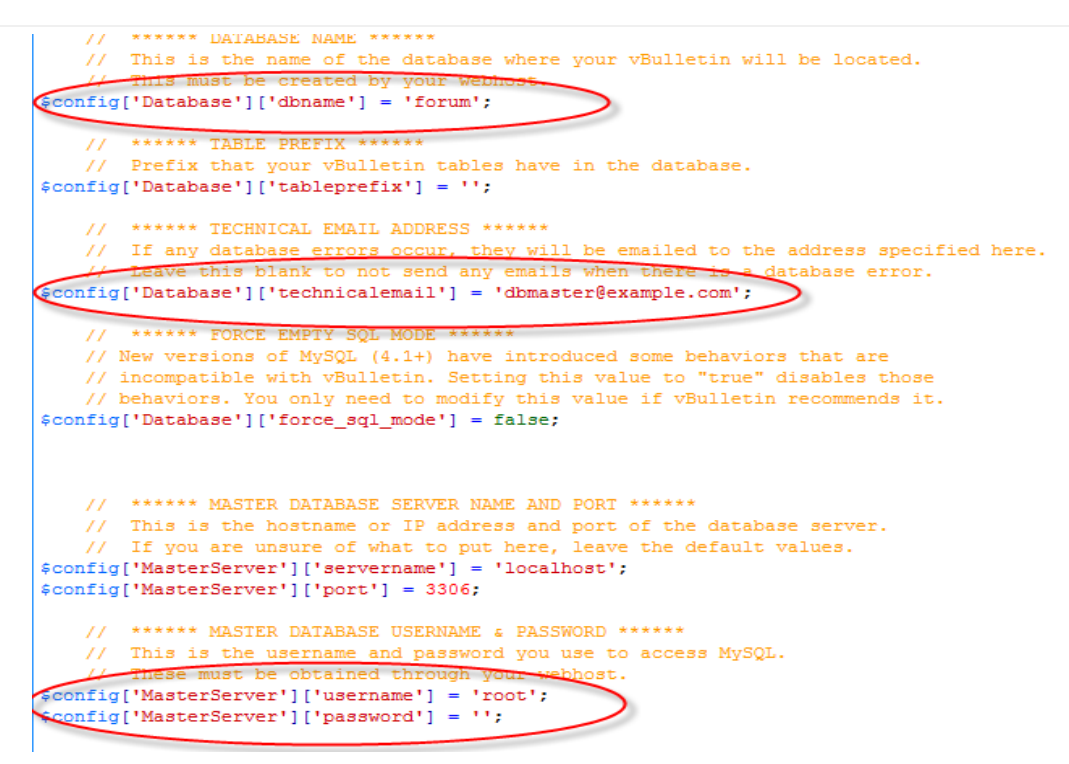

Bước 2: Sử dụng trình cài đặt

Bật trình duyệt và chạy trình cài đặt bằng cách gõ URL vào thanh địa chỉ của trình duyệt. Vd, nếu bạn tạo thư mục có cấu trúc như bước 1, hãy gõ vào http://localhost/forum/install/install.php

Nếu quá trình kiểm tra thành công, bạn sẽ được chuyển sang màn hình chào mừng của trình cài đặt, nhấn vào nút "Next Step (1/15)" để tiếp tục công việc.

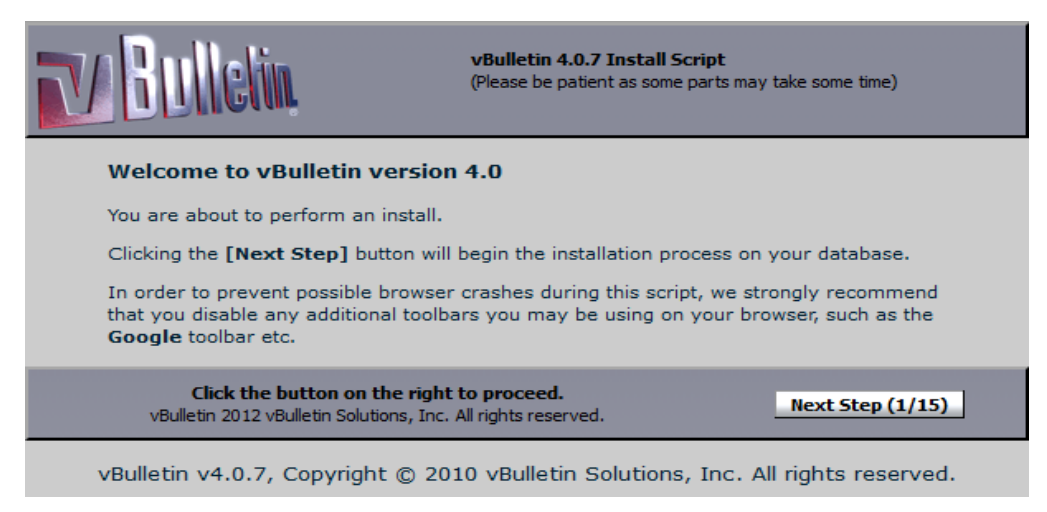

Bạn sẽ phải trải qua 9 lần nhấn vào nút "Next Step". Ở step 10 cần chỉnh sữa một số thứ :

BB Title : Tiêu Đề,

Homepage Title : Tiêu Đề Trang chủ,

BB URL : đường link đến diễn đàn,

Home URL : Link trang chủ,

Webmaster email address : Email của Quản trị Diễn đàn , còn các mục khác để nguyên. Nhấn "Proceed" tiếp tục cài đặt

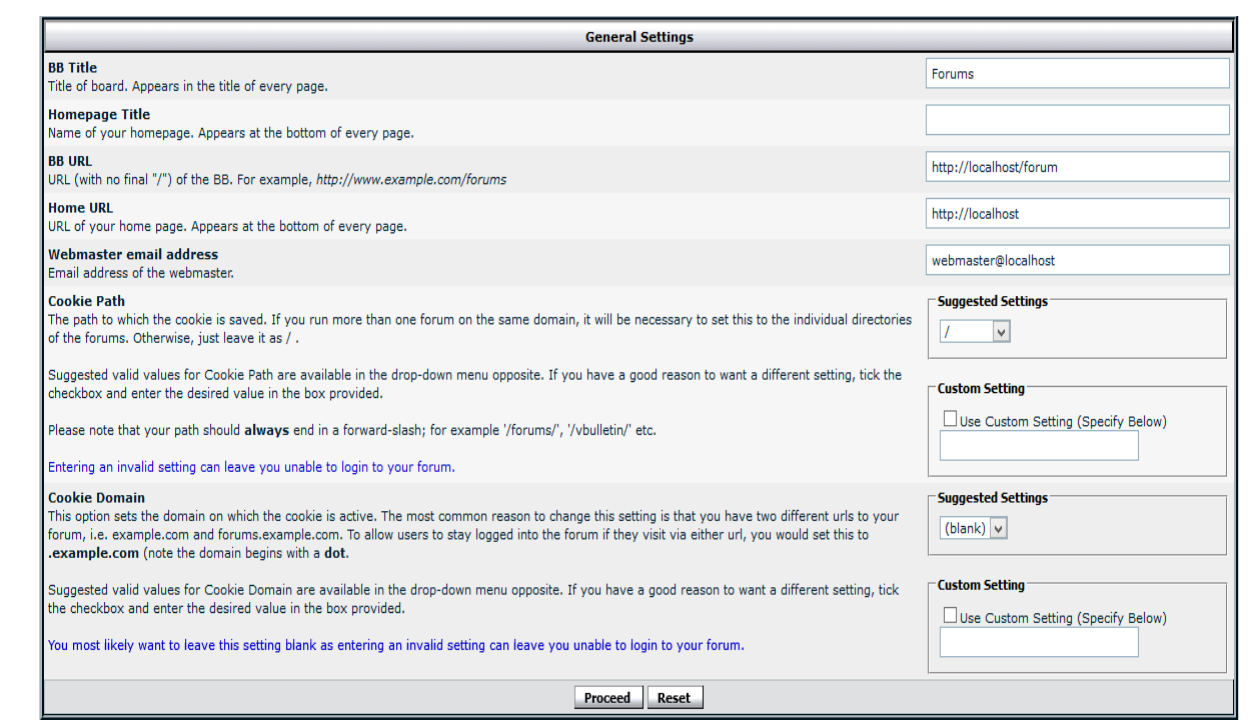

Ở step 11, trình cài đặt yêu cầu bạn nhập vào tài khỏan của nhà quản trị, hãy nghĩ ra một cái tên hay và một mật khẩu thật dài dòng khó hack, vì đây là tài khoản có toàn quyền trên forum của bạn

| V Bulletin                       | vBulletin 4.0.7 Install Script<br>(Please be patient as some parts may take some time)<br>Step 11) Obtain User Data (Step 11 of 15) |
|----------------------------------|----------------------------------------------------------------------------------------------------|
| <u>Step 11) Obtain User Data</u> |                                                                                                    |
| Please fill in the               | form below to setup an administrator account                                                                                        |
| User Name                        |                                                                                                    |
| Password                         |                                                                                                    |
| Confirm Password                 |                                                                                                    |
| Email Address                    |                                                                                                    |
|                                  | Proceed Reset                                                                                                    |
| vBulletin 20                     | )12 vBulletin Solutions, Inc. All rights reserved.                                                                                  |
| vBulletin v4.0.7. Copyrigh       | nt © 2010 vBulletin Solutions, Inc. All rights reserved.                                                                            |

Ở step 14, trình cài đặt hỏi bạn có cài đặt dữ liệu mặc định cho trang chủ hay không. Nếu có nhấn Install hoặc không nhấn skip

| TV Bulletin                                              | vBulletin 4.0.7 Install Script<br>(Please be patient as some parts may take some time)<br>Stop 1.4) Install CMS (Stop 14 of 15) |
|----------------------------------------------------------|----------------------------------------------------------------------------------------------------|
| Step 14) Install CMS                                     | Step 14) Install CMS (Step 14 of 15)                                                                                            |
| Installing product                                       |                                                                                                    |
| Default Style (Templates) Don                            | e.                                                                                                    |
|                                                          |                                                                                                    |
| Rebui                                                    | ld Style Information                                                                                                    |
| Updating style informat                                  | tion for each style                                                                                                    |
| • Default Style (                                        | Templates) (Stylevars) (Replacement                                                                                             |
| Variables) (CSS) (C                                      | Controls) Done.                                                                                                    |
|                                                          |                                                                                                    |
| Product installation completed.                          |                                                                                                    |
|                                                          | i                                                                                                    |
| Insta                                                    | all CMS default data                                                                                                    |
| This will populate your CMS with mo<br>functional state. | ock data so that you may view the CMS in a fully                                                                                |
|                                                          | Install Skip                                                                                                    |
| vBulletin 2012 vBulle                                    | tin Solutions, Inc. All rights reserved.                                                                                        |
| vBulletin v4.0.7, Copyright © 20                         | 10 vBulletin Solutions, Inc. All rights reserved.                                                                               |

Tiếp đó, sau step 15 nữa là bạn hoàn tất công việc cài đặt.

Nhấn vào dòng link (here) ở màn cuối cùng của trình cài đặt để vào forum để đang nhập vào màn hình quản trị.

Để an toàn bạn xóa hoặc tốt hơn bạn đổi tên thư Mục install

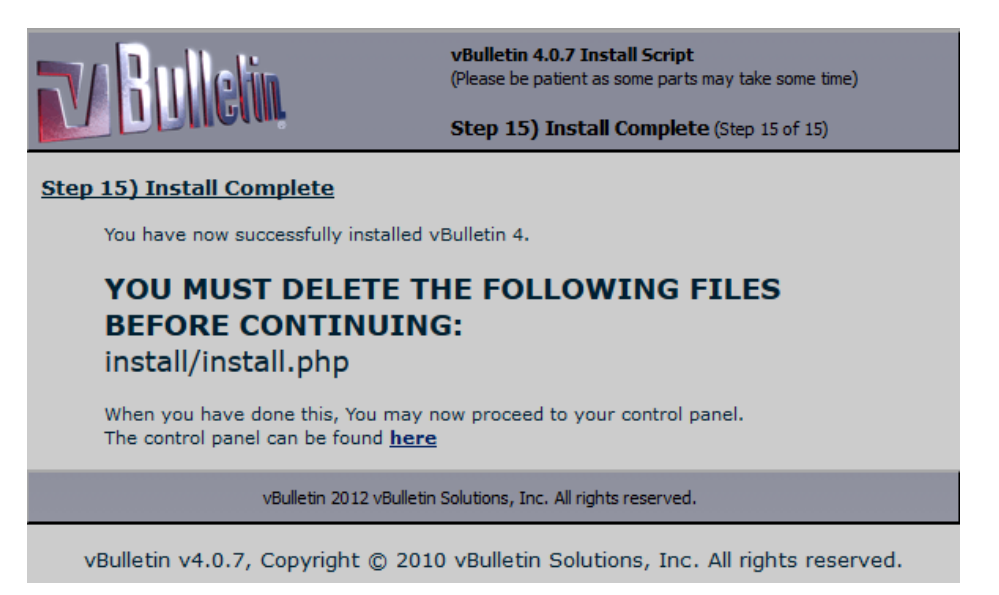

Bước 3: Sau khi cài đặt

Để bảo đảm an toàn, hãy xóa file 'install/install.php' và

'install/upgrade1.php'để không ai có thể cài lại forum được nữa. Nếu chắc chắn hơn hãy đổi tên thư mục install

## 4. CÀI ĐẶT NGÔN NGỮ TIẾNG VIỆT

Chuẩn bị file bộ gõ tiếng việt Viettyping sau đó tiến hành cài đặt.

Cài đặt:

Up file viettyping.php lên host ngang hàng thư mục admincp và file index.php

Vào Admincp -->Styles & Templates -->Style Manager ( chọn một Skin cần cài bộ gõ)

Edit Template header:

Chèn lên trên cùng :

<SCRIPT language=Javascript src="viettyping.js"></SCRIPT>

Chọn Save & Reload

Edit Template headinclude :

Tìm đoạn :

| <meta< th=""><th>http-equiv="Content-Type"</th><th>content="text/html;</th></meta<> | http-equiv="Content-Type" | content="text/html; |
|-------------------------------------------------------------------------------------|---------------------------|---------------------|
| charset=\$stylevar                                                                  | [charset]" />             |                     |
|                                                                                     |                           |                     |
| Thay băng :                                                                         |                           |                     |

<META HTTP-EQUIV="Content-Type" CONTENT="text/html;

charset=UTF-8">

Chon Save & Reload

Tiếp tục vào Admincp --> vBulletin Options

a) Trong mục vBulletin Options bạn chọn phần :

a1) Chọn Censorship Options nhấn Edit Setting.Trong mục Blank Character Stripper bạn xóa 160 173 u8205 u8204 u8237 u8238 và Save lại

a2) Chon Message Posting Interface Options trong muc : Enable Clickable Message Formatting Controls

volueun opuons

Full Editor : chon Enable Standard Controls (cái giữa )

Quick Reply : Chon Enable Standard Controls (cái giữa )

Quick Edit : Chon Enable Standard Controls (cái giữa )

| Setting Group Message Po                                                                                              | osting Interface Options                                                                                                    | Help 🕐 |
|----------------------------------------------------------------------------------------------------|----------------------------------------------------------------------------------------------------|--------|
| Messa                                                                                                    | age Posting Interface Options                                                                                                    | Help 🤶 |
| Enable Clickable Message Fo                                                                                           | rmatting Controls                                                                                                    |        |
| This global switch allows<br>you to completely disable<br>the message formatting<br>toolbar and clickable<br>smilies. | Options Full Editor Enable Standard Controls Disable Controls Enable Standard & WYSIWYG Controls Quick Edit Enable Standard Controls V |        |
| Smiliebox Total Smilies                                                                                               |                                                                                                    |        |
| How many smilies should<br>be displayed in the<br>smiliebox before the user is                                        | 15                                                                                                    | 2      |

Cuối cùng các bạn chọn save để lưu lại quá trình thiết đặt của mình

Cài đặt bộ ngõ tiếng việt cho phần quản lý admincp

Mở file : includes/adminfunctions.php

Tìm đoạn :

<meta http-equiv=\"Content-Type\" content=\"text/html; charset=stylevar[charset]\" />

Thay bằng :

```
<meta http-equiv=\"Content-Type\" content=\"text/html; charset=utf-8\" /><script type=\"text/javascript\" src=\"../viettyping.js\"></script>
```

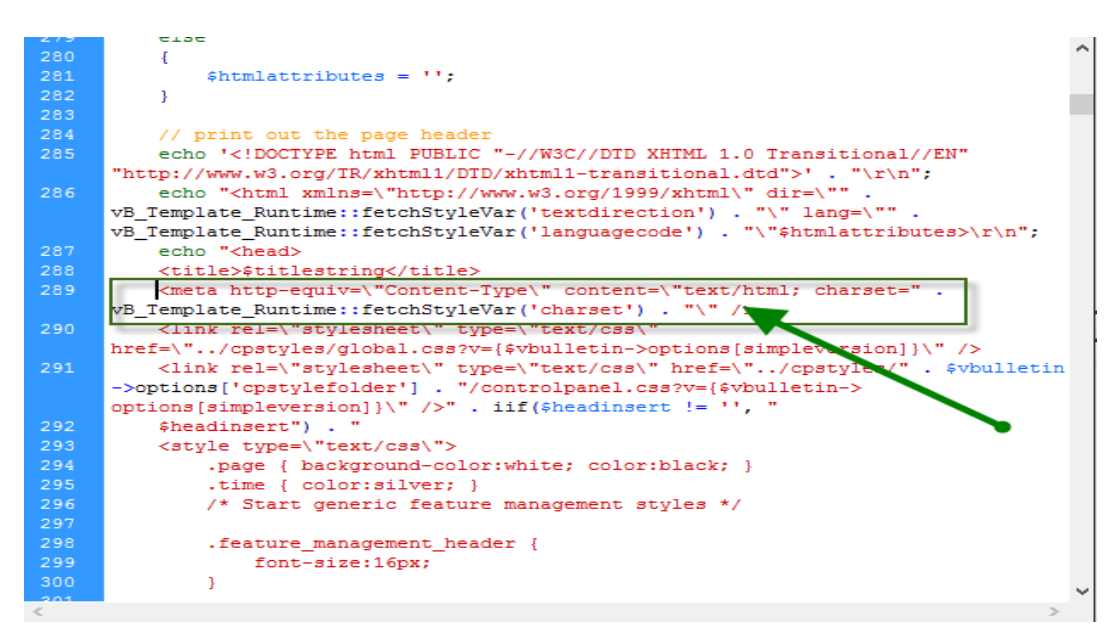

Sau đó lưu lại file vừa chỉnh sửa.

## 5. CÀI ĐẶT BỘ GÕ VIETTYPING

#### 5.1 Cài đặt ngôn ngữ tiếng việt

Chuẩn bị file ngôn ngữ tiếng việt sau đó vào Admincp -->Languages & Phrases -->Download / Upload Languages Mục Import Language XML File

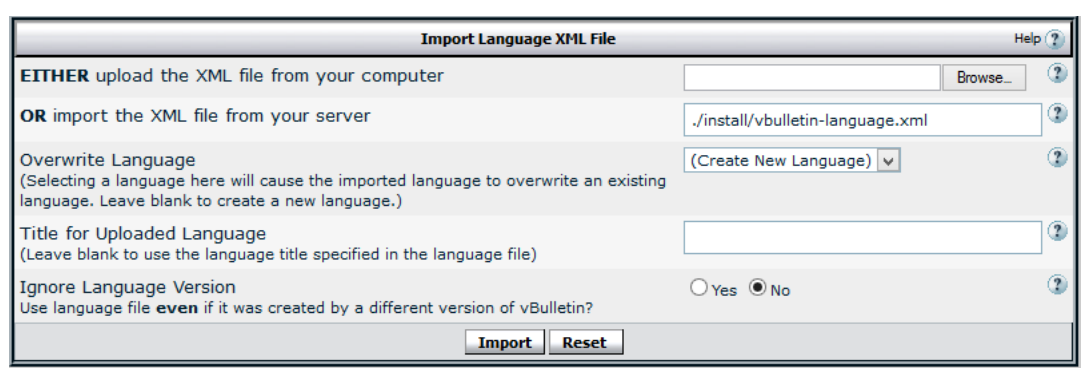

+ EITHER upload the XML file from your computer : chọn file Import XML Click Browse chọn file vbulletin-language.xml mà lúc nãy bạn giải nén ra.

+ Title for Uploaded Language : Ngôn ngữ Việt Nam hoặc để trống

+ Ignore Language Version : chọn Yes để bỏ qua phiên bản của ngôn ngữ

+ Nhấn Import để cài đặt, đợi 30 giây cho hệ thống tự cập nhập. Nhấn Done rồi chọn Set Default (chọn ngôn ngữ chính) cho ngôn ngữ mới vừa cài đặt.

| Language Manager                                         |                                              |                                     | Help 🍞      |  |
|----------------------------------------------------------|----------------------------------------------|-------------------------------------|-------------|--|
| Language                                                 |                                              |                                     | Default     |  |
| English (US)                                             | <u>Edit / Translate English (US) Phrases</u> | [Edit Settings] [Delete] [Download] | Set Default |  |
| Vietnamese                                               | <u>Edit / Translate Vietnamese Phrases</u>   | [Edit Settings] [Delete] [Download] | Set Default |  |
| [Search Phrases] [View QuickRef] [Rebuild All Languages] |                                              |                                     |             |  |
| Add New Language Download / Upload Language              |                                              |                                     |             |  |

### 5.2 Đặt bộ gõ tiếng việt

### 5.2.1 Cài đặt bộ gõ tiếng việt cho diễn đàn

Chuẩn bị file bộ gõ tiếng việt Viettyping sau đó tiến hành cài đặt.

Cài đặt:

Up file **viettyping.php** lên host ngang hàng thư mục admincp và file index.php

Vào Admincp -->Styles & Templates -->Style Manager ( chọn một Skin cần cài bộ gõ)

Edit Template header:

Chèn lên trên cùng :

<SCRIPT language=Javascript src="viettyping.js"></SCRIPT>

Chọn Save & Reload

Edit Template **headinclude** :

Tìm đoạn :

<meta http-equiv="Content-Type" content="text/html; charset=\$stylevar[charset]" />

Thay bằng :

<META HTTP-EQUIV="Content-Type" CONTENT="text/html;

charset=UTF-8">

<script type=\"text/javascript\" src=\"viettyping.js\"></script>

Chọn Save & Reload

Tiếp tục vào Admincp --> vBulletin Options

a) Trong mục vBulletin Options bạn chọn phần :

a1) Chọn Censorship Options nhấn Edit Setting. Trong mục Blank Character Stripper bạn xóa 160 173 u8205 u8204 u8237 u8238 và Save lại

a2) Chon Message Posting Interface Options trong muc : Enable Clickable Message Formatting Controls

Full Editor : chọn Enable Standard Controls (cái giữa )

Quick Reply : Chon Enable Standard Controls (cái giữa )

Quick Edit : Chon Enable Standard Controls (cái giữa )

|                                                | vbulleun O                         | puor  |
|------------------------------------------------|------------------------------------|-------|
|                                                |                                    |       |
| Setting Group Message Po                       | osting Interface Options           | P (2) |
|                                                | Go                                 |       |
|                                                |                                    |       |
| Messa                                          | age Posting Interface Options He   | IP 🕐  |
| Enable Clickable Message Fo                    | rmatting Controls                  |       |
| This global switch allows                      | Options                            | 2     |
| the message formatting                         | Full Editor                        |       |
| toolbar and clickable                          | Enable Standard Controls           |       |
| smilies.                                       | Disable Controls                   |       |
|                                                | Enable Standard Controls           |       |
|                                                | Enable Standard & WYSIWYG Controls |       |
|                                                | Quick Edit                         |       |
|                                                | Enable Standard Controls           |       |
| Smiliebox Total Smilies                        |                                    |       |
| How many smilies should<br>be displayed in the | 15                                 | 2     |
| smillebox before the user is                   |                                    |       |

Cuối cùng các bạn chọn save để lưu lại quá trình thiết đặt của mình

## 5.2.2 Cài đặt bộ ngõ tiếng việt cho phần quản lý admincp

#### Mở file : includes/adminfunctions.php

Tìm đoạn :

```
<meta http-equiv=\"Content-Type\" content=\"text/html;
charset=$stylevar[charset]\" />
```

Thay bằng :

<meta http-equiv=\"Content-Type\" content=\"text/html; charset=utf-8\" /><script type=\"text/javascript\" src=\"../viettyping.js\"></script>

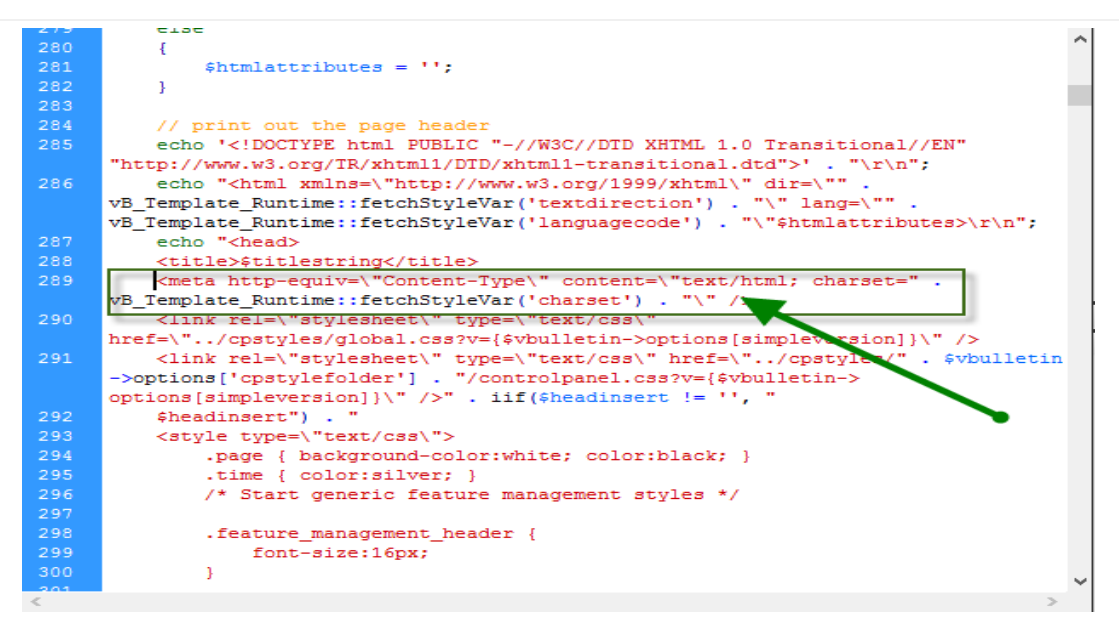

Sau đó lưu lại file vừa chỉnh sửa.

#### 6. TẠO FORUM CON

## 6.1 Tạo forum con

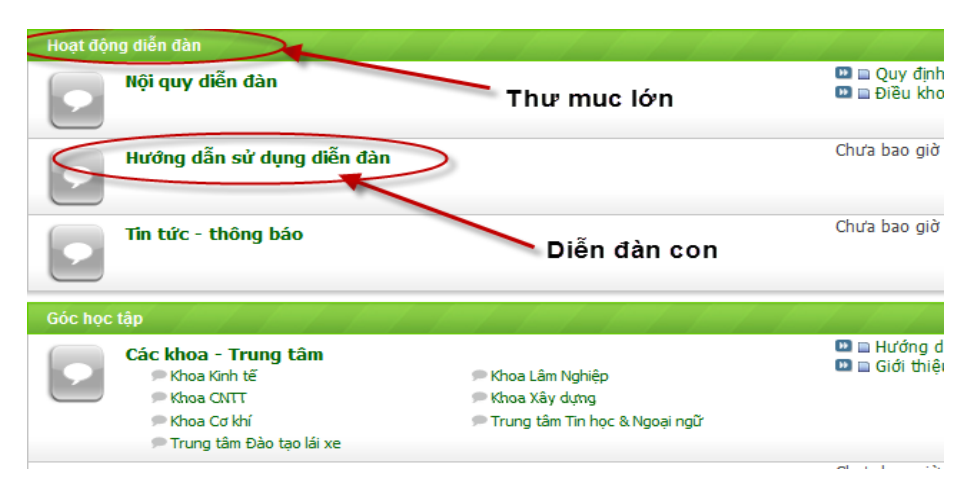

## 6.2 Tạo Category (Thư mục lớn)

#### Admincp -->Forums & Moderators -->Add New Forum

Title : Tiêu đề Category (VD: Hoạt động diễn đàn )

Description : Giới thiệu về thư mục. Tạo Category thường cái này không ghi Display Order : Số Thứ tự Categry (Số thự tự sắp xếp ngoài Forum)

|                                                                                                    | Forum: Main Category (id: 1) | Help 🕐     |
|----------------------------------------------------------------------------------------------------|------------------------------|------------|
| Title                                                                                                    | Tiêu đề thư mục              | 3          |
| Description                                                                                                    | Giới thiệu thự mục           | 3          |
|                                                                                                    | Increase Size Decrease Size  |            |
| Forum Link<br>(Entering a URL here will<br>cause anyone clicking the<br>forum link to be<br>redirected to that URL) |                              | ۲          |
| Display Order<br>Set to '0' to not display<br>this item                                                             | 1                            | 3          |
| Parent Forum                                                                                                    | No one                       | <b>~</b> ② |
| Default View Age<br>(Default date cut-off for<br>thread display)                                                    | Show all threads             | 3          |

#### Act as Forum : Chọn No

Forum is Open: Chọn No

| Po                                                                                                    | sting Options | Help 🍞 |
|----------------------------------------------------------------------------------------------------|---------------|--------|
| Act as Forum<br>(Will act as category if no)                                                                              | ⊖Yes ●No      | 3      |
| Forum is Active<br>(Will not appear if set to no, but remains<br>accessible if the forum's URL is known)                  | ●Yes ○No      | 3      |
| Forum is Open<br>(Set this to 'No' to prevent any <i>new</i><br>posts being made in this forum)                           | ⊖Yes ◉No      | 3      |
| Index New Posts in Search Engine<br>(Setting this to 'No' will prevent anyone<br>from being able to search in this forum) | ● Yes ○ No    | 3      |

Các mục khác để nguyên. Nhấn **Save** để hoàn thành.

#### 6.3 Tạo Forum

#### Admincp -->Forums & Moderators -->Forum Manager

Chọn một Categry cần thêm forum con chọn Add Child Forum

Title : Tiêu đề Forum (VD: Nội quy diễn đàn, Hướng dẫn sử dụng diễn đàn...)

Description : Giới thiệu .

-Parent Forum : Chọn Category cho diễn đàn này (theo tác này để chọn foum con cho muc Category khác)

Display Order : Số Thứ tự Forum (Số thự tự sắp xếp ngoài Forum) Các mục khác để nguyên.

| Forum: Main Forum (id: 2)                                                                                        |                                               |   |
|----------------------------------------------------------------------------------------------------|-----------------------------------------------|---|
| Title                                                                                                    | Tên forum con (diễn đàn con)                  | ? |
| Description                                                                                                    | Giới thiệu diễn đàn con                       | 2 |
|                                                                                                    | Increase Size Decrease Size                   |   |
| Forum Link<br>(Entering a URL here will cause anyone<br>clicking the forum link to be redirected<br>to that URL) |                                               | 3 |
| Display Order<br>Set to '0' to not display this item                                                             | 1                                             | ? |
| Parent Forum                                                                                                    | Main Category (Forum is Closed for Posting) 🗸 | ? |
| Default View Age<br>(Default date cut-off for thread display)                                                    | Show all threads                              | 2 |
| Default Sort Field                                                                                               | Last Post Time 🗸                              | 2 |
| Default Sort Order                                                                                               | Descending v                                  | 2 |
| Show Private Forum<br>(Select 'No' here to hide this forum from                                                  | Use Default                                   | ? |

Nhấn Save để hoàn thành.

## 7. BẬT KHUNG TRẢ LỜI NHANH

Để bật chức năng trả lời nhanh vào: Admincp -->vBulletin Options Edit phần Message Posting and Editing Options

Muc Quick Reply chon : Yes, Click Not Required

| Setting Group Message Posting and E                                                                                                    | diting Options                                             | Go | Help 🕐 |
|----------------------------------------------------------------------------------------------------|------------------------------------------------------------|----|--------|
|                                                                                                    |                                                            |    |        |
| Message Posti                                                                                                    | ng and Editing Options                                     |    | Help 🕐 |
| Quick Reply                                                                                                    |                                                            |    |        |
| If you enable Quick Reply, a box will appear on<br>the showthread.php page allowing users to reply<br>to the current thread without needing to load the<br>full newreply.php page.     | ○ No<br>● Yes, Click Not Required<br>○ Yes, Click Required |    | 3      |
| When Quick Reply is enabled, you may specify<br>whether or not users must click the Quick Reply<br>icon in order to start typing in the Quick Reply<br>editor.                         |                                                            |    |        |
| If you choose <b>not</b> to require a click, the system<br>will <b>not know</b> to which post a user is replying,<br>making both the threaded and hybrid display<br>modes nonsensical. |                                                            |    |        |
| We strongly recommend that you set the option                                                                                                    |                                                            |    |        |

## 8. MỘT SỐ HIỆU CHỈNH CÀN THIẾT SAU KHI CÀI ĐẶT

### 8.1 Set Skin & ngôn ngữ mặc định :

Admincp -->vBulletin Options-->vBulletin Options -->Style & Language

Settings

Default Language : Chọn ngôn ngữ mặc định

Default Style : Chọn Skin mặc định

Allow Users To Change Styles: Cho phép thành viên thay đổi Skin (Yes=Có,

#### No = không)

Các mục khác không quan tâm.

| Setting Group Style & Language Settin                                                                                                    | ngs                            | V Go Help 🕐 |
|----------------------------------------------------------------------------------------------------|--------------------------------|-------------|
|                                                                                                    |                                |             |
| Style & La                                                                                                    | nguage Settings                | Help 🕐      |
| Default Language                                                                                                    |                                |             |
| Select the default language for your forums. This<br>language will be used for all guests, and any<br>members who have not expressed a language<br>preference in their options.                                                                 | ● English (US)<br>○ Vietnamese | 3           |
| Default Style                                                                                                    |                                |             |
| Select the default style for your forums. This style<br>will be used for all guests, and any members who<br>have not expressed a style preference in their<br>options, or are attempting to use a style that does<br>not exist or is forbidden. | Default Style 🗸                | 3           |
| Allow Users To Change Styles                                                                                                    |                                |             |
| This allows users to set their preferred style set on<br>registration or when editing their option. Setting this<br>to 'No' disables that option and will force them to<br>use whatever style has been specified.                               | ● Yes ○ No                     | 3           |

Nhấn Save để ghi lại.

## 8.2 Thay đổi định dạng ngày giờ :

Admincp -->vBulletin Options-->vBulletin Options -->Date and Time Options :

+ Default Time Zone Offset : Chọn múi giờ VN chọn GMT +7)

+ Format For Date : Đổi lại thành : d-m-Y (Ngày/tháng/Năm)

| Setting Group Date and Time Option                                                                                                    | is 🗸 Go                                       |   | Help 🥐 |
|----------------------------------------------------------------------------------------------------|-----------------------------------------------|---|--------|
| Date a                                                                                                    | nd Time Options                               |   | Help 🤶 |
| Datestamp Display Option                                                                                                    |                                               |   |        |
| This option controls the display of dates throughout your forum<br>'Normal' uses the date and time formats below this option.<br>'Yesterday / Today' will show 'Yesterday' and 'Today' for dates that<br>fall in those periods.                              | ○ Normal<br>● Yesterday / Today<br>○ Detailed |   | 2      |
| 'Detailed' will show times such as '1 Minute Ago', '1 Hour Ago', '1<br>Day Ago', and '1 Week Ago'.                                                                                                    |                                               |   |        |
| Default Time Zone Offset                                                                                                    |                                               |   |        |
| Time zone offset for guests and new users. Do not take DST into<br>consideration, rather use the next option to enable/disable DST.                                                                                                    | (GMT +7:00) Bangkok, Hanoi, Jakarta           | ~ | 3      |
| Enable Daylight Savings                                                                                                    |                                               |   |        |
| If Daylight Savings Time is currently in effect for the above time<br>zone, enable this option so that guests will see the correct times<br>on posts and events. This has no effect on registered users as<br>they control their DST options in the User CP. | ⊖Yes ●No                                      |   | 3      |
| Format For Date                                                                                                    |                                               |   |        |
| Format in which the date is presented on vBulletin pages:                                                                                                    | d-m-Y                                         |   | 3      |
| See: <u>http://www.php.net/manual-lookup.php?function=date</u>                                                                                                    |                                               | _ |        |
| Examples:<br>US Format (e.g., 04-25-98): m-d-y<br>Expanded US Format (e.g., April 25th, 1998): F jS, Y<br>European Format (e.g., 25-04-98): d-m-y<br>Expanded European Format (e.g., 25th April 1998): jS F Y                                                |                                               |   |        |

Nhấn Save để ghi lại.

## 8.3 Hiện diễn đàn con

Để hiển thị diễn đàn con cấp 2 ra ngoài trang chính như hình sau:

| Góc học | tập                                                                    |                                    |     |
|---------|------------------------------------------------------------------------|------------------------------------|-----|
|         | Các khoa - Trung tâm                                                   |                                    |     |
|         | 🗩 Khoa Kinh tế                                                         | 🗩 Khoa Lâm Nghiệp                  | ••  |
|         | 🗩 Khoa CNTT                                                            | 🗩 Khoa Xây dựng                    |     |
|         | 🗩 Khoa Cơ khí                                                          | 🗩 Trung tâm Tin học & Ngoại ngữ    |     |
|         | 🗩 Trung tâm Đào tạo lái xe                                             |                                    |     |
|         | Phần mền hỗ trợ học tập, giản<br>Công cụ, phần mềm giáo dục giúp ích c | <b>g dạy</b><br>ho việc dạy và học | Chư |
|         | Kỹ năng mềm                                                            | 🗩 Kỹ năng thuyết trình             | 0   |

Ta vào: Admincp -->vBulletin Options-->vBulletin Options -->Forum Listings Display Options

Depth of Sub-Forums : mặc định là 0, bạn chọn 1 hoặc 2 rồi Save lại

| Setting Group Forum Listings Displa                                                                                                    | ay Options 🗸 Go       | Help 🕐 |
|----------------------------------------------------------------------------------------------------|-----------------------|--------|
|                                                                                                    |                       |        |
| Forum Lis                                                                                                    | tings Display Options | Help 🕐 |
| Depth of Forums - Forum Home                                                                                                    |                       |        |
| Depth to show forums on forum home forum listings. If you set<br>this value to '2', forum listings will show the current forum level<br>and any child forums one level below (etc.) | 2                     | 3      |
| Depth of Forums - Forum Display                                                                                                    |                       |        |
| This setting does the same job as the setting above, but this time for forumdisplay.php pages, rather than forum home.                                                              | 2                     | 3      |
| Depth of Sub-Forums                                                                                                    |                       |        |
| If you have forums <b>below</b> the depth specified in the 'Depth of<br>Forums' settings above, you can display them as sub-forum links<br>in each forum's display area.            | 1                     | 3      |
| Set this value to 0 if you want to display no sub-forums.                                                                                                    |                       |        |
| Show Forum Descriptions in Forum Listings                                                                                                    |                       |        |
| Show forum descriptions below forum titles in forum listings?                                                                                                    | ● Yes ○ No            | 3      |
| Show Private Forums                                                                                                    |                       |        |
|                                                                                                    |                       |        |

#### 8.4 Thêm Admin thứ 2:

Bạn mở file includes/config.php ra, tìm dòng sau:

\$superadministrators = ";

giữa 2 dấu nháy bạn điền số 1 < là id của admin thứ nhất> rồi id của admin thứ

2

Ví dụ muốn add thêm thành viên thứ 2 lên admin như admin thứ nhất thì làm như sau:

\$superadministrators = '1,2';

Sau đó lưu lại và vào admincp set người đó lên làm admin.

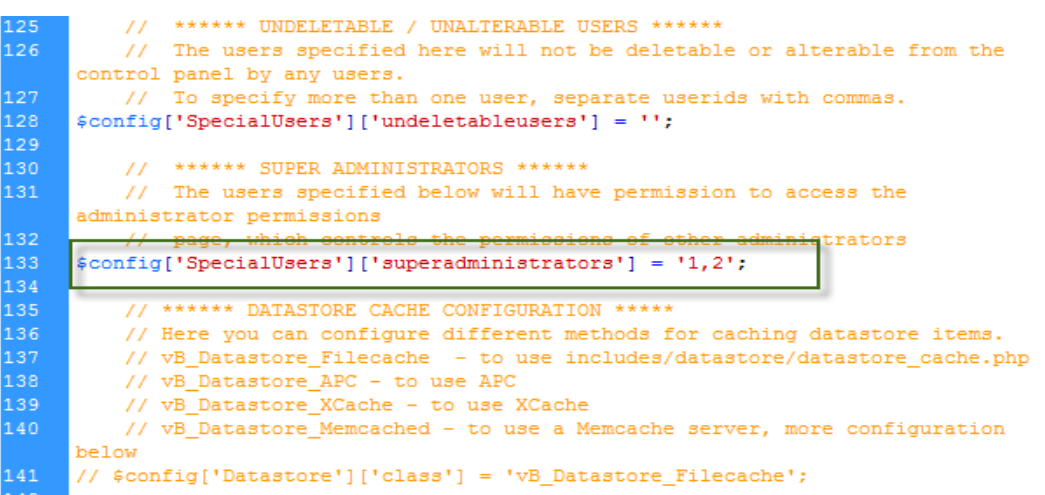

# 9. CÂU HỎI VÀ BÀI TẬP CUỐI CHƯƠNG:

Câu 1: Tìm hiểu cách khởi tạo cơ sở dữ liệu (database) trên localhost.

Câu 2: Cài đặt diễn đàn:

- 1, Diễn đàn có các diễn đàn con,
- 2, Có ngôn ngữ tiếng việt,
- 3, Có bộ gõ tiếng việt,
- 4, Trong mỗi bài viết có khung trả lời nhanh.

## BAI 2: CAI DĂT STYLE (SKIN) MĐ36\_02

#### Giới thiệu:

Bài học giúp sinh viên hiệu chỉnh CSS trong Skin và thiết kế lại các Skin có sẵn. *Mục tiêu:* 

- Chuẩn bị một số Skin có sẵn và cài đặt cho forum;
- Nắm vững cách hiệu chỉnh CSS trong Skin;
- Thiết kế lại các Skin có sẵn;
- Rèn luyện tính nghiêm túc, cẩn thận, tỉ mỉ trong quá trình học lý thuyết và thực hành.

### 1. CÀI ĐẶT MỘT SKIN MỚI

Đầu tiên bạn upload thư mục **images** lên host ( các thư mục này đều nằm trong **../forum** trên host , ngang hàng với thư mục admincp và file index.php ,..).

Sau đó vào AdminCP >> Styles & Templates >> Downlaod/Upload Styles:

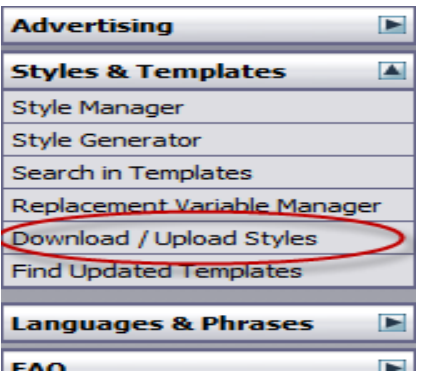

| Import Style XML File                                                                                                    | Help (                            | 2 |
|----------------------------------------------------------------------------------------------------|-----------------------------------|---|
| EITHER upload the XML file from your computer                                                                                                    | Browse_                           | ? |
| OR import the XML file from your server                                                                                                    | ./install/vbulletin-style.xml     | ? |
| Merge Into Style<br>(Selecting a style here will cause the imported style to be merged into an existing<br>style, overwriting any conflicting entries. Leave blank to create a new style) | (Create New Style)                | ? |
| Ignore Style Version<br>Use style file <b>even</b> if it was created by a different version of vBulletin?                                                                                 | ⊖ Yes ● No                        | ? |
| The following options apply only if you are creating a new style, rather t                                                                                                    | han overwriting an existing style |   |
| Title for Uploaded Style<br>(Leave blank to use the style title specified in the style file)                                                                                              |                                   | 2 |
| Parent Style                                                                                                    | No Parent Style 🗸                 | ? |
| Display Order                                                                                                    | 1                                 | ? |
| Allow User Selection                                                                                                    | ● Yes ○ No                        | ? |
| Import Reset                                                                                                    |                                   |   |

Tại mục **Import Style XML file** bạn kick vào Chọn tệp tin (Browse ...) và tìm đến file **vbulletin-style.xml** mà bạn vừa tải về, mục ignore Styles Version tích vào **Yes**, mục **Title for Uploaded Styles** bạn viết tên skin mà bạn muốn đặt (có thể bỏ trống). Sau đó chọn **Import**. Quá trình Import diễn ra, nếu bạn import thành công thì lúc này bạn có 2 skin gồm skin mặc định và skin vừa cài đặt.

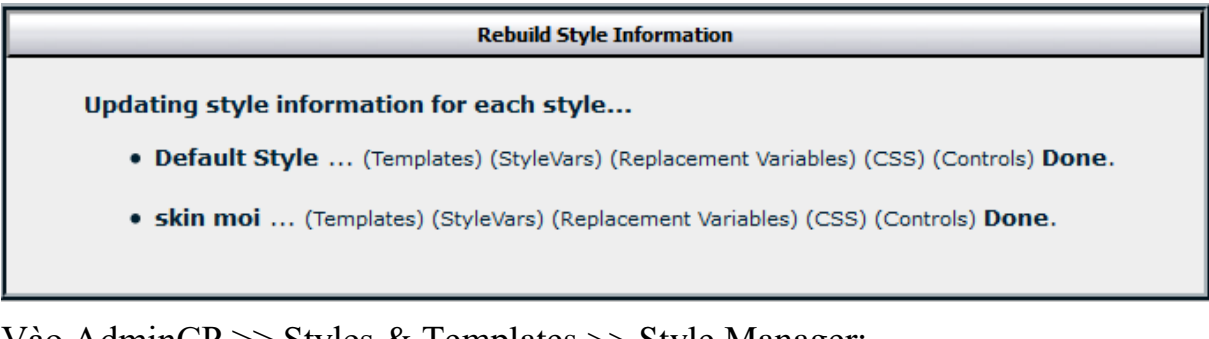

Vào AdminCP >> Styles & Templates >> Style Manager:

| Style Manager                          |   |                   |      | Help 🕐 |  |
|----------------------------------------|---|-------------------|------|--------|--|
| ✓ Default Style                        | 1 | All Style Options | ✓ Go | « »    |  |
| Skin moi 1 All Style Options Go        |   |                   |      | « »    |  |
| Save Display Order Search in Templates |   |                   |      |        |  |
| [Add New Style]                        |   |                   |      |        |  |

Để skin sắp xếp theo thứ tự cho dễ quản lí, tại ô trắng cột đầu tiên bạn điền thứ tự bạn chọn, sau đó bạn nhấn vào **Save Display Order**.

Vào forum của bạn nhấn F5 và kéo cuối trang bạn lựa chọn skin hiển thị:

| Default Style 🛛 🗸   | English (US) | ~                                                      |
|---------------------|--------------|--------------------------------------------------------|
| Ouick Style Chooser |              |                                                        |
| Default Style       |              |                                                        |
| skin moi            |              | All times are GMT. The tim                             |
|                     | Conv         | Powered by vBulletin<br>right © 2012 vBulletin Solutio |

## 2. CÁCH CHỈNH CSS CỦA SKIN

+ Chèn ảnh nền vào phần nhập nội dung bài viết:

Vào Style & Templates/ Manager Style/ Main CSS

Tại phần Soạn thảo WYSIWYG ta thay phần màu nền background thành

#F5F5FF url(images/misc/anhnen\_text\_box.gif) no-repeat center

Trong đó tên "anhnen\_text\_box.gif" là tên ảnh mà bạn muốn chèn đặt tại thư mục images/misc/

+ Làm viền cho nút
Ta tới phần Nút (Button)
Thay vào giá trị màu nền là: #E4E7F5
Thêm vào ô thuộc tính CSS đặc biệt (phía bên phải của ô màu nền ấy):

BORDER-RIGHT: #5182c2 1px dotted; BORDER-TOP: #5182c2 1px dotted; BORDER-LEFT: #5182c2 1px dotted; BORDER-BOTTOM: #5182c2 1px dotted;

Sau đó bạn có thể thay các thuộc tính như:

màu sắc viền (#5182c2)

Độ dày viền : 1px dotted

+ Chèn ảnh nền vào thẻ Body của trang chủ. Cái này nếu biết cách sử dụng thì sẽ rất hữu ích

Tại phần Trang nền (Background page) ngay bên dưới phần Body đó ta nhập thuộc tính vào ô màu nền như sau:

#FFFFFF url(images/misc/dot.gif)

Trong đó tên ảnh là "dot.gif" đặt trong thư mục "images/misc/"

+ Category Strips

Category Strips' được dùng với hai mục đích. Nó được dùng để chỉ ra một 'Chuyên mục' diễn đàn, và nó cũng được sử dụng như một kiểu giao diện cho nội dung thanh tiêu đề của hầu hết các bảng.

Nếu ta muốn chèn ảnh vào phần thanh tiêu đề của "Chuyên mục" thì ta nhập vào ô màu nền như sau:

#FFFFFF url(images/misc/table\_header\_bg.gif) repeat-x top left

Trong đó #FFFFFF (màu trắng) là màu nền còn ảnh nền thì các bạn cũng đã hiểu với phần trên.

Lưu ý rằng các bạn phải chú trọng cả đến màu ảnh nền và màu Font. Để cho 2 cái có độ tương phản cho dễ đọc.

#### **3. DESIGN SKIN**

#### 3.1 Thay đổi chiều rộng, màu phông của forum

Vào AdminCP >> Styles & Templates >> Style manager >> Chọn skin cần chỉnh >> StyleVars :

|     | control aner (realear |              |             |           |                                                                                                    |   |        | ionici age i |
|-----|-----------------------|--------------|-------------|-----------|----------------------------------------------------------------------------------------------------|---|--------|--------------|
|     |                       |              |             |           |                                                                                                    |   | Style  | Manage       |
|     |                       |              |             |           |                                                                                                    |   |        |              |
|     |                       | 9            | Style M     | lan       | ager                                                                                                    |   | _      | Help 🕐       |
|     | ✓ Default Style       |              | 1           |           | All Style Options                                                                                                    | ~ | Go     | « »          |
|     | 🗹 skin moi            |              | 1           |           | All Style Options                                                                                                    | ~ | Go     | « »          |
|     |                       | Save Displa  | y Orde      | r         | Template Options<br>Edit Templates                                                                                                    |   |        |              |
|     |                       |              | [Add        | N         | Add New Template<br>Revert all Templates<br>Edit Fonts / Colors etc.                                                                                         |   |        |              |
| Pow | ered by vBulletin™ \  | /ersion 4.0. | 7 Cop<br>re | yri<br>se | All Style Options<br>Common Templates                                                                                                    |   | tions, | Inc. All rig |
|     |                       |              |             |           | StyleVars<br>Main CSS<br>Replacement Variables<br>Toolbar Menu Options<br>Edit Style Options<br>Edit Settings<br>Add Child Style<br>Download<br>Delete Style | ; |        |              |

Tại **Search StyleVars** bạn gõ doc >> doc\_width:

|                                                                    | Style Variable Edit                                                                                                    |
|--------------------------------------------------------------------|----------------------------------------------------------------------------------------------------|
|                                                                    | Style Variable Editor - skin moi                                                                                                   |
| doc<br>Hide Variables:                                             | Common                                                                                                    |
| Calendar                                                           | Document Width - <u>[Revert]</u> Help 🕐                                                                                            |
| Comments<br>Common<br>doc_background<br>doc_margin<br>doc_marWidth | Changes the width of the vBulletin Suite. This is useful<br>to set if vBulletin will be embedded or nested in a larger<br>webpage. |
| doc_minWidth                                                       |                                                                                                    |
| doc_width                                                          | Size 950                                                                                                    |
| Diff/Merge<br>Editor<br>Footer                                     | Save Reset                                                                                                    |
| Forms<br>Forums<br>Header<br>ImagePaths<br>Links                   | Powered by vBulletin™ Version 4.0.7 Copyright © 2012 vBulletin<br>Solutions, Inc. All rights reserved.                             |
| Miscellaneous<br>htmldoctype<br>NavBar                             |                                                                                                    |

Mục Units bạn chọn Px , mục Size bạn gõ chiều rộng của forum mà bạn muốn hiển thị >> Nhấn Save để lưu lại .

Kick vào doc\_background:

|                                                    | Style Varia                | able Editor - ITVNN skin                      |         |
|----------------------------------------------------|----------------------------|-----------------------------------------------|---------|
| doc<br>El Hide Variables:                          | Common                     |                                               |         |
| Album<br>Blocks<br>Blog                            | Common                     | acknround for Entire HTML Document - [Revert] | Help (* |
| Common<br>Common                                   | Changes the color and imag | ge of the page background.                    |         |
| doe background                                     | Background Color           | #101010                                       |         |
| doc_ma_doc_background<br>doc_minWidth<br>doc_width | Background Image           |                                               |         |
| Diff/Merge                                         | Background Repeat          |                                               |         |
| ooter                                              | Units                      |                                               | 19      |
| orms<br>icader                                     | Background Image Horizont  | al Offset                                     |         |
| magePaths<br>Inks                                  | Background Image Vertical  | Offset                                        |         |
| htmldoctype<br>lavBar                              | Click Here to Preview      |                                               |         |
| follBars<br>fopupMenus<br>fostbit                  | -                          | Save Reset                                    |         |

Tại mục

+ **Background Color :** bạn chọn một mã màu thập lục ( nhấp vào ô đen ) làm phông nền .

+ **Background Image :** Bạn gõ link /images/ÅnhCầnChèn.ĐịnhDạngÅnh của hình ảnh để làm phông nền nếu muốn , hình ảnh phải nằm trong thư mục images trên host .

+ **Background Repeat :** lựa chọn hình ảnh lặp lại theo chiều ngang hay dọc ( nên bỏ trống )

+ Units : Lựa chọn đơn vị kích thước ảnh hiển thị (để % nếu lựa chọn )

+ **Background Image Horizontal Offset :** Chọn kích thước hiển thị bề rộng của hình ảnh (để trống nếu không lựa chọn ).

+ Background Vertical Offset : để trống .

Nhấn Save để lưu lại .

Tiếp tục Kick vào **doc\_margin** 

|                                                                                                    |   | Style Variable Editor                                                                    | - TTVNN skin                                         |                          |  |
|----------------------------------------------------------------------------------------------------|---|------------------------------------------------------------------------------------------|------------------------------------------------------|--------------------------|--|
| das<br>Hide Vanables:                                                                                                    |   |                                                                                          |                                                      |                          |  |
| Album<br>Blocks<br>Blog<br>Calendar                                                                                                    | î | Ommon                                                                                    | ment Margin - <u>[Revert]</u>                        | Help (7                  |  |
| Comments<br>Common                                                                                                    |   | Changes the amount of space between the browser window edge and the main content window. |                                                      |                          |  |
| doc_background                                                                                                    |   | Units                                                                                    |                                                      | 3                        |  |
| doc_maxWidth<br>doc_width<br>doc_width<br>Diff/Herge<br>Editor<br>Footer<br>Forms<br>Forms<br>Header<br>ImagePaths<br>Links<br>Miscellaneous<br>htmldoctype<br>NavBar<br>PollBars<br>PopupMenus<br>Postbit |   | Use the 'top' value for all sides                                                        | 🖲 Đồng ý 🔘 Không                                     |                          |  |
|                                                                                                    | 8 | Тор                                                                                      | auto                                                 |                          |  |
|                                                                                                    |   | Right                                                                                    |                                                      |                          |  |
|                                                                                                    |   | Bottom                                                                                   |                                                      |                          |  |
|                                                                                                    |   | Left                                                                                     |                                                      |                          |  |
|                                                                                                    |   |                                                                                          | Save Không Dùng                                      |                          |  |
|                                                                                                    |   | Powered by vBulletin™ Version 4.0.3 Pat                                                  | ch Level 1 Copyright © 2010 vBulletin :<br>reserved. | Solutions, Inc. All righ |  |

+ Use the 'top' value for all sides : tích yes nếu muốn foum hiển thị giữa .

- + **Top** : gõ auto
- + Các mục khác có thể bỏ trống .

Nhấn Save để lưu lại .

#### 3.2 Thay đổi banner

Đầu tiên bạn phải có ảnh có kích thước hợp lý để làm banner và upload vào thư mục Images trên host . Sau đó vào AdminCP >> Styles & Templates >> Style manager >> Chọn skin cần chỉnh >> StyleVars :

Tại Search StyleVars bạn gõ title >> Kéo xuống dưới và kick vào titleimage

|                                                                                                    |     | Style Variable Editor - TTVNN skin                                                                                                  |
|----------------------------------------------------------------------------------------------------|-----|----------------------------------------------------------------------------------------------------|
| title                                                                                                    |     |                                                                                                    |
| pagetitle_link_color<br>pagetitle_linkhover_color<br>pagetitle_padding<br>Diff/Merge<br>Editor<br>Footer<br>Forums<br>Forums<br>Header<br>ImagePaths                                       | 5.0 | ImagePaths Title Image - [Revert] Help ()                                                                                           |
|                                                                                                    |     | This is your logo or bible image. Set to the path of the logo you want to use. URL images/styles/AnimatedArena/style/log Save Reset |
| dokimage<br>Links<br>Miscellaneous<br>NavBar<br>PollBars<br>PopupHenus<br>Postbit<br>post_bit_font<br>Privatc_Hessages<br>Profile_pagetitle_font<br>Threadbit<br>UserCp<br>bbCode<br>vbcms | H.  | Powered by vBulletin <sup>™</sup> Version 4.0.5 Copyright © 2010 vBulletin Solutions, Inc. All rights reserved.                     |

Tại mục **URL** bạn gõ đường dẫn ảnh trên host mà bạn cần chèn vào và nhấn Save để lưu lại Ví dụ: Tôi có ảnh banner.png nằm trong thư mục images/logo/cdndb/ thì tôi chèn link như sau:

images/logo/cdndb/banner.png
# 4. CÂU HỎI VÀ BÀI TẬP CUỐI CHƯƠNG:

Câu 1: Cài đặt skin mới cho diễn đàn và chỉnh sửa cho hợp lý chủ đề, mục đích mà diễn đàn hướng tới.

Câu 2: Thiết kế giao diện diễn đàn theo mục đích thiết kế diễn đàn giải trí, diễn đàn trao đổi kinh nghiệp học tập.

# BÀI 3: HACK MOD MĐ36\_03

#### Giới thiệu:

Bài học giúp sinh viên thành thạo một số hack mod thông dụng như: load hình khi đăng nhập, đóng khung smile box, chữ ký, mod số người xem, mod bài viết dọc ngang, tạo menu, nút, .....

#### Mục tiêu:

- Trình bày được các qui tắc thêm các tính năng mới, thành phần mới cho forum;
- Thành thạo một số hack mod thông dụng như: load hình khi đăng nhập, đóng khung smile box, chữ ký, mod số người xem, mod bài viết dọc ngang, tạo menu, nút, .....;
- Rèn luyện tính nghiêm túc, cẩn thận, tỉ mỉ trong quá trình học lý thuyết và thực hành.

#### 1. QUY TẮC HACK MOD

#### 1.1 Hack Mod

Hack mod là hành động thêm các tính năng mới và các thành phần mới cho forum, nó tác động một phần hoặc toàn bộ đến cơ sở dữ liệu của forum (database ), nó làm cho forum của bạn có nhiều tiện ích hơn và hoàn hảo hơn, nó có thể làm giảm gánh nặng của khi có một công việc cứ lặp lại hay là nó như một tiện ích hữu dụng giải phóng bớt cho bạn những phiền toái không đáng có.

#### 1.2 Quy tắc hack mod

Khi Hack mod cần phải đọc kĩ hướng dẫn đi kèm

Bộ cài thường có nhiều thư mục hay nhiều file hoặc một vài file nhưng tất yếu đều phải có file chạy \*.**XML** 

Thường có 2 loại file cấu trúc cho Plugins và Products

#### + Products

Vào Admincp =>Plugins & Products =>Manage Products=>[Add/Import Product] (nhìn xuống dưới cùng trang của mục Manage Products sẽ thấy [Add/Import Product])

|                          |                  |          | Installed Products                 |                  |
|--------------------------|------------------|----------|------------------------------------|------------------|
| ging 💌                   | Title            | Version  | Description                        | Controls         |
| atars 🗈                  | vBulletin        | 4.0.7    |                                    |                  |
| st Icons 🗈               | <u>vBulletin</u> | 4.0.7    | Personal web                       | Edit 🗸           |
| nilies 💽                 | Blog             |          | log, integrated<br>with vBulletin. | Go               |
| ustom BB Codes 📃 🕨       | vBulletin        | 4.0.7    | Content                            | Edit 🗸           |
| SS Feeds                 | CMS              |          | Management<br>System               | Go               |
| cheduled Tasks 💽         | (                | [Ad      | dd/Import Produc                   | t                |
| lugins & Products 🛛 🔺    | Doworod by       | Pullati  | nIM Vorgion 4.0.7                  | Convright @ 2012 |
| anage Products           | vBulle           | tin Solu | tions, Inc. All rial               | hts reserved.    |
| ugin Manager             |                  |          | ,                                  |                  |
| dd New Plugin            |                  |          |                                    |                  |
| ownload / Upload Plugins |                  |          |                                    |                  |
| tatistics & Logs 🛛 💽     |                  |          |                                    |                  |
| laintenance 🔊            |                  |          |                                    |                  |

#### + Plugins

Vào Admincp =>Plugins & Products =>Download / Upload Plugins Phía dưới có mục Import Plugin Definitions XML File bạn Browre file từ máy rồi Import.

|                           |   |                                                     | 1.10                                     |            | The letter         |
|---------------------------|---|-----------------------------------------------------|------------------------------------------|------------|--------------------|
| Paid Subscriptions        |   | Prepare Sitemap Phrasegroups                        | init_startup                             | •          | [Delete]           |
| Tagging                   |   | <u>vBCms Admin Can Admin</u>                        | can_administer                           | •          | [Edit]<br>[Delete] |
| Avatars                   | Þ | vBCms Admin DM CMS Permission Field                 | admindata start                          | ~          | [Edit]             |
| Post Icons                | Þ |                                                     | _                                        |            | [Delete]           |
| Smilies                   |   | vBCms Admin Perms: CMS Form                         | admin_permissions_form                   | •          | [Edit]<br>[Delete] |
| Custom BB Codes           |   | vBCms Admin Perms: CMS Saving                       | admin_permissions_process                | ◄          | [Edit]<br>[Delete] |
| RSS Feeds                 |   | vBCms Template Croup                                | template groups                          |            | [Edit]             |
| Scheduled Tasks           | Þ | VBCIIIS TEIIIplace Group                            | cemplace_groups                          | •          | [Delete]           |
| Plugins & Products        |   |                                                     | Save Active Status                       |            |                    |
| Manage Products           |   |                                                     |                                          |            |                    |
| Plugin Manager            |   | $\subset$                                           | [Add New Plugin]                         |            |                    |
| Add New Plugin            |   |                                                     |                                          |            |                    |
| Download / Upload Plugins |   | Powered by vBulletin <sup>™</sup> Version 4.0.7 Cop | oyright © 2012 vBulletin Solutions, Inc. | All rights | reserved.          |

+ Một số Mod cần Sửa Templates bạn vào Styles & Templates => Style Manager chọn Skin cần sữa rồi làm theo hướng dẫn

#### 1.3 Thêm tính năng khung chát cho diễn đàn

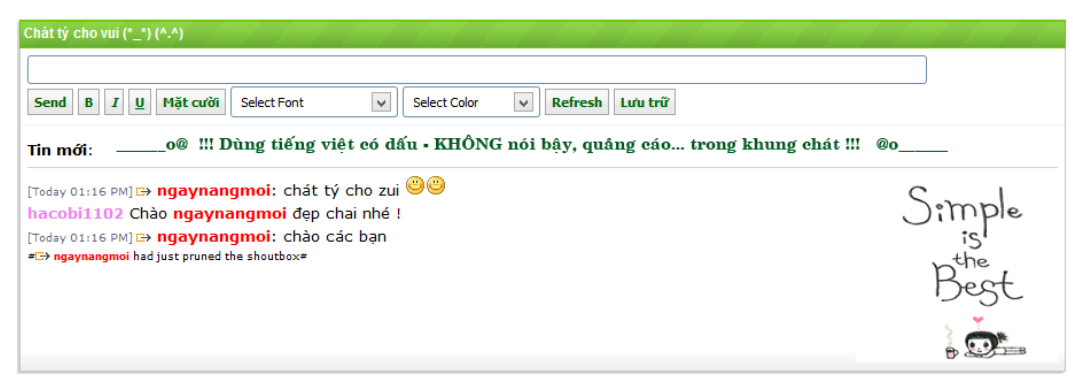

B1, Upload thư mục chatbox lên host

B2, Vào Admincp => Plugins & Products => Manage Products => [Add/Import Product] tại mục Import Product bạn Browse file [VB4]ChanguonDyU Extra File Chatbox 3.6.0.xml nhấn Import để cài đặt (Nhớ chọn Yes ở mục Allow Overwrite)

| Import Product                                                                 |                                             |   |  |  |
|--------------------------------------------------------------------------------|---------------------------------------------|---|--|--|
| EITHER upload the XML file from your computer                                  | E:\TCN\Vbulletin\Code\Chatbox\[VBB· Browse_ |   |  |  |
| <b>OR</b> import the XML file from your server                                 | ./includes/xml/product.xml                  |   |  |  |
| Allow Overwrite<br>If you wish to upgrade a product, you must set this to yes. | ● Yes ○ No                                  | 3 |  |  |
| Import Reset                                                                   |                                             |   |  |  |

B3, Sửa template FORUMHOME: Chèn vào nơi muốn hiện khung chat câu lệnh {vb:raw changfcb}

|                                              | Template: FORUMHOME (id: 994)                                                                                                    | Help | 2 |
|----------------------------------------------|----------------------------------------------------------------------------------------------------|------|---|
| Product                                      | vBulletin                                                                                                    |      |   |
| Style                                        | skin moi                                                                                                    |      |   |
| Title<br>[View History]                      | FORUMHOME                                                                                                    |      | ? |
| Template<br>[Show Default]<br>Large Edit Box | <pre>{vb:raw header} {vb:raw navbac} {vb:raw changfcb} {vb:raw changfcb} <!-- main--> {vb:raw template_hook.forumhome_above_forums} <ql class="floatcontainer" id="forums"> {vb:raw template_hook.forumhome_below_forums}  </ql></pre> <pre>{vb:raw template_hook.forumhome_below_forums} <!-- /main--> {vb:raw forumhome_markread_script} </pre> | ^    | 3 |

B4, Vào admincp => settings => options => ChanguonDyU Extra File Chatbox 3.6.0 để chỉnh sửa một số thông tin cần thiết

## \* Một số lệnh cần thiết

/prune: Xóa

/ban: Khóa tài khoản

/notice: Ghi chú

/unban: Mở khóa tài khoản

#### 1.4 Thêm tính năng thống kê

| Thống kê diễn đàn     |                                                                        |              |
|-----------------------|------------------------------------------------------------------------|--------------|
| Viết bài nhiều nhất 💌 | Bài viết mới nhất Chủ đề HOT nhất Bài viết xem nhiều nhất              |              |
| ngaynangmoi           | 7 🔲 Download IDM phần mềm tăng tốc download                            | hoanglanpts  |
| haitrungit            | 3 🔲 Bộ cài Windows 7 FULL dạng ISO một link duy nhất từ MS             | mabudienbien |
| mabudienbien          | 2 3D-Album cs 3.0 full - Phần mềm làm Album ảnh chuyên nghiêp          | mabudienbien |
| Blue_Sky              | 2 Ilivid Download Manager hỗ trợ download với nhiều tính năng nổi bật! | Blue_Sky     |
| hoanglanpts           | 1 Hướng dẫn sử dụng Options Excel 2007                                 | ngaynangmoi  |
|                       | Snagit 11 full key+portal                                              | ngaynangmoi  |
|                       | Giáo trình Flash CS5 - Script và kỉ thuật hoạt hình - Đặng Ngọc Hoàng  | ngaynangmoi  |
|                       | Tống Hợp Gần 2000 File Tài Liệu, Giáo Trình Lập Trinh C, C++           | ngaynangmoi  |
|                       | Windows 8 Release Preview - Hãy cài đặt và trải nghiệm sự hoàn hảo     | ngaynangmoi  |
|                       | Quy định Vê Bài Viết Trong Diễn Đàn                                    | haitrungit   |
|                       | Diều khoản và Quy Định của Diễn Đàn                                    | haitrungit   |
|                       | Giới thiệu thành viên khoa CNTT                                        | haitrungit   |
|                       | Những phương pháp lắng nghe hiệu quả                                   | ngaynangmoi  |
|                       | Vî sao phải học cách lằng nghe?                                        | ngaynangmoi  |

B1, Upload thư mục vietvbb lên host ngang hàng thư mục admincp vài file index.php

B2, Vào Admincp => Plugins & Products => Manage Products => [Add/Import Product] tại mục Import Product bạn Browse file product-ajax topstats vb4.xml nhấn Import để cài đặt (Nhớ chọn Yes ở mục Allow Overwrite)

B3, Vào admincp => settings => options => [AJAX] Advanced Forum Statistics để chỉnh một số tùy chỉnh cần thiết

| Setting Group [AJAX]VietVBB - Adva                                                                                          | nced Forum Statistics 🗸 Đến               | Help 🕐 |  |  |  |
|----------------------------------------------------------------------------------------------------|-------------------------------------------|--------|--|--|--|
|                                                                                                    |                                           |        |  |  |  |
| [AJAX]VietVBB - A                                                                                                    | [AJAX]VietVBB - Advanced Forum Statistics |        |  |  |  |
| TopX Name                                                                                                    |                                           |        |  |  |  |
| Show at head of TopX                                                                                                    | Thống kê diễn đàn                         |        |  |  |  |
| Show on forumdisplay                                                                                                    |                                           |        |  |  |  |
|                                                                                                    | ⊖ Đồng ý ◉ Không                          |        |  |  |  |
| Show thread prefix                                                                                                    |                                           |        |  |  |  |
|                                                                                                    | ⊖ Đồng ý ◉ Không                          |        |  |  |  |
| Auto Template                                                                                                    |                                           |        |  |  |  |
| If You choose no, Please insert this code to the<br>postition where you want to show (navbar,<br>FORUMHOME or FORUMDISPLAY) | ⊖Đồng ý                                   |        |  |  |  |
| {vb:raw ad_location.vietv2b_topx}                                                                                           |                                           |        |  |  |  |
| Auto Reload                                                                                                    |                                           |        |  |  |  |
| Time to Auto Reload (Second - 0 to Disable)                                                                                 |                                           |        |  |  |  |

+ TopX Name: Tên thanh đề mục

+ Auto Template: Thêm câu lệnh sau vào chỗ mà bạn muốn hiển thị thống kê hoặc để mod thống kê tự động chèn.

{vb:raw ad\_location.vietv2b\_topx}

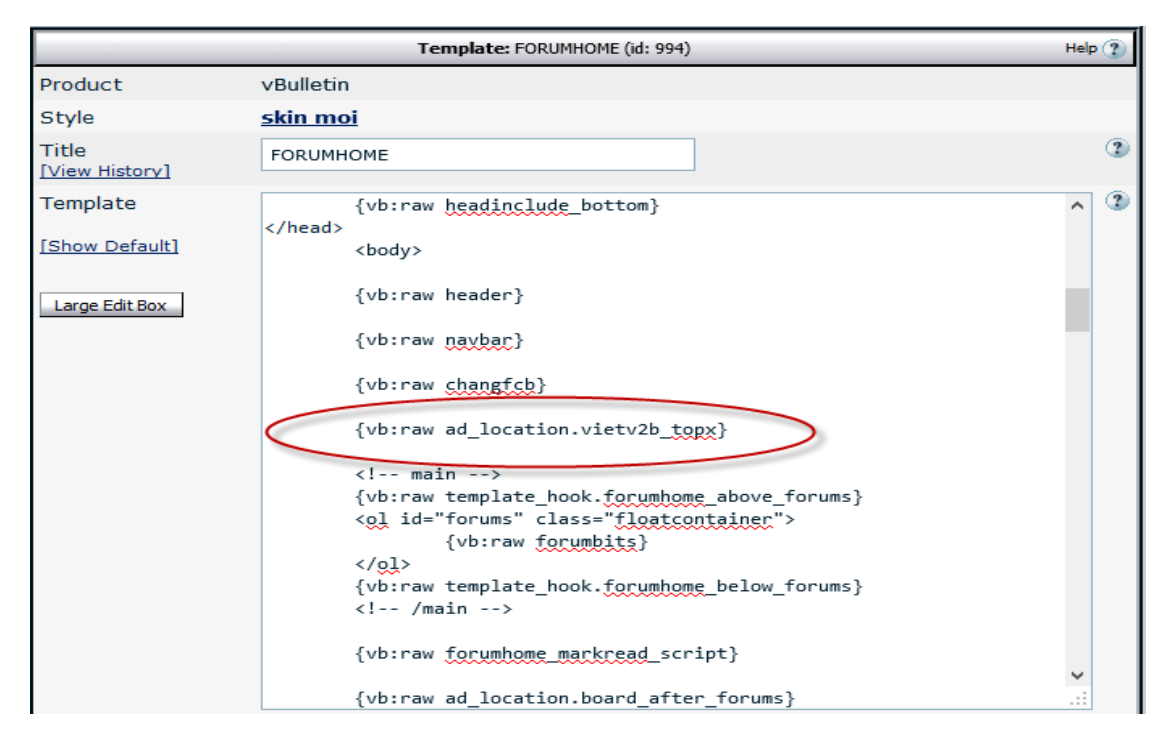

## **1.5** Thêm tính năng cảm ơn cho diễn đàn

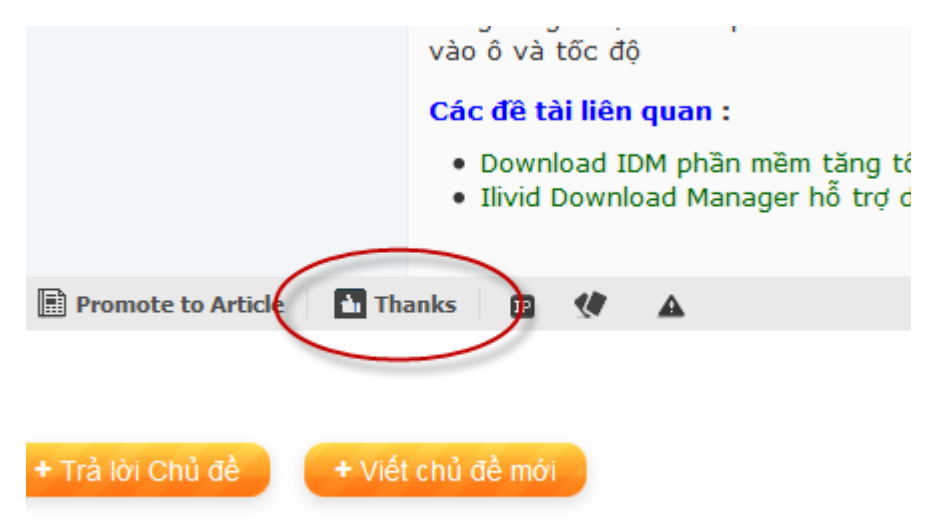

B1, Upload toàn bộ các thư mục có trong thư mục forum lên host ngang hàng index.php và admincp.

B2, Vào Admincp => Plugins & Products => Manage Products => [Add/Import Product] tại mục Import Product bạn Browse file product-post\_thanks.xml nhấn Import để cài đặt (Nhớ chọn Yes ở mục Allow Overwrite)

B3, Vào admincp => settings => options => Post Thank You Hack để chỉnh một số tùy chỉnh cần thiết

| Setting Group Post Thank You Hack                                                                                                    |                    | <ul><li>✓ Đến</li></ul> | Help 🥐 |
|----------------------------------------------------------------------------------------------------|--------------------|-------------------------|--------|
|                                                                                                    |                    |                         |        |
| Post Th                                                                                                    | ank You Hack       |                         | Help 🕐 |
| Post Thank Hack Enabled                                                                                                    |                    |                         |        |
| Turns the entire Post Thanks Hack on or off. Do you want Post Thank You Hack enabled?                                                                                                    | ● Đồng ý ○ Không   |                         |        |
| Individual Forums to Turn Post Thank You Hack Off                                                                                                    |                    |                         |        |
|                                                                                                    |                    |                         |        |
| Post Count                                                                                                    |                    |                         |        |
| Set this to YES if you want the post count of the user who gave thanks to go up.                                                                                                    | ⊖ Đồng ý           |                         |        |
| Delete Own Thanks                                                                                                    |                    |                         |        |
| Allow users to delete thanks that they made.                                                                                                    | ⊖ Đồng ý . ම Không |                         |        |
| Allow poster to thank them self?                                                                                                    |                    |                         |        |
| Enabling this to 'yes' will allow your users to thank their own posts.                                                                                                    | ⊖ Đồng ý           |                         |        |
| Remove User's Thanks Count When Deleting Post                                                                                                    |                    |                         |        |
| Do you want to remove user's thanks count when<br>you delete a post/thread? Setting this option no will<br>make it that a user's post thanks count does not go<br>down if you delete a post. You will have to delete<br>the thanks before you delete the post/thread if you<br>want the post thanks count to go down. If you use<br>the post thanks recounter, any thanks given that<br>were deleted will not be counted. | ● Đồng ý ○ Không   |                         |        |
| Use Markup Usersnames                                                                                                    |                    |                         |        |
| This sets whether to use Markup usernames when<br>showing who thanked a post. This can slow down a<br>page load slightly.                                                                                                    | ● Đồng ý ○ Không   |                         |        |

- + Post Thank Hack Enabled: Tắt mở tính năng cảm ơn
- + Delete Own Thanks: Xóa cảm ơn
- + Allow poster to thank them self: Người viết bài có thể cảm ơn bài viết

của mình.

+ Show Date: Hiển thị ngày cảm ơn

#### 2. MỘT SỐ MOD VBB 3.6X

Thông thường trong diễn đàn có rất ít để viết bài, do vậy để bài viết thêm sinh động ta sẽ thêm bbcode cho diễn đàn, để bài viết thêm phần sing động hấp dẫn hơn

# 2.1 BB code Marquee : chữ chạy

+ Title : New BB code Marquee

+ Tag : Marquee

+ Replacement :

<marquee scrollamount="3">{param}</marquee>

+ Button Image : images/bbcode/marquee.gif

Các mục khác để nguyên & Save lại.

#### 2.2 BB Code glow : chữ đậm

- + Title : Chử đậm
- + Tag : **glow**

```
+ Replacement :
```

```
{param}
```

+ Button Image : images/bbcode/glow.gif Các mục khác để nguyên & Save lại.

# 2.3 BB Code Shadow : chữ mờ ảo

- + Title :Chử mờ ảo
- + Tag : shadow
- + Replacement :

<table

```
style="filter:shadow(color={option},
```

```
direction=225)">{param}
```

Button Image : images/bbcode/shadow.gif Các muc khác để nguyên & Save lai.

# 2.4 BB Code post nhạc media : play tất cả các đuôi nhạc

- + Title: Play nhạc
- + Tag : **music**
- + Replacement :

standby="Loading Microsoft Windows Media Player components..."

type="application/x-oleobject">

<param name="Filename" value="{param}">

<PARAM NAME="ShowControls" VALUE="-1">

```
<PARAM NAME="ShowDisplay" VALUE="0">
```

<PARAM NAME="ShowStatusBar" VALUE="-1">

<PARAM NAME="AutoSize" VALUE="0">

<param name="AudioStream" value="-1">

<param name="AutoStart" value="-1">

<param name="AnimationAtStart" value="-1">

<param name="AllowScan" value="-1">

```
<param name="AllowChangeDisplaySize" value="-1">
```

<param name="AutoRewind" value="0"> <param name="Balance" value="0"> <param name="BaseURL" value> <param name="BufferingTime" value="5"> <param name="CaptioningID" value> <param name="ClickToPlay" value="-1"> <param name="CursorType" value="0"> <param name="CurrentPosition" value="-1"> <param name="CurrentMarker" value="0"> <param name="DefaultFrame" value> <param name="DisplayBackColor" value="0"> <param name="DisplayForeColor" value="16777215"> <param name="DisplayMode" value="0"> <param name="DisplaySize" value="4"> <param name="Enabled" value="-1"> <param name="EnableContextMenu" value="false"> <param name="EnablePositionControls" value="-1"> <param name="EnableFullScreenControls" value="0"> <param name="EnableTracker" value="-1"> <param name="InvokeURLs" value="-1"> <param name="Language" value="-1"> <param name="Mute" value="0"> <param name="PlayCount" value="5"> <param name="PreviewMode" value="0"> <param name="Rate" value="1"> <param name="SAMILang" value> <param name="SAMIStyle" value> <param name="SAMIFileName" value> <param name="SelectionStart" value="-1"> <param name="SelectionEnd" value="-1"> <param name="SendOpenStateChangeEvents" value="-1">

<param name="SendWarningEvents" value="-1"> <param name="SendErrorEvents" value="-1"> <param name="SendKeyboardEvents" value="0"> <param name="SendMouseClickEvents" value="0"> <param name="SendMouseMoveEvents" value="0"> <param name="SendPlayStateChangeEvents" value="-1"> <param name="ShowCaptioning" value="0"> <param name="ShowAudioControls" value="-1"> <param name="ShowGotoBar" value="0"> <param name="ShowPositionControls" value="-1"> <param name="ShowTracker" value="-1"> <param name="TransparentAtStart" value="0"> <param name="VideoBorderWidth" value="0"> <param name="VideoBorderColor" value="0"> <param name="VideoBorder3D" value="0"> <param name="Volume" value="-180"> <param name="WindowlessVideo" value="0"> <EMBED Name="Mediaplayer" file={param} src={param} ShowControls=1 ShowDisplay=0 ShowStatusBar=1 width=320 height=320> </embed></OBJECT>

Button Image : images/bbcode/media.gif Các mục khác để nguyên & Save lại.

#### 2.5 BB Code post flash : dùng post file flash .swf

- + Title : Code nhạc Flash
- + Tag : flash
- + Replacement :

<OBJECT classid="clsid27CDB6E-AE6D-11cf-96B8-444553540000"

codebase="http://download.macromedia.com/pub/shockwave/cabs/flash/swflash.ca b#version=8,0,0,0"

WIDTH="500" HEIGHT="300" id="{param}" ALIGN="">

<PARAM NAME=movie VALUE="{param}"> <PARAM NAME=quality VALUE=high> <PARAM NAME=bgcolor VALUE=#FFFFFF> <EMBED src="{param}" quality=high bgcolor=#FFFFFF WIDTH="400" HEIGHT="250" NAME="{param}" ALIGN=""

TYPE="application/x-shockwave-flash"

PLUGINSPAGE="http://www.macromedia.com/go/getflashplayer"></EMBED> </OBJECT>

Button Image : images/bbcode/flash.gif

Các mục khác để nguyên & Save lại.

# 3. CÂU HỎI VÀ BÀI TẬP CUỐI CHƯƠNG:

Câu 1: Cài đặt lại các mod đã học

Câu 2: Tìm hiểu và cài đặt các mod:

+ Mod thông điệp yêu thương,

+ Mod hiển thị các bài viết cùng chủ đề,

+ Mod tính độ tích cực thành viên,

+ Mod avatar mặc định,

+ Mod thay đổi icon diễn đàn con,

+ Mod tự động thay đổi kich thước ảnh.

# BÀI 4: CÀI ĐẶT LOCALHOST MĐ36\_04

#### Giới thiệu:

Bài học giúp sinh viên Cài đặt môi trường phát triển forum trên máy cục bộ. *Mục tiêu:* 

- Biết qui trình cài đặt forum trên máy cục bộ;
- Chuẩn bị đầy đủ phần mềm cần thiết;
- Cài đặt môi trường phát triển forum trên máy cục bộ;
- Rèn luyện tính nghiêm túc, cẩn thận, tỉ mỉ trong quá trình học lý thuyết và thực hành.

# 1. CÀI ĐẶT APPSERV

Localhost là địa chỉ của một máy chủ (Server) cho phép các máy trong mạng LAN có thể truy xuất thông tin theo một phương thức nào đó. Như chúng ta biết một số ngôn ngữ lập trình như PHP, ASP ... là những ngôn ngữ dành cho Server tức là những ngôn ngữ chỉ thực thi trên Server (hay còn gọi là host) Nhưng không phải ai cũng có điều kiện và tiền bạc để thuê host của các nhà cung cấp, hoặc đơn giản là dùng host free, lý do là vì ... máy không nối mạng. Vậy thì muốn chạy được PHP hoặc ASP thì phải làm sao khi không có mạng... giải pháp đưa ra đó là cài đặt localhost. Localhost là giải pháp đưa ra để có thể chạy PHP, ASP ngay trên máy tính của mình, và các máy tính khác trong mạng LAN có thể truy cập vào máy mình theo giao thức HTTP

Hiện nay có những gói cài đặt, được tích hợp tất cả những thứ cần thiết để cài đặt một localhost như: Apache server, MYSQL, PHP...đó là các chương trình XAMPP, LAMPP, Appserv...

# 1.1 Giới thiệu về AppServ

AppServ là dự án tích hợp, cài đặt nhanh chóng, đơn giản các mô phỏng máy chủ web như Apache, PHP, MySQL... trên nền hệ điều hành Windows – rất thuận tiện cho việc nghiên cứu, phát triển và kiểm tra các ứng dụng web lập trình bằng PHP. Ưu điểm : gọn nhẹ, tương thích cao & đầy đủ các chức năng để chạy PHP ! URL của site: <u>http://appservnetwork.com/</u> AppServ phát triển với nhiều phiên bản khác nhau, tích hợp nhiều version của PHP, Apache và MySQL.

# 1.2 Cài đặt

Chạy file appserv-win32-2.5.8.exe và làm theo các các bước hướng dẫn bên dưới

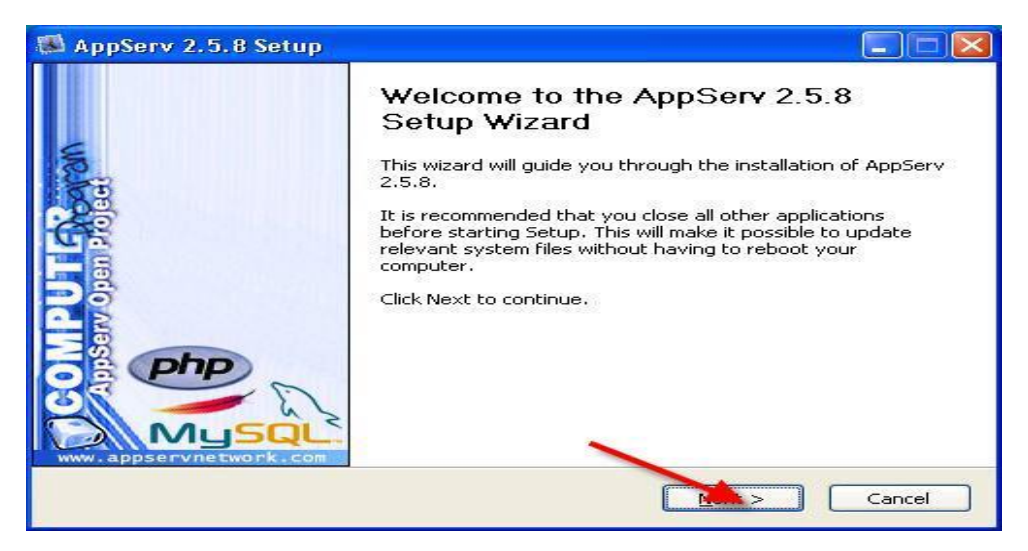

| 👪 AppServ 2.5.8 S                                                                     | etup                                                                                                    |                        |
|---------------------------------------------------------------------------------------|----------------------------------------------------------------------------------------------------|------------------------|
|                                                                                       | License Agreement<br>Please review the license terms before ins                                                                                                    | talling AppServ 2.5.8. |
| Press Page Down to                                                                    | see the rest of the agreement.                                                                                                    |                        |
| GNU LES<br>Versio                                                                     | SER GENERAL PUBLIC LICENSE<br>n 2.1, February 1999                                                                                                    |                        |
| Copyright (C) 1991<br>59 Temple Place,<br>Everyone is permitt<br>of this license docu | , 1999 Free Software Foundation, Inc.<br>Suite 330, Boston, MA 02111-1307 USA<br>ed to copy and distribute verbatim copies<br>ment, but changing it is not allowed. |                        |
| [This is the first releases the successor of the version number                       | ased version of the Lesser GPL. It also counts<br>the GNU Library Public License, version 2, hence<br>2.1.]                                                         | ~                      |
| If you accept the ter<br>agreement to install                                         | ms of the agreement, click I Agree to continue. You<br>AppServ 2.5.8.                                                                                               | u must accept the      |
| Nullsoft Install System v                                                             | 2.18                                                                                                    | e Capcel               |
|                                                                                       |                                                                                                    |                        |
| 👪 AppServ 2.5.8 S                                                                     | Setup                                                                                                    |                        |
|                                                                                       | Choose Install Location<br>Choose the folder in which to install App                                                                                                | Serv 2.5.8.            |
| Setup will install App<br>Browse and select a                                         | Serv 2.5.8 in the following folder. To install in a di<br>nother folder. Click Next to continue.                                                                    | ifferent folder, click |
|                                                                                       |                                                                                                    |                        |
|                                                                                       |                                                                                                    |                        |
| Có thể chọn đư                                                                        | ờng dẫn khác . Mặc định là C:\AppServ                                                                                                    |                        |
| Destination Folder                                                                    |                                                                                                    |                        |
| C:\AppServ                                                                            |                                                                                                    | Browse                 |
| Space required: 48.                                                                   | 4MB                                                                                                    |                        |
| Space available: 7.4                                                                  | GB                                                                                                    |                        |
| Nullsoft Install System                                                               | v2.18                                                                                                    |                        |
|                                                                                       |                                                                                                    |                        |

| 🏽 AppServ 2.5.8         | Setup 📃 🗖 🔀                                                                                    |
|-------------------------|------------------------------------------------------------------------------------------------|
|                         | Select Components                                                                              |
|                         | Select the components you want to install, clear the components<br>you do not want to install. |
| AppServ Packag          | e Components                                                                                   |
| Apache H                | TTP Server                                                                                     |
| MySQL Da                | tabase                                                                                         |
| PHP Hyper               | rtext Preprocessor                                                                             |
| 💽 phpMyAdr              | nin                                                                                            |
|                         |                                                                                                |
|                         |                                                                                                |
|                         | ×                                                                                              |
|                         | X                                                                                              |
| Nullsoft Install System | v2.18                                                                                          |
|                         | < <u>B</u> ack <u>N</u> ext > Cancel                                                           |

| 🚳 AppServ 2.5.8                 | 3 Setup                                                                                                    |                                               |
|---------------------------------|----------------------------------------------------------------------------------------------------|-----------------------------------------------|
| X                               | Apache HTTP Server Information<br>Please enter your server's informatio                                                                    | n<br>n.                                       |
| Server Name (                   | e.g. www.appservnetwork.com)                                                                                                    |                                               |
| root                            |                                                                                                    |                                               |
| Administrator's                 | Email Address (e.g. webmaster@gmail.com)                                                                                                   |                                               |
| admin@localh                    | ost                                                                                                    |                                               |
| Apache HTTP F<br>80 S<br>A<br>Â | Port (Default : 80)<br>ierver Name : root (hoặc tên khác) Nó là Us<br>idministrator's Email : Email người qu<br>ipache HTTP Port : Chọn 80 | er<br>I <b>ản lý</b> (Chọn một Email bất kỳ ) |
| Nullsoft Install System         | n v2.18                                                                                                    | Next Cancel                                   |

| 🚳 AppServ 2.5.8 Setu             | P 🗖 🗖 🗖                                                           |
|----------------------------------|-------------------------------------------------------------------|
| E.                               | MySQL Server Configuration                                        |
| MySQL                            | Configure the MySQL Server instance.                              |
| Please enter Root pa             | ssword for MySQL Server.<br>rd Pass của User (VD của tôi :123456) |
| •••••                            |                                                                   |
| Re-enter root pas                | sword                                                             |
| •••••                            |                                                                   |
| MySQL Server S<br>Character Set: | etting<br>s and Collations                                        |
| UTF-8 Unicod                     | e 💌                                                               |
| Old Passwo                       | ord Support (PHP MySQL API function.)                             |
| Nullsoft Install System v2.18    |                                                                   |
|                                  | < Back Install Cancel                                             |

| 🚳 AppServ 2.5.8 S         | ietup .                                                           |        |
|---------------------------|-------------------------------------------------------------------|--------|
|                           | Installing<br>Please wait while AppServ 2,5,8 is being installed. |        |
| Extract: php5ts.dll       | . 29%                                                             |        |
| Show <u>d</u> etails      |                                                                   |        |
|                           |                                                                   |        |
|                           | Đang cài đặt                                                      |        |
| Nullsoft Install System ( | /2.18                                                             | Cancel |

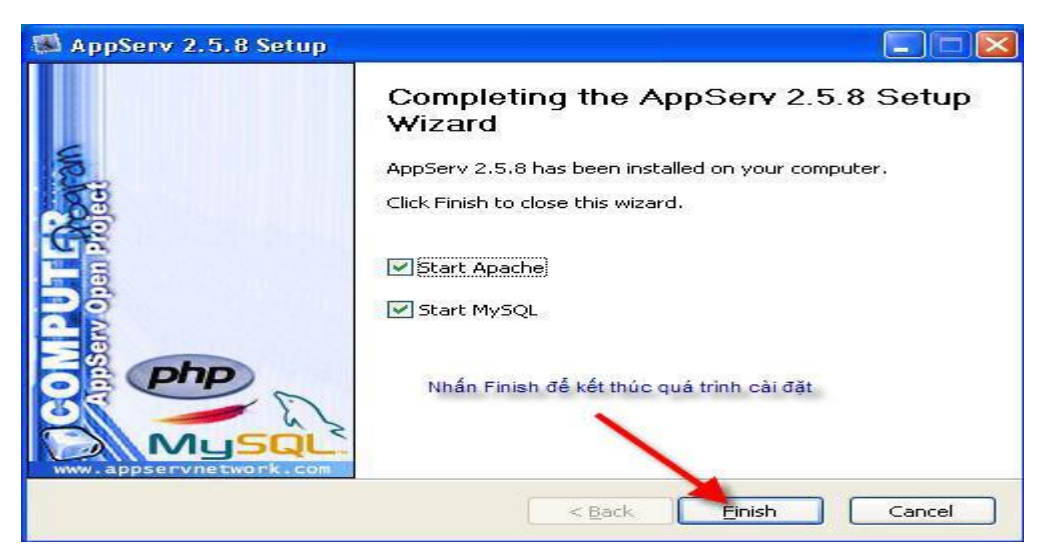

Cuối cùng ta chỉ việc nhất Finish để kết thúc quá trình cài đặt.

## 2. CÀI ĐẶT VETRIGO

#### 2.1 Giới thiệu

VertrigoServ version 2.1.6 là một gói chương trình miễn phí bao gồm các phần mềm: Apache 2.0.59, PHP 5.2.1, MySQL 5.0.37, SQLite 3.3.13, PhpMyAdmin 2.10.0.2, ZendOptimizer 3.2.2, SQLiteManager 1.2.0, giúp bạn cài đặt webserver trên nền windows nhanh chóng, không đòi hỏi sự hiểu biết sâu, khai báo nhiều nơi như khi ta cài thủ công từng chương trình một.

Ưu điểm : Dung lượng gọn nhẹ, dễ dang sữ dụng , chạy được cả forum có **htaccess** (rất được Nuke ưa chuộng)

Nhược điểm : Mỗi lần mở máy lên là phải bật mới chạy. Một số máy Windows XP2 có Firewall thì lúc chạy lúc không Site về VertrigoServ: <u>http://vertrigo.sourceforge.net/</u>

#### 2.2 Cài đặt

<u>Chuẩn bi</u>: Cũng như tất cả các chương trình tạo localhost khác, nó đòi hỏi phải được cài trong một chiếc computer "sạch sẽ", nghĩa là không có các chương trình liên quan đến webserver được cài đặt trước đó như AppServ, MySQL, Php... Nếu có, bạn phải xóa "tận gốc" chúng (trước khi xóa, phải vào Start -> Settings -> Control Panel -> Administrative Tools -> Services để tắt các dịch vụ như Apache, MySQL), xóa luôn cả file php.ini trong thư mục C:\windows rồi khởi động lại máy.

<u>Cài đặt:</u> Chạy file Vertrigo\_216.exe vừa tải về, chọn ngôn ngữ english -> Next -> I Agree -> Next -> chọn thư mục cài đặt. Mặc định là **C:\Program Files\VertrigoServ**, nhưng đường dẫn dài dòng quá, ta chọn ổ **C:\VertrigoServ** -> **Next -> Install ->** Sau 30 giây, chúng ta đã cài đặt xong chương trình Vertrigo

# 3. CÂU HỎI VÀ BÀI TẬP CUỐI CHƯƠNG:

Câu 1: So sánh các đặc điểm giống và khác nhau giữa 2 phần mềm VertrigoServ

#### AppServ

Câu 2: Tìm hiểu và cài đặt chương trình XamPP

# BÀI 5: SỬ DỤNG ADMINCP MĐ36\_05

#### Giới thiệu:

Bài học giúp sinh viên sử dụng AdminCP để tạo các thiết lập quản trị như: thiết lập server, ngôn ngữ, giao diện mặc định, người dùng, bài viết,...

### Mục tiêu:

- Trình bày được qui trình cài đặt và thao tác quản trị của Admin CP;
- Sử dụng AdminCP để tạo các thiết lập quản trị như: thiết lập server, ngôn ngữ, giao diện mặc định, người dùng, bài viết,...;
- Tập hợp một số câu hỏi, thắc mắc thường gặp, đưa ra giải đáp để trợ giúp người thiết kế.

#### 1. ADMINCP

#### **1.1 Tổng quan ADMINCP**

Khi vào AdminCp chúng ta sẽ thấy có 2 phần.Bên trái là menu, còn bên phải là khu vực nội dung.Với phần menu bên trái, ngay trên đầu chúng ta có một số thiết lập.

| Control Panel Home<br>Expand All   Collapse All<br>Save Prefs   Revert Prefs |
|------------------------------------------------------------------------------|
| Settings 💽                                                                   |
| vBulletin Blog 💽                                                             |
| vBulletin CMS                                                                |
| Advertising 💽                                                                |
| Styles & Templates 📃 🖹                                                       |
| Languages & Phrases 🛛 🕨                                                      |
| FAQ                                                                          |
| Notices 💽                                                                    |
| Announcements                                                                |
| Forums & Moderators 🛛 🕨                                                      |
| Calendars 💽                                                                  |
| Threads & Posts 💽                                                            |
| Thread Prefixes                                                              |
| Moderation 🕨                                                                 |
| Attachments 💽                                                                |

Control Panel Home: Về trang chủ của bảng điều khiển

Expand All | Collapse All: Trải rộng | Thu gọn tất cả thiết lập

Save Prefs | Revert Prefs : Lưu thiết lập | Khôi phục thiết lập

vBulletin Options: Phần thiết lập chung cho diễn đàn, thiết lập server, thiết lập ngôn ngữ, giao diện mặc định, tuỳ chọn đóng cửa diễn đàn, tuỳ chọn đăng ký thành viên...

**Style & Templates:** Giao diện và templates. Tuỳ chọn về giao diện cũng như tùy biến các templates

Languages & Phrases: Tuỳ chọn ngôn ngữ và bản dịch

FAQ: Quản lý trợ giúp người dùng

Announcements: Quản lý thông báo

Forums & Moderators: Quản lý diễn đàn và quản trị viên

Calendar & Moderator: Lịch và quản trị viên của lịch
Threads & Posts: Thiết lập về chủ đề và bài viết
Moderation: Phần quản lý, xem xét Chủ đề, bài viết, thành viên mới....
Attachments: Phần thiết lập về đính kèm
Users: Phần quản lý người dùng
Usergroups: Quản lý nhóm dùng
User titles: Quản lý danh hiệu thành viên.
User Ranks: Quản lý xếp loại thành viên
User Reputations: Quản lý danh tiếng thành viên
User Profile Fields: Thiết lập và quản lý các ô cá nhân trong thông tin cá nhân
Subscriptions: Quản lý những chủ đề, diễn đàn đã theo dõi
Avatars: Quản lý, thiết lập biểu tượng bài viết

Smilies: Quản lý, thiết lập smilies

Custom BB code: Quản lý, biên tập BB code

Scheduled Tasks: Quản lý lịch làm việc

Statistics & Log: Thống kê và nhật ký lỗi

Import & Maintenance: Nhập dữ liệu và Bảo trì hệ thống

#### 1.2 vBulletin Options

Khi bạn nhấn vào menu bên trái. Bên phải sẽ xuất hiện một khung nhìn liệt kê những thiết lập của diễn đàn.Đầu tiên là --*Show All Settings*-Hiện tất cả mọi thiết lập.

#### 1.2.1 Turn your vbulletin on and off:

Bật hoặc tạm ngừng hoạt động của diễn đàn Trong phần thiết lập này bạn sẽ có tùy chọn bật hoặc tạm ngừng hoạt động của diễn đàn. Nếu bạn chọn "Yes" nghĩa là diễn đàn hoạt động. Còn "No" thì tạm ngừng hoạt động. Khung bên dưới là lý do được đưa ra cho người dùng khi họ vào lúc diễn đàn tạm ngừng hoạt động

Nhấn Save sau khi thay đổi thiết lập tắt/bật và lý do

| Setting Group Turn Your vBulletin O                                                                                                    | n and Off V Đến                                                                                                    | Help 🥐 |
|----------------------------------------------------------------------------------------------------|----------------------------------------------------------------------------------------------------|--------|
|                                                                                                    |                                                                                                    |        |
| Turn You                                                                                                    | r vBulletin On and Off                                                                                                    | Help 🥐 |
| vBulletin Active                                                                                                    |                                                                                                    |        |
| From time to time you may want to disable access to vBulletin (while you<br>perform maintenance, update versions, etc). When you turn it off, visitors will<br>receive a message that states the site is temporarily unavailable.<br>Administrators will still be able to use the site. | € Đồng ý ⊖Không                                                                                                    | 3      |
| Reason For Turning vBulletin Off                                                                                                    |                                                                                                    |        |
| The text that is presented when vBulletin is disabled.<br>Note: as an administrator, you will be able to use vBulletin as usual, even<br>when you have disabled only a server                                                                                                    | <pre><center>Xin lỗi! diễn đàn đang tạm ngừng hoạt động để bảo trì, nâng<br/>cãp.<br/>Chúc bạn một ngày vui vẻ!</center></pre>                                                                                                    | 3      |
| winen you nave uisauneu public access.                                                                                                    | <object height="60" width="400"><param <br="" name="allowScriptAccess"/>value="always" /&gt; <param <="" name="movie" td="" value="http://st.nhacso.net/flash&lt;br&gt;/v81/embedPlaylistjs.swf?xmlPath=http://nhacso.net/flash/song/xnl&lt;br&gt;//id/XVPWkdc&amp;adsLink=&amp;colorAus=0x017CA&amp;colorMain=Oxafafaf&amp;&lt;br&gt;colorBorder=0x333333&amp;typePlayer=single&amp;mAuto=false&amp;autoplay=0"/><td></td></object> |        |
|                                                                                                    | Tăng kích thước Giảm kích thước                                                                                                    |        |
|                                                                                                    | Lưu lại Nhập lại                                                                                                    |        |

#### 1.2.2 Site Name / URL / Contact Details:

Thông tin Về Site name / URL / Thông tin liên hệ

| Setting Group Site Name / URL / Co                                                                                                    | ontact Details 🗸 Đến                    | Help 🍞 |
|----------------------------------------------------------------------------------------------------|-----------------------------------------|--------|
|                                                                                                    |                                         |        |
| Site Name                                                                                                    | / URL / Contact Details                 | Help 👔 |
| Forum Name                                                                                                    |                                         |        |
| Name of your forum. This appears in the title of every forum page.                                                                                                    | Diễn đàn trường cao đắng nghề Điện Biên | ]      |
| Forum URL                                                                                                    |                                         |        |
| URL of your forum.<br>Note: do not add a trailing slash. ('/')                                                                                                    | http://cdndb.edu.vn/diendan             | 3      |
| Always use Forum URL as Base Path                                                                                                    |                                         |        |
| If this is set to 'Yes' the Forum URL will always be used for links instead of the<br>current URL. This ensures that links are consistent but may not be desirable if<br>you use multiple domains or a mix of http and https. | ◉ Đồng ý ○ Không                        | 3      |
| If the URLs for the different vBulletin components are set below, this option must be set to yes.                                                                                                    |                                         |        |
| Forum Component URL                                                                                                    |                                         |        |
| Optional URL for your Forum Component.                                                                                                    | http://cdndb.edu.vn/diendan             | 3      |
| If this is specified it will override the Forum URL setting for Forum specific<br>pages. You may specify an absolute URL or a URL relative to the main Forum<br>URL                                                           |                                         |        |
| Examples:<br>http://www.example.com/forum<br>forum                                                                                                    |                                         |        |

**Forum URL:** Đây là địa chỉ URL của diễn đàn. Chú ý không thêm dấu gạch chéo ("/") cuối cùng

Homepage Name: Tên trang chủ, tên này được xuất hiện bên trên cùng và dưới cùng cùng mọi trang

Homepage URL: Đây là URL của trang chủ, nếu diễn đàn đặt ở ngoài thì Nếu diễn giống URL của diễn đàn. đàn của ban đăt tai www.diendan.cdndb.edu.vn. của Homepage URL có thể là Thì URL www.cdndb.edu.vn

**Contact Us Link:** Đây là trang gửi tin liên hệ về cho Admin, Webmaster. Mặc định nó là "sendmessage.php", bạn có thể thay đổi tên này, tuy nhiên nếu thay đổi bạn phải đổi tên thủ công file php thành tên đó.

**Contact Us Options:** Tùy chọn liên hệ, đây là những tùy chọn được định nghĩa sẵn cho người dùng khi muốn thông báo cho Admin hoặc webmaster. Hãy thêm mỗi tùy chọn là một dòng

Webmaster's Email: Tất nhiên, đây là địa chỉ email của webmaster

**Privacy Statement URL:** Đây là URL của Hợp đồng của công ty bạn. Những điều khoản mà bạn và người dùng thoả thuận với nhau. Nếu có hãy điền URL của nó vào. Vd:www.yourname.com/forum/hiepuoc

**Copyright Text:** Ký hiệu bản quyền. Ký hiệu này chèn vào tất cả mọi trang bên dưới thông báo bản quyền của VBB. Bạn có thể dùng mã Html để trang trí. Ví dụ ký hiệu ® là "®", ký hiệu © là "©" vv..vv

**Company Name:** Tên công ty. Cái này yêu cầu bắt buộc đối với Hiệp ước COPPA

Company Fax: Số Fax công ty, hãy điền số fax của bạn tại đây

Company Address: Địa chỉ công ty

1.2.3 General Settings Thiết lập chung

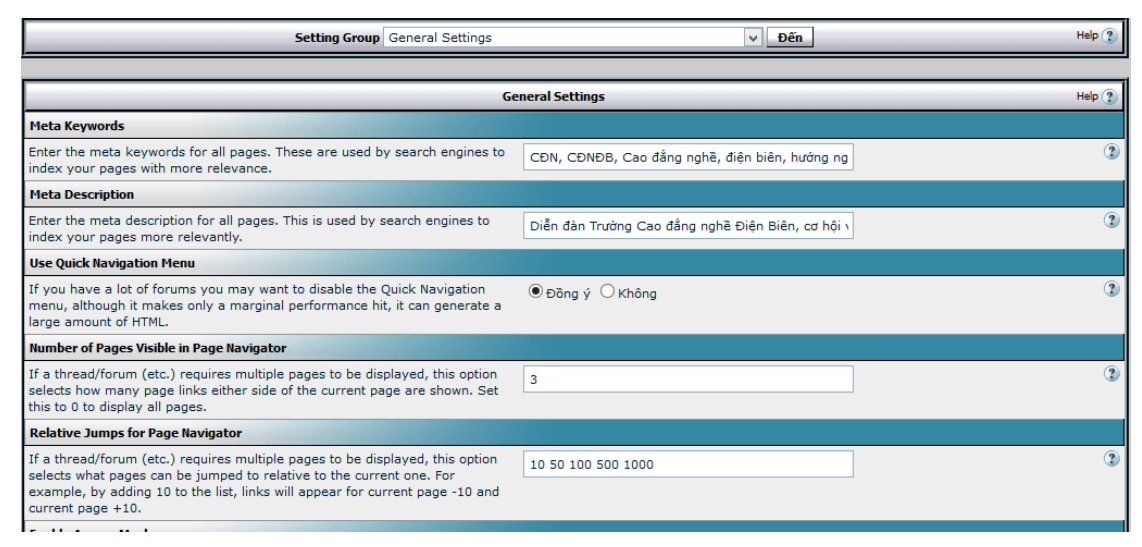

**Meta Keywords:** Đây là những ký tự được dùng để cung cấp cho máy tìm kiếm. Khi người dùng tìm kiếm mà có những từ được liệt kê tại đây thì trang bạn cũng được xuất trên trang kết quả tìm kiếm. Phân cách mỗi từ khoá bằng dấu phẩy.

**Meta Description:** Đây là dòng mô tả khi mà máy tìm kiếm xuất địa chỉ trang của bạn trên trang kết quả, mô tả này cho phép người dùng hiểu thêm hơn về địa chỉ của bạn

Use Forum Jump Menu: Thiết lập này để thiết lập có đặt khung chuyển nhanh trên mọi diễn đàn hay không.

**Number of Pages Visible in Page Navigator:** Số bao nhiêu trang mà bạn muốn hiển thị liên kết khi mà chủ đề bị chia thành nhiều trang. Đặt là '0' là hiển thị tất cả.

**Enable Access Masks:** Bật điểm truy cập. Điểm truy cập là cách đơn giản nhất để quản lý quyền hạn diễn đàn đối với người dùng.

**Show Instant Messaging Program Icons:** Hiển thị biểu tượng nhắn tin tức thì. Ví dụ yahoo, ICQ, MSN...

Add Template Name in HTML Comments: Thêm tên Templates vào lời hướng dẫn trong HTML. Cái này hữu ích khi bạn cần thực hiện bẫy lỗi hoặc tìm lỗ hổng

Use Login "Strikes" System: Sử dụng chế độ giới hạn số lần đăng nhập. Thiết lập này sẽ làm hệ thống ngăn cản những tài khoản đăng nhập (theo địa chỉ IP) với những tài khoản nhập sai mật khẩu 5 lần.

1.2.4 Date and Time Options Thiết lập về ngày tháng và thời gian

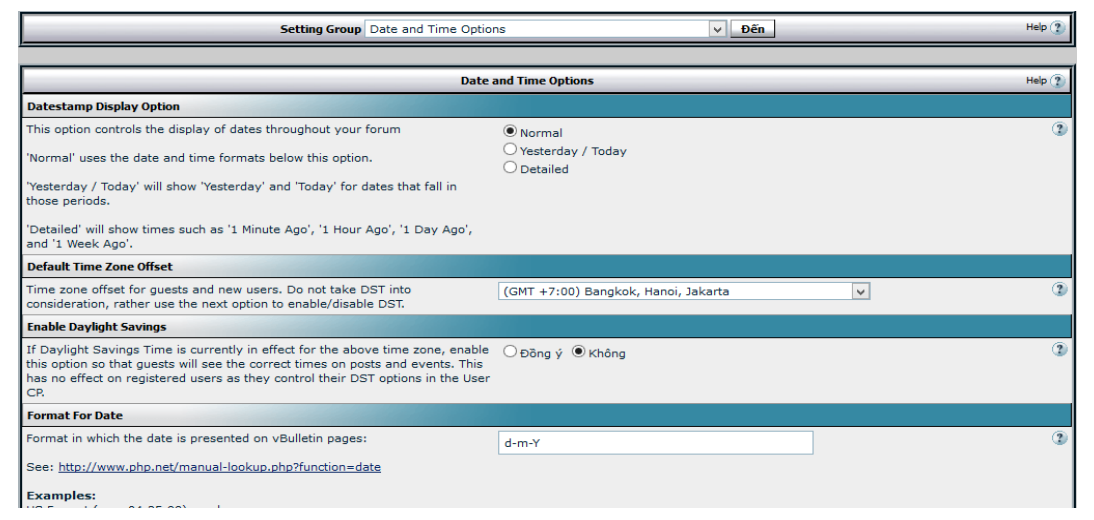

Datestamp Display Option: Tùy chọn chi tiết hiển thị.

Normal: Sử dụng hiển thị theo ngày tháng

Yesterday / Today: Sử dụng hiển thị theo Hôm qua/ Hôm nay

Detailed: Sẽ hiển thị kiểu như: 1 phút trước, 1 giờ trước, 1 ngày trước và 1 tuần trước

**Default Time Zone Offset:** Múi giờ mặc định của diễn đàn. Chọn múi giờ mặc định cho diễn đàn.

**Enable Daylight Savings:** Bật chế độ tự động sửa giờ. Bật chế độ này khách viếng thăm sẽ thấy đúng thời gian của bài viết và sự kiện. Nhưng nó không có ảnh hưởng với những thành viên có đặt thiết lập DST

**Format For Date:** Định dạng ngày tháng. Định dạng của Châu âu là "m-d-Y" nghĩa là "tháng-ngày-năm" Còn chúng ta thì dùng "d-m-Y". Hãy sửa lại cho đúng.

Format For Time: Định dạng thời gian. Nên giữ thiết lập gốc

**Format For Registration Date:** Định dạng cho ngày đăng ký. Định dạng ngày tháng này hiển thị ngày đăng ký trong bài viết của thành viên.

**Format For Birthdays with Year Specified:** Định dạng ngày sinh với năm được chỉ định. Mặc định là "F j, Y" nghĩa là "Tháng ngày, Năm" hãy sửa lại "j F, Y"

**Format For Birthdays with Year Unspecified:** Định dạng ngày sinh với năm không được chỉ định. Nên sửa lại là "j F"

Log Date Format: Định dạng ngày tháng được ghi trong Nhật ký bảng điều khiển

#### 1.2.5 Cookies and HTTP Header Options Tuy chon Cookies va HTTP Header

| Setting Group Cookies and HTTP Header Op                                                                                                    | tions 🗸 Đến        | Help 🕐 |
|----------------------------------------------------------------------------------------------------|--------------------|--------|
|                                                                                                    |                    |        |
| Cookies and HTTP H                                                                                                    | eader Options      | Help 👔 |
| Session Timeout                                                                                                    |                    |        |
| This is the time in seconds that a user must remain inactive before their login session<br>expires. This setting also controls how long a user will remain on Who's Online after<br>their last activity.                                                                                                    | 900                | (2     |
| Path to Save Cookies                                                                                                    |                    |        |
| The path to which the cookie is saved. If you run more than one forum on the same<br>domain, it will be necessary to set this to the individual directories of the forums.<br>Otherwise, just leave it as / .<br>Suggested valid values for Cookie Path are available in the drop-down menu opposite.<br>If you have a good reason to want a different setting, check the checkbox and enter<br>the desired value in the box provided. | Custom Setting     | 3      |
| Please note that your path should <b>always</b> end in a forward-slash; for example '/forums/', '/vbulletin/' etc.                                                                                                    |                    |        |
| Entering an invalid setting can leave you unable to login to your forum.                                                                                                    |                    |        |
| Cookie Domain                                                                                                    |                    |        |
| This option sets the domain on which the cookie is active. The most common reason to<br>change this setting is that you have two different urls to your forum, i.e. example.com<br>and forums.example.com. To allow users to stay logged into the forum if they visit via<br>either url, you would set this to <b>.example.com</b> (note the domain begins with a <b>dot</b> .                                                         | Suggested Settings | (1     |

#### Time-Out for Cookie: Thời hạn của Cookie.

Thời hạn này tính bằng giây kể từ khi người dùng không hoạt động cho đến khi bài viết chưa được đọc được đánh dấu là đã đọc. Thiết lập này cũng điều khiển thời hạn bao lâu một người dùng có mặt trên bảng Whois Online sau lần hoạt động cuối

Path to Save Cookies: Đường dẫn khi lưu cookies.

Nếu bạn chạy nhiều hơn một diễn đàn trên 1 domain thì bạn cần chỉ định rõ thư mục tương ứng của từng diễn đàn. Nếu không thì để nó là dấu "/" Chú ý rằng đữờng dẫn phải luôn có dấu "/" ở cuối ví dụ '/forums/', '/vbulletin/'..vv..

Cookie Domain: Domain mà bạn muốn cookies có tác dụng.

Nếu bạn muốn nó có tác dụng với tất cả về yourname.com thay vì forum.yourname.com, thì hãy nhập vào ".yourname.com tại đây. (chú ý 2 dấu chấm). Bạn có thể bỏ trống thiết lập này

#### GZIP HTML Output: Nén kết quả xuất ra HTML.

Thiết lập này sẽ nén kết quả xuất ra HTML, cái này chỉ cần dùng khi tiết kiệm bandwidth. Cái này cũng chỉ được sử dụng cho máy trạm có hỗ trợ nó, HTML 1.1 hoặc tượng tự. Nếu bạn đã sử dụng mod\_gzip trên server, thì đừng bật tùy chọn này

#### GZIP Compression Level: Mức độ nén.

Thiết lập độ nén kết quả xuất. "0" là tắt, "9" là nén cao nhất. Khuyến cáo sử dụng mức nén "1" để cho kết quả tối ưu

Add Standard HTTP Headers: Cái này chưa hiểu sâu nên tôi không dám chắc

Add No-Cache HTTP Headers: Cái này chưa hiểu sâu nên tôi không dám chắc

Remove Redirection Message Pages: Huỷ bỏ trang thông báo Chuyển đi.

Bật tùy chọn này sẽ huỷ bỏ trang cập nhật mà được hiển thị sau khi thành viên gửi bài, tìm kiếm ..vv.. Trang này cung cấp cho người dùng biết chắc rằng những thông tin của họ đã được xử lý bởi diễn đàn. Tắt tùy chọn này có thể tiết kiệm bandwidth và giảm thời gian tải diễn đàn trên server.

Chú ý: Một vài trang vẫn sử dụng trang thông báo chuyển khi cookies được dùng để ngăn cản những nguy cơ tiềm tàng

# 1.2.6 Server Settings and Optimization Options Thiết lập Server và Tối ưu hoá tùy chọn

| Setting Group Server Settings and Opt                                                                                                    | imization Op | tions   | ∨ Đến | Help 🧿 |
|----------------------------------------------------------------------------------------------------|--------------|---------|-------|--------|
|                                                                                                    |              |         |       |        |
| Server Settings and Optimization Options Help 👔                                                                                                    |              |         |       | Help 🕐 |
| Public phpinfo() Display Enabled                                                                                                    |              |         |       |        |
| Setting this value to 'Yes' will enable anyone to view your <i>phpinfo()</i> page by adding '&do=phpinfo' to the URL.                                                                       | ⊖Đồng ý      | € Không |       | 3      |
| Cached Posts Lifespan                                                                                                    |              |         |       |        |
| Number of days to maintain a cached copy of a<br>post. This makes threads faster to display, but<br>means that each post takes approximately twice<br>the storage space.                    | 7            |         |       | •      |
| Update Thread Views Immediately                                                                                                    |              |         |       |        |
| Option to update thread views immediately, or<br>once an hour. If you have a large forum, you will<br>probably want to disable immediate updates,<br>since they are quite server intensive. | ⊖Đồng ý      | ● Không |       | ۲      |
| Update Attachment Views Immediately                                                                                                    |              |         |       |        |
| Option to update attachment views immediately,<br>or once an hour. If you have a large number of<br>inline graphic attachments, you will probably want                                      | ⊖Đồng ý      | € Không |       | 3      |

**Public phpinfo() Display Enabled:** Đặt là 'Yes' để cho phép mọi người xem trang phpinfo() bằng cách thêm '&do=phpinfo' vào URL.

Cached Posts Lifespan: Lưu trữ bài viết đệm.

Số ngày để lưu trữ bản copy của bài viết. Nó sẽ làm chủ đề hiển thị nhanh hơn, nhưng điều đó có nghĩa là mỗi bài viết chiếm dung lượng gấp đôi trên đĩa cứng.

Update Thread Views Immediately : Cập nhật ngay khung nhìn chủ đề.

Tùy chọn này sẽ chọn có hay không cập nhật ngay khung nhìn chủ đề hoặc sau một vài giờ. Nếu diễn đàn lớn, bạn nên tắt tùy chọn này, vì nó đòi hỏi server đáp ứng cao

**Update Attachment Views Immediately:** Hiển thị đính kèm ngay tức thì ảnh đính kèm hoặc sau một vài giờ.

Nếu bạn đặt thiết lập cho đính kèm nhiều ảnh trong bài viết thì nên tắt tùy chọn này. Nó đòi hỏi server đáp ứng cao

Number of Emails to Send Per Batch: Số email được gửi đi mỗi lượt.

Diễn đàn sử dụng hệ thống gửi email lần lượt để ngăn chặn người dùng gửi email số lượng quá nhiều. Sử dụng tùy chọn này sẽ chỉ định bao nhiêu email được gửi đi mỗi lượt. Đặt là 0 để tắt tùy chọn

Simultaneous Sessions Limit: Giới hạn số Session đồng thời.

Thiết lập con số tối đa của tổng số sessions có thể đồng thời xảy ra mà bạn muốn kích hoạt tại một thời điểm. Nếu con số này bị vượt quá, Thành viên mới sẽ bị từ chối cho đến khi server ít bận hơn.

Đặt thiết lập là 0 để tắt tùy chọn này.

\*NIX Server Load Limit: Giới hạn truyền tải trên Server \*NIX.

Diễn đàn có thể đọc toàn bộ quá trình tải trên Server \*NIX (gồm cả Linux).

Cái này cho phép diễn đàn tải trên server và xử lý, để đáp ứng với nhiều người dùng hơn nếu nhu cầu nạp lên quá cao.

Nếu bạn không muốn dùng tùy chọn này, hãy đặt nó là 0.

Mức biểu diễn là 5.00 cho lý do an ninh.

Allow Image Size Checking Failure: Cho phép kiểm tra kích thước ảnh.

Trên một vài server, gọi hàm getimagesize() để kiểm tra kích thước ảnh có thể trục trặc vì một số lý do hiện thời chưa biết. Nếu bạn bị ảnh hưởng bởi tùy chọn này, bạn sẽ cần phải đặt tùy chọn này là 'Có', nếu không thì bạn sẽ không có khả

năng upload ảnh (avatars hoặc ảnh đính kèm). Tuy nhiên, người dùng vẫn có khả năng bị kiểm soát bởi giới hạn kích thước của bạn!

GD Version: Phiên bản GD. Phiên bản GD đã được cài đặt trên server.

Bạn có thể tìm phiên bản của nó bằng cách tìm kiếm 'GD' trên hàm phpinfo(). Còn khung "Likely GD Version" là ô thông báo cho người dùng biết version GD của server

Safe Mode Upload Enabled: Bật chế độ Upload an toàn.

Nếu server của bạn chạy PHP với hạn chế trong SAFE MODE, đặt thiết lập là 'Có'.

**Safe Mode Temporary Directory:** Thư mục tạm cho Safe Mode. Nếu Server của bạn chạy PHP Safe Mode, bạn cần phải chỉ định thư mục nào được CHMOD là 777 làm thư mục tạm cho việc upload. Mọi file trong thư mục này sẽ được hủy bỏ sau khi đưa vào CSDL.

Chú ý: KHÔNG thêm dấu gạch chéo ('/') sau tên thư mục.

Use Mailqueue System: Dùng hệ thống Email lần lượt.

Khi được bật, theo dõi qua email từ site của bạn và sẽ được xử lý từng đợt để giảm thiểu thời gian tải của server. Nếu site của bạn có băng thông nhỏ thì bạn có thể muốn tắt tùy chọn này. Những email Kích hoạt tài khoản, quên mật khẩu và những email cần thiết sẽ được gửi mà không cần quan tâm tới thiết lập này.

Enable ''-f'' Parameter: Bật thông số "-f".

Một vài máy chủ gửi email đòi hỏi thông số "-f" để gửi email gọi từ PHP. Nếu bạn gặp vấn đề người dùng không nhận được email hãy thử bật tùy chọn này. Hầu như trong mọi trường hợp, vấn đề của bạn không phải gây ra bởi thiết lập này.

**Duplicate Search Index Information on Thread Copy? :** Bån sao Thông tin danh mục tìm kiếm trên chủ đề.

Thiết lập tùy chọn này là 'Có' sẽ copy thông tin danh mục tìm kiếm với mỗi bài viết trong chủ đề. Cái này cho phép copy phiên bản của chủ đề có khả năng tìm kiếm. Tuy nhiên trên những diễn đàn lớn cái này là nguyên nhân của sự chậm trể đáng kể, vì thế nếu cái này gây ra vấn đề cho bạn, tôi khuyến cáo bạn tắt chức năng này.

# 1.2.7 Style & Language Settings Thiết lập Giao diện và ngôn ngữ

| Setting Group Style & Language Settings                                                                                                    |                                 | ✓ Đến | Help 🕐 |
|----------------------------------------------------------------------------------------------------|---------------------------------|-------|--------|
|                                                                                                    |                                 |       |        |
| Style & Language Settings                                                                                                    |                                 |       | Help 🕐 |
| Default Language                                                                                                    |                                 |       |        |
| Select the default language for your forums. This<br>language will be used for all guests, and any<br>members who have not expressed a language<br>preference in their options.                                                                 | ○ English (US)<br>● Vietnammese |       | 3      |
| Default Style                                                                                                    |                                 |       |        |
| Select the default style for your forums. This style<br>will be used for all guests, and any members who<br>have not expressed a style preference in their<br>options, or are attempting to use a style that does<br>not exist or is forbidden. | cdndb                           |       | 3      |
| Default Style for Modern Mobile Browsers                                                                                                    |                                 |       |        |
| Select the default mobile style for modern mobile<br>browsers. This style will be used if user is<br>browsing your forum with a modern mobile<br>browser. Set to 'None' to use desktop browser<br>style.                                        | None                            |       |        |
| Default Style for Old Mobile Browsers                                                                                                    |                                 |       |        |
| Select the default mobile style for old mobile                                                                                                    | None                            |       |        |

#### Default Language: Ngôn ngữ mặc định

Chọn ngôn ngữ mặc định cho diễn đàn. Ngôn ngữ này được áp dụng cho mọi khách và bất kỳ thành viên nào không chỉ định ngôn ngữ mình dùng trong tùy chọn ngôn ngữ.

#### Default Style: Giao diện mặc định

Chọn giao diện mặc định cho diễn đàn của bạn. Giao diện này sẽ được áp dụng cho mọi khách viếng thăm và bất kỳ thành viên nào không chỉ định giao diện ưa thích của họ, hoặc đã cố sử dụng giao diện không tồn tại hoặc bị cấm.

Allow Users To Change Styles: Cho phép thành viên thay đổi giao diện

Cái này cho phép thành viên đặt giao diện họ ưa thích khi đăng ký hoặc khi họ thay đổi tùy chọn. Đặt là 'Không' để tắt tùy chọn và sẽ ép buộc họ sử dụng giao diện mà bạn chỉ định.

#### Location of clear.gif: Vi trí của clear.gif

Hãy nhập URL của ảnh clear.gif, có liên quan đến thư mục diễn đàn.

Theo mặc định, giá trị thiết lập này là 'clear.gif', nghĩa là ảnh được đặt tại thư mục gốc của diễn đàn (trong cùng thư mục với forumdisplay.php).

URL này KHÔNG bắt đầu bằng 'http://'.

# Store CSS Stylesheets as Files: Luu trữ CSS Stylesheets thành file?

Nếu bạn muốn lưu trữ CSS stylesheet cho mỗi giao diện là một file, bạn phải bảo đảm rằng bạn đã có thư mục tên là 'vbulletin\_css' bên trong thư mục 'clientscript', và tại đó web server có quyền ghi và xóa.

Use 'vBMenu' DHTML Popup Menus: Dùng 'vBMenu' DHTML Popup Menus?

Sử dụng popup HTML động để rút ngắn sự che khuất màn hình nếu trình duyệt của người dùng có khả năng?

Use Legacy (Vertical) Postbit Template: Dùng template Legacy (Cột đứng) Postbit

Nếu bạn thích giao diện postbit cũ, sử dụng hai cột dọc thay vì giao diện mới là dùng hai dòng ngang, bạn có thể chuyển về cách sử dụng đó bằng khóa chuyển này.

Hãy chú ý nếu bạn bật tùy chọn này và muốn tùy biến template, bạn nên sửa 'postbit\_legacy' template thay vì sửa 'postbit'.

#### 1.2.8 Censorship Options Tùy chọn kiểm duyệt

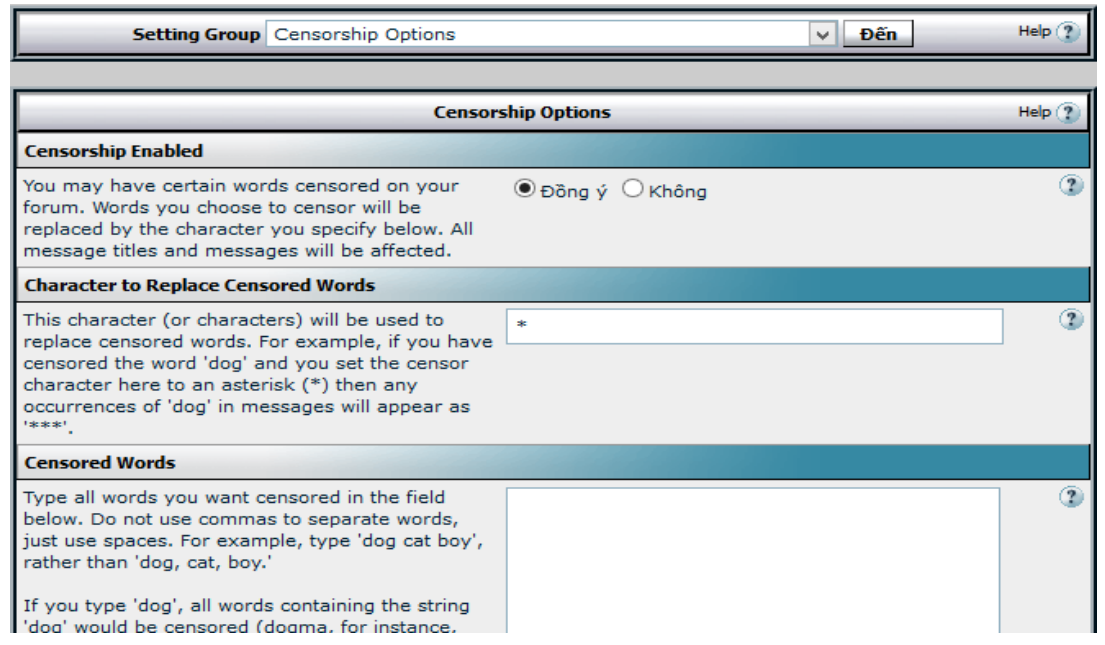

# Censorship Enabled: Bật chế độ kiểm duyệt

Bạn có thể chỉ định những từ được lọc trong diễn đàn. Những tù bạn chọn để lọc sẽ bị thay thế bằng những ký tự bạn chỉ định bên dưới. Mọi tiêu đề và nội dung bài viết đều bị ảnh hưởng.

Character to Replace Censored Words: Ký tự thay thế cho những từ bị lọc Ký tự này sẽ được dùng để thay thế những từ bị kiểm duyệt. Ví dụ, nếu bạn lọc từ 'dog' và bạn đặt ký tự thay thế là dấu hoa thị (\*) thì bất kỳ từ nào có từ 'dog' trong nội dung sẽ bị thay thế bằng '\*\*\*'.

#### Censored Words: Những từ bị lọc

Điền tất cả những từ mà bạn muốn lọc bên dưới. Không sử dụng dấu phẩy để phân cách những từ với nhau, hãy sử dụng dấu cách trống. Ví dụ, nhập "dog cat boy", thay cho nhập than "dog, cat, boy."

Nếu bạn nhập "dog", mọi từ có chứa chuỗi "dog" sẽ bị lọc (ví dụ, dogma sẽ xuất hiện là "\*\*\*ma"). Để lọc chính xác hơn, bạn có thể yêu cầu chỉ lọc những từ chính xác. Bạn có thể làm điều đó bằng cách đặt từ bị lọc trong dấu ngoặc nhọn ví dụ như {dog}. Việc đặt "dog" trong dấu ngoặc nhọn sẽ vẫn giữ nguyên hiển thị từ 'dogma' nhưng từ 'dog' sẽ bị thay thế "\*\*\*". Vì thế danh sách lọc có thể là: cat {dog} {barn} barn

Không sử dụng dấu ngoặc kép và chắc chắn là bạn đã sử dụng dấu ngoặc nhọn, không dùng dấu ngoặc đơn khi chỉ định những từ lọc chính xác.

# Blank ASCII Character Stripper: Bo ký tự ASCII trống

Nếu tại đây có một số ký tự ASCII thô mà bạn muỗn gỡ bỏ khỏi Bài viết/ Tên sử dụng ..vv.., hãy nhập số ASCII của ký tự đó, phân biệt bằng dấu cách trống.

Chú ý rằng sự lược bỏ những ký tự ASCII thô với thiết lập này có thể tăng gấp đôi số byte của ngôn ngữ. Nếu bạn không chắc, hãy hủy bỏ nội dung của tùy chọn này

#### 1.2.9 Email Options Tuy chon Email

| Setting Group Email Options                                                                                                    |                  | ✓ Đến | Help 🕐 |
|----------------------------------------------------------------------------------------------------|------------------|-------|--------|
|                                                                                                    |                  |       |        |
| Emai                                                                                                    | il Options       |       | Help 🕐 |
| Enable Email features?                                                                                                    |                  |       |        |
| Enable the following email-sending features:<br>Report Bad Post<br>'Contact Us' Link<br>Email a Member<br>Email this Page to a Friend<br>New Post Notifications to Members<br>You can turn off the 'Send to Friend' feature for<br>individual user groups in the <u>User Permissions</u><br><u>area</u> . | ● Đồng ý ○ Không |       | 3      |
| Allow Users to Email Other Members                                                                                                    |                  |       |        |
| Allow users to send emails to other users. Use the option below to determine how the emails are sent.                                                                                                    | ● Đồng ý ○ Không |       | 3      |
| Use Secure Email Sending                                                                                                    |                  |       |        |
| If 'Allow Users to Email Other Members' is set to<br>'Yes', how should members' email addresses be                                                                                                    | ● Đồng ý ○ Không |       | 2      |

Enable Email features: Bật chức năng gửi email?

Bật những chức năng gửi email tới:

Báo cáo bài viết xấu

Liên kết 'Contact Us'

Email cho thành viên

Email trang này cho bạn bè

Thông báo bài viết mới cho thành viên

Bạn có thể tắt chức năng 'Gửi cho bạn' theo từng nhóm thành viên riêng lẻ tại khu vực Quyền hạn thành viên.

Allow Users to Email Other Members: Cho phép thành viên gửi email cho thành viên khác

Cho phép thành viên gửi email cho thành viên khác. Sử dụng tùy chọn bên dưới để xác định rõ email được gửi thế nào.

Use Secure Email Sending: Sử dụng gửi email an toàn

Nếu 'Cho phép thành viên gửi email cho thành viên khác' được đặt là 'Có', có nên hiển thị địa chỉ email của thành viên?

Nếu đặt là 'Có', thì ô online phải được điền để gửi email cho thành viên, vì thế sẽ ẩn địa chỉ email được gửi tới.

Chọn 'Không' có nghĩa rằng thành viên sẽ cung cấp địa chỉ email khi gửi email.

**Email Flood Check:** Kiểm tra tràn email

Chỉ định số giây giữa các lần gửi email mà người dùng có thể gửi.

Đặt là 0 để bỏ giới hạn.

# 1.2.10 User Registration Options Tùy chọn Đăng ký thành viên

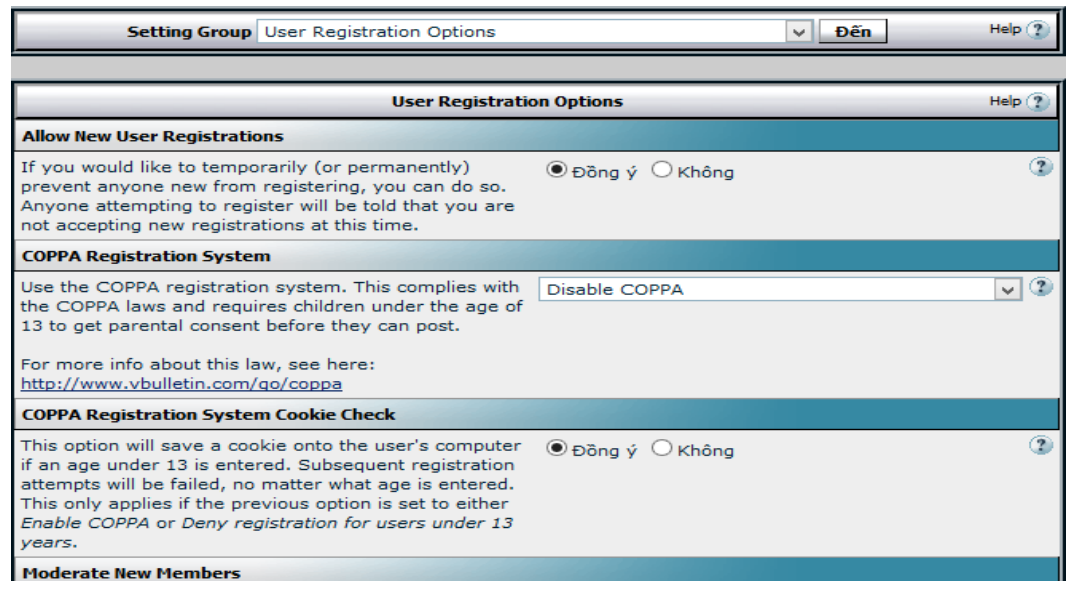

Allow New User Registrations: Cho phép thành viên mới đăng ký

Nếu bạn muốn ngăn cản mọi người tạm thời (hoặc vĩnh viễn) được đăng ký mới, bạn có thể tắt chức năng đăng ký. Bật kỳ ai muốn đăng ký sẽ được thông báo rằng bạn không chấp nhận đăng ký mới tại thời điểm đó.

Use COPPA Registration System: Dùng hệ thống đăng ký COPPA

Sử dụng hệ thống đăng ký COPPA. Cái này được chấp thuận theo luật COPPA và bắt buộc trẻ em dưới 13 tuổi phải được sự đồng ý của cha mẹ trước khi gửi bài.

Lần lượt có các thiết lập sau:

Tắt hệ thống đăng ký COPPA

Bật hệ thống đăng ký COPPA

Từ chối đăng ký cho những người dưới 13 tuổi

Để có thêm thông tin về luật này, xem ở đây: http://www.ftc.gov/bcp/conline/pubs/buspubs/coppa.htm

## Moderate New Members: Xem xét thành viên mới

Cho phép bạn phê chuẩn thành viên trước khi họ được chính thức là thành viên đã đăng ký và được chấp nhận gửi bài.

## Image Verification: Hình ảnh xác nhận

Nếu được bật, tùy chọn này sẽ hiển thị ảnh ngẫu nhiên cho thành viên mới lúc họ đăng ký. Thành viên sẽ phải ghi lại nội dung của những bức ảnh để xác nhận là sự đăng ký không phải do một hệ thống đăng ký tự động. Nếu bạn không thể thấy hình ảnh bên dưới thì thiết lập GD đã thiết lập sai hoặc chưa được bật. Kiểm tra tùy chọn GD tại "Thiết lập Server và tối ưu hoá tùy chọn"

#### Send Welcome Email: Gửi email chào mừng

Việc bật tùy chọn này sẽ gửi một email chào mừng tới thành viên mới.

Chú ý: Nếu bạn yêu cầu email phải được kiểm tra, email này sẽ được gửi sau khi người dùng kích hoạt tài khoản của họ. Nếu bạn xem xét thành viên mới, thành viên sẽ không nhận được email chào mừng.

**Email Address to Notify About New Members:** Địa chỉ email thông báo khi có thành viên mới

Địa chỉ email này sẽ nhận được một email thông báo khi có thành viên mới đăng ký. Bỏ trống tùy chọn này để tắt chức năng.

Allow Multiple Registrations Per User: Cho phép thành viên dùng nhiều tên sử dụng

Bình thường thì diễn đàn sẽ không cho thành viên đăng nhập với nhiều tên khác nhau bằng cách kiểm tra chuỗi cookie trên máy tính người sử dụng. Nếu có một cái tồn tại thì thành viên đó không thể đăng nhập với tên khác. Chú ý: Tùy chọn này không cấm thành viên thoát khỏi tài khoản và đăng ký tài khoản mới.

Nếu bạn muốn cho phép thành viên của bạn có thể đăng nhập với nhiều tên thì hãy bật tùy chọn này.

Verify Email address in Registration: Kiểm tra địa chỉ email khi đăng ký

Nếu bạn thiết lập tùy chọn này là 'Có' thì thành viên mới sẽ không được cho phép gửi bài đến khi họ kích hoạt liên kết đã được gửi cho họ khi đăng ký.

Nếu tài khoản của thành viên chưa được kích hoạt bằng cách vào liên kết đó, thì họ vẫn còn trong nhóm dùng 'Thành viên đang chờ kích hoạt'.

Require Unique Email Addresses: Yêu cầu một email duy nhất

Tùy chọn mặc định yêu cầu một địa chỉ email duy nhất cho mỗi thành viên đã đăng ký. Điều đó có nghĩa là hai thành viên không thể có cùng email. Bạn có thể tắt chức năng này bằng cách thiết lập tùy chọn này là 'Không'.

Minimum Username Length: Độ dài tối thiểu của tên sử dụng

Nhập vào số ký tự tối thiểu hợp lệ của tên sử dụng.

Maximum Username Length: Độ dài tối đa của tên sử dụng

Nhập vào số ký tự tối đa hợp lệ của tên sử dụng.

Illegal User Names: Tên không được chấp nhận

Nhập những tên mà bạn không muốn mọi người có khả năng đăng ký sử dụng.

Bất kỳ tên nào có trong danh sách mà thành viên muốn dùng đều sẽ nhận được thông báo lỗi. Ví dụ, nếu bạn cấm dùng tên John, thì tên Johnathan sẽ không được chấp nhận.

Phân biệt mỗi tên bằng dấu cách trống

User Referrer: Tham khảo thành viên

Nếu bạn bật Hệ thống tham khảo thành viên, thì người dùng vào trang của bạn mà thông qua liên kết có chứa 'referrerid=XXX' sẽ tự động thêm điểm tham khảo cho người có số referrerid đó khi thành viên đăng ký (số XXX là userid của người tham khảo).

Default Registration Options: Tùy chọn mặc định khi đăng ký

Thành viên mới sẽ có tùy chọn mặc định sau khi đăng ký.

Lần lượt như sau: Nhận email của Admin Chế độ ẩn Hiển thị Email Nhận tin nhắn Gửi email thông báo khi nhận được tin nhắn Hiện pop-up thông báo khi nhận được tin nhắn mới

Cho phép download vCard Hiển thị chữ ký Hiển thi Avatars Hiển thị ảnh Hiển thị Danh tiếng Chế độ tự động theo dõi chủ đề Không theo dõi Theo dõi nhưng không thông báo Thông báo ngay qua email Thông báo email hàng ngày Thông báo email hàng tuần Giao diên soan thảo văn bản Không hiện Toolbar soạn thảo Hiện thanh công cụ soạn thảo tiêu chuẩn Hiện thanh công cụ soạn thảo (WYSIWYG) Chế đô hiển thi chủ đề Bình thường Cũ nhất trước tiên Bình thường Mới nhất trước tiên Dạng cây Hybrid

#### 1.2.11 User Profile Options Tùy chọn Hồ sơ thành viên

| Setting Group User Profile Options                                                                                                    | ∨ Đến                                                                                                    | Help 🍞 |
|----------------------------------------------------------------------------------------------------|----------------------------------------------------------------------------------------------------|--------|
|                                                                                                    |                                                                                                    |        |
| User F                                                                                                    | Help 🍞                                                                                                    |        |
| Enabled User Profile Features                                                                                                    |                                                                                                    |        |
| Jse this option to globally enable or disable<br>various user profile-related features. Additional<br>options are available for each feature in their<br>respective sections. | <ul> <li>Groups</li> <li>Albums</li> <li>Friends</li> <li>Visitor Tracking</li> <li>Cho phép truy cập tin<br/>nhắn</li> <li>Profile Styling</li> </ul> | 3      |
| Require Date of Birth                                                                                                    |                                                                                                    |        |
| Require users to provide a valid date of birth<br>1902 to current year).                                                                                                    | ⊖ Đồng ý . ◉ Không                                                                                                    | 3      |
| Jser Title Maximum Characters                                                                                                    |                                                                                                    |        |
| This is the maximum number of characters<br>allowed for a user's custom title.                                                                                                | 25                                                                                                    | 3      |
| Censored Words for Usertitle                                                                                                    |                                                                                                    |        |
| Type all words you want censored in the Usertitle<br>n the field below. Do not use commas to                                                                                  | admin forum moderator vbulletin leader                                                                                                    | 2      |

**User Title Maximum Characters:** Tối đa ký tự cho danh hiệu riêng Đây là con số ký tự tối đa cho danh hiệu riêng.

#### Censored Words for Usertitle: Những từ bị lọc tại danh hiệu thành viên

Nhập tất cả các từ mà bạn muốn lọc trong ô bên dưới. Không sử dụng dấu phẩy để phân cách các từ với nhau mà sử dụng dấu cách trống. Ví dụ, nhập "dog cat boy", thay vì nhập "dog, cat, boy."

Nếu bạn nhập "dog", mọi từ có chứa chuỗi "dog" sẽ bị lọc (ví dụ, dogma sẽ xuất hiện là "\*\*\*ma"). Để lọc chính xác hơn, bạn có thể yêu cầu chỉ lọc những từ chính xác. Bạn có thể làm điều đó bằng cách đặt từ bị lọc trong dấu ngoặc nhọn ví dụ như {dog}. Việc đặt "dog" trong dấu ngoặc nhọn sẽ vẫn giữ nguyên hiển thị từ 'dogma' nhưng từ 'dog' sẽ bị thay thế "\*\*\*". Vì thế danh sách lọc có thể là: cat {dog} {barn} barn

Không sử dụng dấu ngoặc kép và chắc chắn là bạn đã sử dụng dấu ngoặc nhọn, không dùng dấu ngoặc đơn khi chỉ định những từ lọc chính xác.

## Exempt Moderators From Censor: Không lọc từ cho Mod

Bạn có muốn bỏ qua lọc từ cho Mod không? Bạn sẽ cần đặt tùy chọn này là 'Có' nếu bạn lọc mọi thứ trong phần danh hiệu của Mod giống như 'moderator' là theo danh hiệu mặc định và sẽ được lọc.

#### Allow Signatures: Cho phép chữ ký

Cho phép thành viên có chữ ký (đoạn văn nhỏ xuất hiện bên dưới mỗi bài viết).

# Maximum Length of Signature: Độ dài tối đa của chữ ký

Số ký tự tối đa mà người dùng có thể dùng trong chữ ký.

Allow vB Code in Signatures: Cho phép vB Code trong chữ ký

Cho phép thành viên thêm vB Code vào chữ ký? (Giống như, [i] vv...)

Allow Smilies in Signatures: Cho phép Smilies trong chữ ký

Cho phép thành viên thêm smilies trong chữ ký?

**Allow IMG Code in Signatures:** Cho phép dùng thẻ IMG trong chữ ký Cho phép thành viên sử dụng thẻ [IMG] trong chữ ký?

Allow HTML in Signatures: Cho phép HTML trong chữ ký

Cho phép thành viên dùng HTML code thô trong chữ ký?

(Để an toàn tôi khuyến cáo nên tắt.)

# Allow Users to 'Ignore' Moderators: Cho phép thành viên 'Ignore' quản trị viên

Cho phép thành viên thêm Mod và Admin vào danh sách Ignore của họ?

#### 1.2.12 User Picture Options Tuy chon Ånh thanh viên

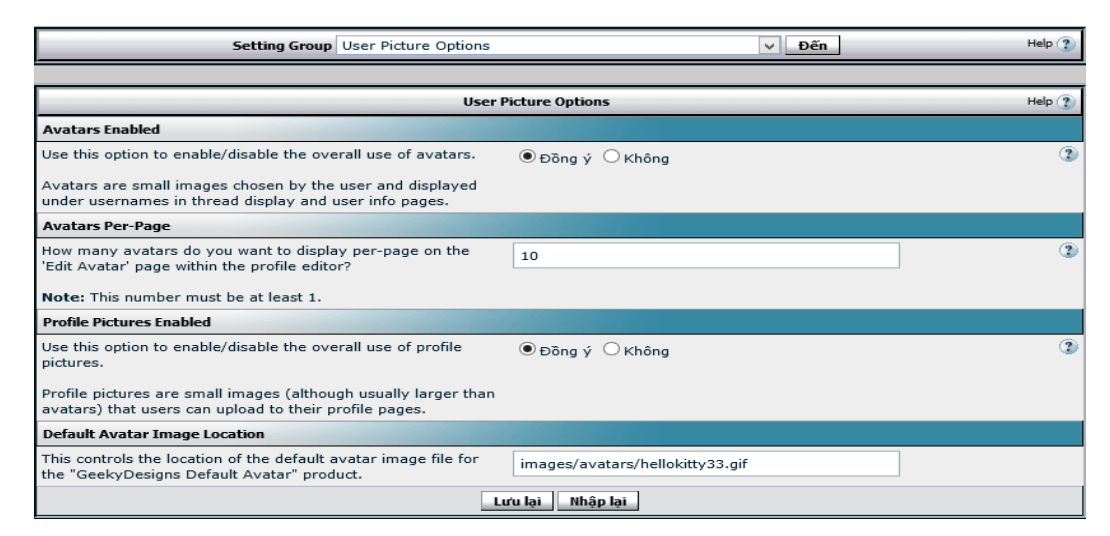

#### Avatars Enabled: Bật Avatars

Dùng tùy chọn này để Bật/Tắt chức năng dùng avatars.

Avatars là hình ảnh nhỏ mà thành viên có thể chọn và được hiển thị dưới tên sử dụng.

Avatar Display Width: Độ rộng Avatar

Bao nhiêu cột avatars mà bạn muốn hiển thị cho thành viên khi họ chọn những Avatar có sẵn?

Avatars Per-Page: Avatars mõi trang

Bao nhiêu avatars mà bạn muốn hiện trên mỗi trang 'Thay đổi Avatar' trong phần thông tin cá nhân?

Profile Pictures Enabled: Bật ảnh cá nhân

Dùng thiết lập này để Bật/Tắt toàn bộ việc sử dụng ảnh cá nhân.

Ảnh cá nhân là những ảnh nhỏ (mặc dù thường lớn hơn avatars) mà thành viên có thể upload lên trang cá nhân.

#### 1.2.13 User Reputation Options Tùy chọn Danh tiếng thành viên

Enable User Reputation system: Bật chức năng danh tiếng thành viên

Bật/Tắt chức năng danh tiếng thành viên.

Default Reputation: Danh tiếng mặc định

Mức danh tiếng nào mà người dùng mới nhận được khi đăng ký? Hãy chắc rằng bạn phải có mức danh tiếng ngang bằng hoặc nhỏ hơn giá trị này.

Reputation Undefined: Danh tiếng không xác định

Nếu bạn có một thành viên nào đó có mức danh tiếng vượt quá mức độ tiêu cực thấp nhất, thì cụm từ này sẽ được dùng cho họ. Nếu bạn không muốn sử dụng

cụm từ này, hãy chắc rằng mức độ tiêu cực đó phải lớn hơn điểm (tiêu cực) lớn nhất mà thành viên có.

## Number of Reputation Ratings to Display: Số đánh giá được hiển thị

Điều chỉnh có bao nhiêu sự đánh giá được hiển thị trong bảng điều khiển của thành viên.

# Administrator's Reputation Power: Thiết lập danh tiếng

Bao nhiêu điểm thưởng mà Admin trao hoặc tặng cho cùng với mỗi lần nhấn?

Đặt là 0 để Admin theo điều lệ chung cho mọi người.

Register Date Factor: Nhân tố ngày đăng ký

Theo mỗi X ngày, mức danh tiếng của thành viên sẽ tăng lên.

Post Count Factor: Số bài viết

Theo mỗi X số bài viết, thành viên sẽ nhận thêm một mức danh tiếng.

**Reputation Point Factor:** Quản lý điểm thưởng

Theo mỗi X điểm danh tiếng, mức danh tiếng của thành viên sẽ tăng lên 1.

Minimum Post Count: Số bài viết tối thiểu

Số bài viết là bao nhiêu mà thành viên phải có trước khi mức danh tiếng được tăng lên một mức?

# Minimum Reputation Count: Số điểm thưởng tối thiểu

Điểm thưởng là bao nhiêu mà thành viên phải có trước khi mức danh tiếng nâng lên một mức?

Daily Reputation Clicks Limit: Giới hạn trao điểm thưởng hàng ngày

Số lần tối đa trao điểm thưởng mà thành viên có thể trao trong thời hạn 24 giờ là bao nhiêu? Admin được miễn trong tùy chọn này.

# Reputation User Spread: Giới hạn danh tiếng

Bạn phải trao danh tiếng cho bao nhiêu người khác nhau trước khi bạn có thể lại trao danh tiếng cho ai đó một lần nữa? Admin được miễn giới hạn này.

# 1.2.14 User Notes Options Tùy chọn Ghi chú thành viên

Allow vB Code in User Notes: Cho phép vB Code trong ghi chú thành viên

Cho phép vB Code được dùng trong ghi chú thành viên? (Như là , [i] ..vv..)

Allow Smilies in User Notes: Cho phép Smilies trong ghi chú thành viên

Cho phép smilies được dùng trong ghi chú thành viên?
Allow [IMG] Code in User Notes: Cho phép [IMG] trong ghi chú thành viên

Cho phép [IMG] được dùng trong ghi chú thành viên?

Allow HTML in User Notes: Cho phép HTML tại ghi chú thành viên

Cho phép mã HTML thô được dùng trong ghi chú thành viên? (Khuyên cáo không nên dùng.)

# 1.2.15 User Listing & Profile Viewing Khung nhìn Danh sách thành viên & Hồ sơ

## Members List Enabled: Bật danh sách thành viên

Bật danh sách thành viên? Cái này cho phép thành viên xem mọi thành viên những ai thuộc về những nhóm mà bật "Khả năng xem trên Danh sách".

Minimum Posts: Số bài viết tối thiểu

Bạn có thể chỉ rõ số bài viết tối thiểu mà thành viên phải có trước khi được hiển thị trên danh sách thành viên.

Member List Field Options: Tùy chọn hiển thị thông tin

Ô thông tin cá nhân nào sẽ được hiển thị trên danh sách thành viên?

- Trang chủ
- Tìm kiếm
- Ngày tham gia
- Số bài viết
- Danh hiệu thành viên
- Lần vào trước
- Danh tiếng
- Avatar
- Ảnh cá nhân
- Sinh nhật
- Tuổi
- Email / Tin nhắn
- Ô tùy chọn
- Biểu tượng tin

# Members Per Page: Thành viên mỗi trang

Số bản ghi trên mỗi trang sẽ được hiện mặc định trên danh sách thành viên trước khi danh sách kết quả bị chia làm nhiều trang.

Allow Advanced Searches: Cho phép tìm kiếm nâng cao

Cho phép sử dụng công cụ Tìm kiếm nâng cao tại danh sách thành viên.

Show Last Post on Profile Page: Hiện bài viết cuối trên trang cá nhân

Hiện bài viết cuối trên trang thông tin cá nhân có thể làm bảng quét lớn hơn ảnh hưởng đến kích thước cố định của bảng. Cái này có thể làm tăng thời gian tải trên diễn đàn. Tùy chọn này chỉ nên bật trên những diễn đàn nhỏ.

### 1.2.16 User Banning Options Tùy chọn Cấm thành viên

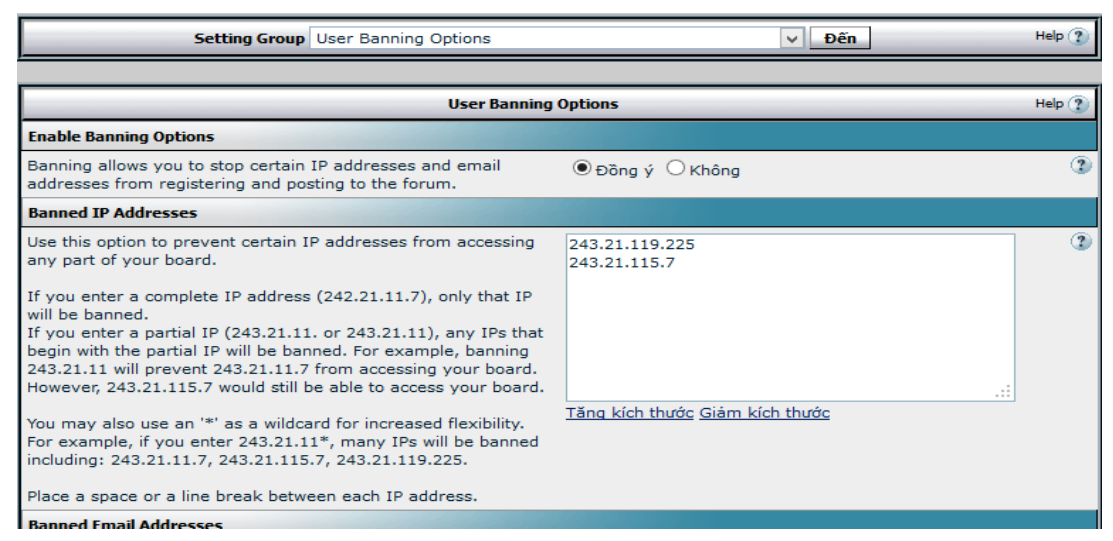

### Enable Banning Options: Bật tùy chọn cấm

Việc cấm cho phép bạn chặn những địa chỉ IP và địa chỉ email để đăng ký hoặc gửi bài trên diễn đàn.

Banned IP Addresses: Địa chỉ IP bị cấm

Danh sách IP cấm: Bạn có thể cấm bất kỳ địa chỉ IP nào không được đăng ký hoặc gửi bài. Kiểu số IP đầy đủ (giống như 243.21.31.7), hoặc dùng một phần của số IP (giống như 243.21.31).

Diễn đàn sẽ tự động đối chiếu mỗi số IP mà bạn nhập. Theo đó, nếu bạn nhập một phần IP là 243.21.31, thì ai đó cố đăng ký mà người đó có số IP là 243.21.31.5 sẽ không có khả năng đăng ký. Tương tự, nếu bạn cấm địa chỉ IP là 243.21, thì ai đó có số IP 243.21.3.44 muốn đăng ký cũng không thể. Vì thế hãy cẩn thận khi thêm IP vào danh sách cấm.

Cũng giống như danh sách cấm email, thêm dấu cách trống giữa các số IP. Những ai có số IP phù hợp với số IP có trong danh sách sẽ không thể đăng ký hoặc gửi bài.

Banned Email Addresses: Địa chỉ email đã cấm

Danh sách địa chỉ email cấm: Bạn có thể cấm bất kỳ địa chỉ email nào không được đăng ký hoặc gửi bài. Nhập toàn bộ địa chỉ email (user@example.com), hoặc sử dụng một phần của địa chỉ (giống như @example.com).

Nếu địa chỉ email của một thành viên cố đăng ký hoặc thay đổi email mà có trong danh sách bị cấm sẽ nhận được thông báo không đủ quyền hạn. Ví dụ, nếu bạn cấm 'example.com' thì thành viên sử dụng 'someone@example.com' sẽ bị từ chối.

Nhập một dấu cách trống giữa mỗi địa chỉ hoặc mỗi phần địa chỉ email.

Allow User to Keep Banned Email Addresses: Cho phép thành viên giữ địa chỉ email đã bị cấm

Nếu bạn cấm một địa chỉ email mà thành viên đã dùng địa chỉ đó thì sẽ có lỗi xảy ra. Sử dụng tùy chọn này bạn có thể chỉ định thành viên có thể nhập địa chỉ email mới trong thông tin của họ hay không khi họ muốn thay đổi địa chỉ email hoặc là thành viên có thể giữ địa chỉ email mà bạn đã cấm.

### Tachy Goes to Coventry

Thiết lập này cho phép bạn thêm một hoặc nhiều thành viên vào 'Danh sách Ignore' của thành viên khác. Tuy nhiên, những thành viên có trong danh sách này vẫn có thể thấy bài viết hoặc chủ đề của họ...

Nhập số userid vào danh sách, phân biệt bởi dấu cách trống (ví dụ: 4 12 68 102).

## 1.2.17 BB Code Settings Thiết lập BB Code

Enabled Built-in BB Codes: Bật BB Codes

Thiết lập này cho phép bạn bật hoặc tắt tất cả mọi bbcode.

Việc tắt bbcode sẽ không cho nó làm việc ở mọi nơi trong diễn đàn, bao gồm chữ ký, tin nhắn, ghi chú thành viên vv...

Maximum [code] Lines: Dòng [code] tối đa

Khi thành viên sử dụng mã [code], [php] hoặc [html] trong bài viết, hệ thống sẽ xuất hiện một hộp thoại cái mà cho phép họ nhập văn bản vào.

Giá trị điều khiển này là số dòng mà hộp thoại ngừng cao thêm và chèn thanh cuộn vào

### 1.2.18 Message Posting and Editing Options

Quick Reply Enabled: Bật trả lời nhanh

Nếu bạn bật Trả lời nhanh, hộp trả lời sẽ xuất hiện trên trang showthread.php cho phép thành viên trả lời chủ đề hiện thời mà không cần phải tải đầy đủ trang newreply.php.

Nếu Trả lời nhanh được bật, người dùng vẫn có tùy chọn nhấn vào nút trả lời để tới phần newreply.php.

Việc bật WYSIWYG toolbar cho Trả lời nhanh có thể làm chậm hiển thị chủ đề.

Lần lượt các thiết lập

- Không
- Có Không hiện Toolbar soạn thảo
- Có Hiện thanh công cụ soạn thảo tiêu chuẩn
- Có Hiện thanh công cụ soạn thảo (WYSIWYG)

Require Click for Quick Reply: Yêu cầu nhấn vào Trả lời nhanh

Nếu bạn đặt tùy chọn là 'Không' người dùng sẽ không cần phải nhấn vào biểu tượng Trả lời nhanh để nhập nội dung cho phần trả lời nhanh.

Tuy nhiên, bất lợi của nó khi xem ở chế độ Dạng cây và Pha trộn, hệ thống sẽ không biết bài viết nào thành viên muốn trả lời, vì thế khi xem ở chế độ dạng cây sẽ vô tác dụng.

Đặt tùy chọn này là '0' là quyết định của bạn.

Minimum Characters Per Post: Số ký tự tối thiểu mỗi bài viết

Nếu giá trị này lớn hơn 0, thành viên phải nhập vào ít nhất số ký tự đó trong mỗi bài viết.

| Multi-Quote Quote Limit                                                                                                    |        |   |
|----------------------------------------------------------------------------------------------------|--------|---|
| Enter a value to limit the number of quotes that can be<br>created with Multi-Ouote, once this limit is reached the                            | 0      | 3 |
| user will be unable to add any more quotes.                                                                                                    |        |   |
| Note: The Quote BB code can still be entered manually,<br>this is not a limit on the number of quotes in a post.                               |        |   |
| Minimum Characters Per Post                                                                                                    |        |   |
| If this number is set to a value greater than 0, users must<br>enter at least that number of characters in each new post.                      | 10     | 2 |
| Note: setting this to 0 will not completely disable the<br>minimum characters per post check. Users must always<br>enter at least 1 character. |        |   |
| Maximum Characters Per Post                                                                                                    |        |   |
| Posts that contain more characters than the value<br>specified here will be rejected with a message telling the                                | 100000 | 3 |
| user to shorten their post.                                                                                                    |        |   |
| Set the value to 0 to disable this function.                                                                                                   |        |   |
| Maximum Characters Per Thread/Post Title                                                                                                    |        |   |
| Thread and post titles will be limited to this number of<br>characters. Please choose a value larger than 0 and less<br>than 251.              | 200    | ٢ |
|                                                                                                    |        |   |

Chú ý: Thiết lập là 0 sẽ tắt hoàn toàn chế độ kiểm số ký tự tối thiểu mỗi bài viết. Người dùng phải luôn nhập vào ít nhất 1 ký tự.

**Ignore Words in [quote] Tags For Min Chars Check:** Từ chối những từ trong thẻ [quote] để kiểm tra độ dài bài viết

Thiết lập tùy chọn này là 'Có' sẽ khiến hệ thống không đếm từ trong thẻ [quote] để kiểm từ trong bài viết.

Chức năng chính của cái này là ngăn chặn thành viên gửi bài với có lời trích dẫn khổng lồ với một vài từ ngắn ngủi của họ.

Automatically Quote Post / Thread Title: Tự động trích tiêu đề Bài viết / Chủ đề

Thiết lập nó là 'Có' sẽ tự đọng điền ô tiêu đề của bài viết mới với tên của chủ đề hoặc bài viết gốc, tiền tố là 'Re: '.

Người dùng vẫn có thể dùng tiêu đề của riêng họ.

Maximum Characters Per Post: Số ký tự tối đa mỗi bài viết

Những bài viết có số ký tự nhiều hơn giá trị chỉ định tại đây sẽ bị loại bỏ cùng với thông báo cho người dùng rút ngắn bài viết của họ.

Đặt giá trị là 0 để tắt chức năng này.

Maximum Images Per Post/Signature: Số ảnh tối đa cho Bài viết/Chữ ký

Khi bài viết mới được gửi đi hoặc sửa chữ ký diễn đàn sẽ kiểm tra ảnh và smilies trong đoạn văn và sẽ loại bỏ nếu con số hình ảnh lớn hơn giá trị nhập ở đây.

Đặt là 0 để tắt chức năng này.

Prevent 'SHOUTING': Ngăn chặn 'VIẾT HOA'

Ngăn cản thành viên 'viết toàn chữ hoa' trong Tiêu đề/Nội dung chủ đề bằng cách thay đổi tất cả các ký tự HOA thành những ký tự bình thường chỉ bỏ qua duy nhất một chữ cái đầu tiên của một vài từ.

Tắt tùy chọn này cho một vài diễn đàn quốc tế với kiểu đặt ký tự khác, nếu cái này có gây ra vấn đề.

Allow Dynamic URL for [IMG] Tags: Cho phép URL động trong thẻ [IMG]

Với tùy chọn này đặt là 'Không', thẻ [IMG] sẽ không được hiển thị nếu đường dẫn tới ảnh có chứa ký tự động giống như ? và &. Cái này chỉ dùng ngăn cản những thẻ [IMG] hiểm độc.

Minimum Time Between Posts: Thời gian tối thiểu giữa mỗi bài viết

Bạn có thể ngăn chặn thành viên không thể làm tràn bài viết bằng cách kích hoạt chức năng này.

Khi bật chức năng chống Flood, bạn sẽ không cho phép thành viên gửi bài viết tiếp theo trong khi chưa hết thời hạn flood. Nói cách khác, nếu bạn đặt thời gian chống flood là 30 giây, thì thành viên sẽ không thể gửi bài trong vòng 30 giây từ khi gửi bài cuối.

Admin và Mod được miễn kiểm tra flood.

Khuyến cáo: 30 giây. Chỉ nhập số giây. Nhập 0 để tắt chức năng này.

**Time Limit on Editing of Thread Title:** Giới hạn thời gian sửa tiêu đề chủ đề

Chỉ định giới hạn thời gian (tính theo phút) mà tác giả chủ đề có thể sửa tiêu đề của chủ đề đó.

**Time Limit on Adding a Poll to a Thread:** Giới hạn thời gian để thêm thăm dò vào chủ đề

Chỉ định giới hạn thời gian (tính theo phút) trong phạm vi chủ đề có thể thêm thăm dò vào nó.

Time Limit on Editing of Posts: Giới hạn thời gian sửa bài viết

Giới hạn thời gian (tính theo phút) để sửa nội dung bài viết. Sau giới hạn thời gian này chỉ có Mod mới có thể sửa hoặc xóa bài viết. 1 ngày được tính là 1440 phút.

Đặt giá trị là 0 để bỏ giới hạn sửa bài.

**Time to Wait Before Starting to Display 'Edited by...':** Thời gian chờ trước khi bắt đầu hiển thị 'Được sửa bởi...'

Giới hạn thời gian (tính theo phút) cho phép thành viên sửa bài viết mà không xuất hiện thông báo [Được sửa bởi xxx] tại cuối những bài viết đã được sửa.

Log IP Addresses: Ghi lại địa chỉ IP

Vì lý do bảo mật, có thể bạn muốn hiển thị địa chỉ IP của người gửi bài viết. Các thiết lập như sau

- Không ghi lại IP
- Hiển thị, nhưng yêu cầu Admin hoặc Mod
- Hiển thị công cộng

# 1.2.19 Message Posting Interface Options

Enable Clickable Message Formatting Controls: Bật khả năng định dạng bài viết

Cái này là khóa chuyển chung cho phép bạn tắt hoàn toàn toolbar định dạng văn bản và sử dụng smilies trong bài viết.

Các thiết lập:

Tắt điều khiển

Bật điều khiển tiêu chuẩn

Bật điều khiển Tiêu chuẩn & WYSIWYG Controls

Show Smiliebox to WYSIWYG Users: Hiện hộp smilies cho chế độ WYSIWYG?

Theo mặc định, khả năng mở hộp smilies chỉ được hiện trong trình soạn thảo 'Chế độ chuẩn', khi người dùng sử dụng chế độ 'Nâng cao' (WYSIWYG) sẽ thấy menu popup smilie trên thanh toolbar của họ.

Nếu bạn muốn những người dùng hệ soạn thảo WYSIWYG có khả năng mở hộp smilies trong phần thêm vào tại menu popup smilie, hãy đặt thiết lập này là 'Có'.

Smiliebox Total Smilies: Tổng số smilies trong hộp smilies

Bao nhiêu smilies được hiển thị trong hộp smilies trước khi người dùng nhấn vào liên kết tới bảng smilies đầy đủ?

Đặt nó là 0 nếu bạn muốn ẩn liên kết hộp smilies đầy đủ.

Smiliebox Smilies Per Row: Số smilies mỗi dòng trong hộp

Nếu hộp smilies được bật, thì bao nhiêu smilies được hiện mỗi dòng trong hộp?

| Message Posting Interface Options Heip                                                                                                    |                                                                                                    |   |  |  |
|----------------------------------------------------------------------------------------------------|----------------------------------------------------------------------------------------------------|---|--|--|
| Enable Clickable Message Formatting Controls                                                                                                    |                                                                                                    |   |  |  |
| This global switch allows you to completely disable the message formatting toolbar and clickable smilies.                                          | Tùy Chọn<br>Full Editor<br>Enable Standard & WYSIWYG Controls V<br>Quick Reply<br>Enable Standard & WYSIWYG Controls V<br>Quick Edit<br>Enable Standard & WYSIWYG Controls V | • |  |  |
| Smiliebox Total Smilies                                                                                                    |                                                                                                    |   |  |  |
| How many smilies should be displayed in the smiliebox before the user is<br>prompted to click for the more smilies popup window?                   | 15                                                                                                    | ] |  |  |
| Set this value to 0 if you would like to hide the clickable smiliebox completely.                                                                  |                                                                                                    |   |  |  |
| Smiliebox Smilies Per Row                                                                                                    |                                                                                                    |   |  |  |
| If the smiliebox is enabled, how many smilies should be shown per row of the box?                                                                  | 3                                                                                                    | 3 |  |  |
| Smilie Menu Total Smilies                                                                                                    |                                                                                                    |   |  |  |
| Use this option to set the number of smilies that will appear in the WYSIWYG<br>popup smilie menu before the 'show all smilies' link is displayed. | 15                                                                                                    | ] |  |  |
| Set this value to 0 if you would like to hide the popup smilie menu completely.                                                                    |                                                                                                    |   |  |  |
| Lưu lại                                                                                                    | Nhập lại                                                                                                    |   |  |  |

WYSIWYG Smilie Menu Total Smilies: Tổng số smilies trong hộp smilies trong chế độ WYSIWYG

Sử dụng tùy chọn này để đặt số smilies sẽ xuất hiện trong menu popup trong chế độ WYSIWYG trước khi hiện liên kết 'Hiện tất cả smilies'.

Đặt thiết lập này là 0 nếu bạn muốn ẩn hoàn toàn menu popup smilie.

Show Windows System Color Picker to WYSIWYG Users: Hiện hệ chọn màu Windows cho người dùng WYSIWYG?

Bạn có thể kéo dài chức năng của hộp chọn màu được hiện cho người dùng trong chế độ soạn thảo WYSIWYG dùng trong Internet Explorer bằng cách cho phép sử dụng hệ chọn màu Windows khi họ nhấn vào 'More Colors'.

Tuy nhiên, điều khiển này sử dụng ActiveX, và có thể hiện thông báo popups cảnh báo an toàn cho một vài người dùng có thiết lập bảo mật nghiêm ngặt, có thể rất khó chịu cho người dùng! Nếu bạn không chắc về nó, hãy để trống cái này.

#### 1.2.20 Message Attachment Options

Limit Space Taken Up By Attachments (Total): Dung lượng đĩa cứng dành cho đính kèm (Tổng số)

Sử dụng tùy chọn này để đặt giới hạn cho tổng số dung lượng của tất cả mọi đính kèm có thể chiếm chỗ trên đĩa cứng.

Đặt tùy chọn là 0 để không giới hạn dung lượng sử dụng.

Attachments Per Post: Đính kèm mỗi bài viết

Số file có thể đính kèm trong một bài viết. Đặt là '0' để bỏ giới hạn.

Attachment Inputs: Nhập đính kèm

Tùy chọn này đặt bao nhiêu đính kèm vào trong hộp nhập được hiển thị trên trang Upload.

Allow Deletion of Attachments Beyond Edit Time Limit: Cho phép xóa đính kèm khi vượt quá thời hạn sửa bài

Cho phép thành viên xóa đính kèm, ngay cả khi đã quá thời hạn sửa bài viết? Nếu bạn bật giới hạn đính kèm thì bạn sẽ cần bật tùy chọn này để cho phép thành viên xóa đính kèm. Thành viên vẫn cần phải có quyền hạn để sửa bài viết trong diễn đàn mà cái này được áp dụng.

Allow Deletion of Attachments in Closed Threads: Cho phép xóa đính kèm trong chủ đề đã khóa

Cho phép thành viên xóa đính kèm trong chủ đề đã khóa? Nếu bạn giới hạn về đính kèm bật chức năng này có thể cần thiết để cho phép thành viên xóa đính kèm. Thành viên vẫn cần phải có quyền hạn sửa bài viết trong diễn đàn được áp dụng thiết lập này. Nếu tùy chọn trên được đặt là 'Không' thì tùy chọn này chỉ có tác dụng trong thiết lập thời hạn sửa bài.

Allow Duplicate Attached Images: Cho phép bản sao ảnh đính kèm

Thiết lập này chỉ kiểm tra đính kèm được gửi bởi thành viên đã gửi bài viết.

### View Attached Images Inline: Xem ånh đã đính kèm

Nếu thumbnails được bật, thì bất kỳ ảnh nào không có thumbnail sẽ được thay thế bằng liên kết.

Đặt thiết lập là 'Không' nếu bạn muốn giảm thiểu bandwidth hoặc tài nguyên hệ thống.

### Enable Thumbnails: Bật Thumbnails

Nếu phiên bản PHP của bạn có hỗ trợ chức năng hình ảnh, bạn có thể bật chức năng tạo thumbnails cho hình ảnh. JPG và PNG thông thường được hỗ trợ và bạn có thể có được sự hỗ trợ cho GIF nếu bạn có phiên bản PHP mới hơn. Bạn cần phải đến Nhập & Duy trì -> Cập nhật số đếm -> Dựng lại Thumbnails đính kèm sau khi thay đổi thiết lập này. Sau khi thay đổi tùy chọn nếu bạn nhìn thấy hình ảnh bên dưới thì hệ thống đã làm việc. Chú ý, cái này yêu cầu GD 2+.

## Thumbnail Size: Kích cỡ Thumbnail

Độ rộng và chiều cao tối đa mà thumbnail có thể có. Ảnh sẽ được điều chỉnh cân đối vì thế không đặt thiết lập này quá cao. Nếu bạn thay đổi thiết lập này, bạn cần phải đến Nhập & Duy trì -> Cập nhật số đếm -> Dựng lại Thumbnails đính kèm.

## Thumbnails Per Row: Thumbnails mỗi dòng

Bao nhiêu thumbnails mà bạn muốn hiển thị mỗi dòng trong bài viết của thành viên, giả sử bạn có nhiều hơn một đính kèm trong bài viết?

### Generate PNG Thumbnails: Tạo PNG Thumbnails

Trên một vài hệ thống, việc tạo PNG thumbnails sẽ không thành công vì không phù hợp với thư viện.

Cái này chỉ có tác dụng nếu thumbnails được bật.

### 1.2.21 Poll and Thread Rating Options

### Maximum Poll Options: Tối đa tuỳ chọn thăm dò

Con số tối đa của tùy chọn mà người dùng có thể chọn trong thăm dò ý kiến.

Đặt tùy chọn là 0 để có bất kỳ số tùy chọn nào.

Poll Option Length: Độ dài tuỳ chọn thăm dò

Độ dài tối đa của tùy chọn thăm dò

Update Thread Last Post on Poll Vote: Cập nhật bài cuối chủ đề theo phiếu bầu

Nếu bạn đặt thiết lập là 'Có' thì thời gian bài cuối của chủ đề sẽ được cập nhật ghi phiếu bầu được bỏ, theo đó sẽ đưa nó lên đầu danh sách chủ đề.

**Required Thread Rating Votes to Show Rating:** Bắt buộc phiếu bỏ đánh giá chủ đề để hiện sự đánh giá

Thiết lập này chỉ định số phiếu bỏ đánh giá chủ đề phải thắng được một chủ đề riêng biệt trước khi đánh giá hiện thời được hiển thị trên forumdisplay.php và showthread.php.

Allow Thread Rating Vote Changes: Cho phép thay đổi phiếu bỏ đánh giá chủ đề

Cho phép người dùng thay đổi đánh giá của họ về chủ đề?

#### 1.2.22 Message Searching Options

Search Engine Enabled: Bật chức năng tìm kiếm

Cho phép tìm kiếm bài viết và chủ đề trong diễn đàn. Cái này liên quan đến quá trình xử lý đòi hỏi server đáp ứng cao vì thế bạn có thể tắt nó đi nếu bạn gặp vấn đề.

Để tắt chức năng tìm kiếm trong mọi diễn đàn, hãy xóa tùy chọn searchintro template.

Minimum Time Between Searches: Thời gian tối thiểu giữa các lần tìm kiếm

Thời gian tối thiểu (tính theo giây) giữa những lần tìm kiếm của thành viên.

Đặt thiết lập là 0 để cho phép thành viên tìm kiếm liên tục nếu họ muốn.

Search Index Minimum Word Length: Từ tối thiểu trong danh mục tìm kiếm

Nhập vào độ dài tối thiểu của từ mà máy tìm kiếm cho vào danh mục. Với một con số nhỏ thì bạn sẽ có danh mục tìm kiếm lớn và tương tự như thế CSDL của bạn cũng sẽ nhỏ.

Search Index Maximum Word Length: Độ dài tối đa của từ trong danh mục tìm kiếm

Nhập vào độ dài tối đa của từ mà máy tìm kiếm cho vào danh mục. Với một con số lớn thì bạn sẽ có danh mục tìm kiếm lớn và tương tự như thế CSDL của bạn cũng sẽ lớn.

Words to be Included Despite Character Limit: Từ được gộp vào bất chấp giới hạn ký tự

Nếu có những tù đặc biệt mà chúng quan trọng cho diễn đàn nhưng chúng lại không trong phạm vi chiều dài bạn chỉ định ở trên, bạn có thể nhập chúng vào đây để chúng được thêm vào trong mục lục tìm kiếm.

Ví dụ, một diễn đàn mã nguồn với độ dài tối đa của tự là 4 ký tự có thể bạn muốn thêm 'PHP' vào danh mục tìm kiếm, ngay cả khi nó chỉ dài có 3 ký tự.

Phân biệt mỗi từ bằng 1 dấu cách trống.

Search Results Posts Per Page: Số kết quả tìm kiếm mỗi trang

Số kết quả tìm kiếm thành công được hiện mỗi trang.

Maximum Search Results to Return: Kết quả tìm kiếm tối đa được phản hồi

Bất kỳ kết quả tìm kiếm nào trên con số này đều bị loại bỏ.

Allow Search Wild Cards: Cho phép tìm theo ký tự đại diện

Cho phép thành viên sử dụng dấu sao (\*) trong tìm kiếm để làm ký tự đại diện? (Vd: 'bu\*' cho kết quả 'bug' và '\*bu\*' cho kết quả 'vBulletin').

Automatic Similar Thread Search: Tự động tìm bản sao chủ đề

Thiết lập tùy chọn này sẽ khiến hệ thống tìm kiếm những bản sao chủ đề một cách tự động khi chủ đề mới được gửi.

Similar Threads Relevance Threshold: Điểm phù hợp bản sao chủ đề

Cho bài viết phù hợp với tìm kiếm về bản sao chủ đề, nó phải có cùng số hoặc lớn hơn, mỗi từ có khả năng tìm kiếm. Để có thông tin rõ hơn làm sao xác định được số điểm trên bài viết, hãy xem phần thuật toán tìm kiếm.

### 1.2.23 Message Searching Options (Default Search)

Words to be Included Despite Character Limit: Có những chữ quan trọng cho ngoài diễn đàn tìm kiếm để vào đây.

Search Index Maximum Word Length: Độ dài tối đa của từ trong danh mục tìm kiếm

Nhập vào độ dài tối đa của từ mà máy tìm kiếm cho vào danh mục. Với một con số lớn thì bạn sẽ có danh mục tìm kiếm lớn và tương tự như thế CSDL của bạn cũng sẽ lớn.

Allow Search Wild Cards: Cho phép tìm theo ký tự đại diện

Cho phép thành viên sử dụng dấu sao (\*) trong tìm kiếm để làm ký tự đại diện? (Vd: 'bu\*' cho kết quả 'bug' và '\*bu\*' cho kết quả 'vBulletin').

#### 1.2.24 Message Searching Relevance Sorting Options

Search Relevance Multi-Word Match Bonus Score: Sự phù hợp khi tìm kiếm nhiều từ

Nếu câu hỏi tìm kiếm gồm nhiều từ, thì con số này sẽ được thêm vào số điểm cho mỗi item khi mỗi từ trong câu hỏi được tìm thấy

Search Relevance Date Score: Tìm kiếm theo ngày thích hợp

Item mới nhất trong kết quả được đặt là số điểm ghi, với số điểm giảm dần tới 0 cho item cũ nhất trong kết quả.

Search Relevance Thread Title Score: Tìm kiếm tiêu đề chủ đề thích hợp Số từ được xuất hiện trong tiêu đề chủ đề.

Search Relevance Post Title Score: Số điểm tìm kiếm thích hợp với tiêu đề bài viết

Số điểm cho một từ có trong tiêu đề bài viết.

Search Relevance Reply Score: Tìm kiếm ghi điểm chủ đề thích hợp

Cấp số nhân cho bài trả lời trong một chủ đề để ghi điểm cho chủ đề.

Search Relevance Reply Function: Tìm kiếm chức năng trả lời thích hợp

Cho phép bạn chỉ định một chức năng có tác dụng đếm số bài trả lời của một chủ đề.

Làm việc giống: = func(\$thread[replies]) \* \$replyscore

Search Relevance View Score: Tìm kiếm ghi điểm lần xem thích hợp

Cấp số nhân của số lần xem của chủ đề để ghi điểm cho chủ đề.

Search Relevance Views Function: Tìm kiếm chức năng xem thích hợp

Cho phép bạn chỉ định một chức năng tính toán số lần xem của một chủ đề.

Làm việc giống: = func(\$thread[views]) \* \$viewscore

Search Relevance Rating Score: Tìm kiếm đánh giá ghi điểm phù hợp Cấp số nhân cho đánh giá trung bình của chủ đề để ghi điểm cho chủ đề.

Search Relevance Rating Function: Tìm kiếm lựa chọn đánh giá thích hợp

Cho phép bạn chỉ định một chức năng có tác dụng tính số đánh giá trung bình của chủ đề.

Làm việc giống: = func(\$thread[rating]) \* \$ratingscore

#### 1.2.25 Forums Home Page Options

Script Name for Forum Home Page: Tên cho trang chủ

Thiết lập này cho phép bạn đặt tên cho trang chủ của bạn. Theo mặc định sẽ là 'index' (nghĩa là index.php nhưng có thể bạn muốn gọi nó là 'forum' hoặc bất cứ tên nào bạn muốn.

Nếu bạn thay đổi giá trị tại đây bạn phải đổi tên thủ công index.php để phù hợp với giá trị mới.

Display Logged in Users: Hiển thị tài khoản đăng nhập?

Hiển thị những thành viên đó đã hoạt động trong XXX giây trước trên trang chủ, giá trị XXX được chỉ định tại tùy chọn Thời hạn Cookie (Mặc định là 15 phút trước). Không khuyến cáo cho những site có hàng trăm người hoạt động cùng lúc. Không

Display Today's Birthdays: Hiện sinh nhật của hôm nay?

Hiện những sinh nhật hôm nay cho những nhóm mà bật hiển thị sinh nhật

Show birthdays for active users only: Chỉ hiện sinh nhật của những thành viên hoạt động

Nếu bạn muốn hiển thị sinh nhật trên trang chủ diễn đàn và chỉ hiển thị sinh nhật của những thành viên đang có mặt, bạn có thể đặt số ngày tại đây -vd: thiết lập '30' sẽ chỉ hiển thị sinh nhật của những thành viên hoạt động trong 30 ngày trước.

Đặt là '0' để tắt chức năng kiểm tra có mặt.

Display Calendar Events: Hiển thị sự kiện trên lịch?

Chọn số ngày tiếp theo mà bạn muốn hiển thị những sự kiện của những ngày sắp tới.

Đặt là 0 để tắt chức năng thông báo những sự kiện của ngày sắp tới.

Display Holidays: Hiển thị ngày lễ

Hiện những ngày lễ sắp tới bên trên danh sách sự kiện?

Upcoming Event Type: Kiểu sự kiện sắp tới

Chọn phương thức cho cái mà bạn muốn hiển thị những sự kiện sắp tới nếu tùy chọn "Hiển thị sự kiện trên lịch" được bật.

Các thiết lập

- Nhóm theo sự kiện
- Nhóm theo ngày

## 1.2.26 Forum Listings Display Options

Depth of Forums Forum Home: Chiều sâu diễn đàn Diễn đàn chính

Chiều sâu diễn đàn được hiện trên danh sách diễn đàn tại trang chủ. Nếu bạn đặt giá trị là '2', danh sách diễn đàn sẽ hiện diễn đàn hiện thời và bất kỳ diễn đàn con nào bên dưới (..vv..)

Depth of Forums Forum Display: Chiều sâu diễn đàn Hiển thị diễn đàn

Thiết lập này làm việc giống chức năng bên trên, nhưng khung nhìn này dành cho trang forumdisplay.php, thay vì trang chủ.

Depth of Sub-Forums: Chiều sâu của diễn đàn con

Nếu bạn có diễn đàn ở dưới chiều sâu bạn chỉ định trong thiết lập 'Chiều sâu diễn đàn' ở trên, bạn có thể hiển thị chúng là diễn đàn con liên kết trong mỗi khu vực hiển thị của diễn đàn.

Đặt giá trị là 0 nếu bạn không muốn hiển thị diễn đàn con.

Show Forum Descriptions in Forum Listings: Hiện mô tả diễn đàn trên danh sách diễn đàn

Hiện mô tả diễn đàn bên dưới tiêu đề trong danh sách diễn đàn?

Hide Private Forums: Ấn diễn đàn riêng tư

Chọn 'Có' sẽ ẩn những diễn đàn đối với những người dùng không đủ quyền hạn truy cập chúng. Tương tự những người có đủ quyền hạn cũng phải đăng nhập trước khi có thể thấy chúng.

Tùy chọn này có ảnh hưởng đến tất cả các danh sách diễn đàn, bao gồm Menu chuyển nhanh và kết quả tìm kiếm.

Show Lock Icons to Users: Khoá biểu tượng với người dùng

Nếu bạn muốn có thông báo bài viết mới được hiện trên trang chủ (on.gif và off.gif) nhưng không hiển thị cho khạch lạ và những thành viên không đủ quyền hạn viết bài?

Last Thread Title Maximum Displayed Characters: Ký tự tối thiểu của tiêu đề chủ đề cuối

Giá trị này sẽ cắt bớt tiêu đề của chủ đề mới nhất còn lại số ký tự được chỉ định để hiện trên danh sách diễn đàn.

Giá trị 0 sẽ không cắt tên của chủ đề.

### Show Moderator Column: Hiện mục Mod

Bật hoặc tắt mục Mod trên forumhome, forumdisplay và usercp.

### 1.2.27 Forum Display Options (forum display)

Show Users Browsing Forums: Hiện thành viên duyệt diễn đàn

Việc bật tùy chọn này sẽ hiện những thành viên hiện thời đang duyệt những diễn đàn riêng lẻ trên forumdisplay.php. Cái này có thể ảnh hưởng đến việc thực thi.

Các thiết lập:

- Không
- Có, theo vần
- Có, ngẫu nhiên

Maximum Displayed Threads Before Page Split: Số chủ đề tối đa được hiển thị trên một trang

Số chủ đề được hiển thị trên trang diễn đàn trước khi bị phân chia thành nhiều trang.

Show Sticky Threads on All Pages: Hiện chủ đề chú ý trên mọi trang

Chọn 'Có' để hiện những chủ đề đặt chú ý trên mỗi trang forumdisplay.php page mà không quan tâm tới số trang. Đặt 'Không' để chỉ hiển thị chúng trên trang đầu tiên.

Highlight Threads in Which User Has Posted: Làm nổi bật những chủ đề mà thành viên có tham gia

Khi chức năng này được bật, những thành viên đã đăng nhập sẽ thấy một 'dấu chấm' (hoặc bất kỳ ảnh nào bạn chọn) tại thư mục biểu tượng (thư mục nóng, thư mục mới, ..vv..) bên cạnh những chủ đề mà họ có tham gia.

Hot Threads Enabled: Bật chủ đề nóng

Chủ đề nóng chỉ ra những chủ đề với sự tích cực cao.

Hot Threads Qualifying Views: Số lần xem để thành Chủ đề nóng

Nếu 'Chủ đề nóng' được bật, những chủ đề có hoặc nhiều hơn số lần xem được chỉ định sẽ được coi là chủ đề nóng.

# Hot Threads Qualifying Posts: Số bài viết để thành Chủ đề nóng

Nếu 'Chủ đề nóng' được bật, những chủ đề có hoặc nhiều hơn số bài viết được chỉ định sẽ được coi là chủ đề nóng.

# Multi-Page Thread Links Enabled: Bật liên kết cho chủ đề đa trang

Liên kết tới trang riêng của một chủ đề mở rộng nhiều trang trên danh sách diễn đàn?

Multi-Page Thread Maximum Links: Tối đa số liên kết chủ đề đa trang

Khi liên kết nhiều trang trong hiển thị diễn đàn, cái này cho phép bạn đặt điểm ngắt cho số trang bằng cách thay thế bằng 'more...'

Length of Thread Preview Text: Chiều dài đoạn văn xem trước chủ đề

Thiết lập này cho phép bạn chỉ định bao nhiêu ký tự của bài viết đầu tiên trong chủ đề được hiển thị tại dòng 'tiêu đề' trên trang forumdisplay.

Đặt thiết lập là 0 để tắt chức năng xem trước chủ đề.

# Group Announcements: Nhóm thông báo

Kết hợp 1 thông báo của diễn đàn vào danh sách của chúng, nơi mà thông báo mới nhất được hiển thị?

# 1.2.28 Thread Display Options (showthread)

Show Users Browsing Threads: Hiện người dùng đang duyệt chủ đề

Bật tùy chọn này sẽ hiện những người dùng hiện thời đang duyệt chủ đề riêng lẻ trên showthread.php. Cái này có thể ảnh hưởng tới việc thực thi.

Maximum Displayed Posts Before Page Split: Tối đa bài viết được hiển thị trước khi bị phân chia

Số bài viết tối đa được hiển thị trên trang chủ đề trong chế độ bình thường hoặc chế độ pha trộn trước khi bị phân chia thành nhiều trang.

User-Settable Maximum Displayed Posts: Người dùng có khả năng điều chỉnh số bài viết hiển thị

Nếu bạn muốn cho phép người dùng đặt số bài viết tối đa mỗi trang chủ đề của riêng họ, hãy thêm tùy chọn được phân biệt bằng dấu phẩy. Bỏ trống tùy chọn này để ép buộc người dùng sử dụng thiết lập 'Số bài viết tối đa hiển thị trước khi phân trang' ở trên.

Thiết lập ví dụ: 10,20,30,40

Show Default Post Icon: Hiện biểu tượng bài viết mặc định

Dùng biểu tượng mặc định nếu người dùng không chọn biểu tượng bải viết hoặc không có khả năng chọn trên thiết lập diễn đàn? Bỏ trống nếu không dùng tùy chọn này.

Number of Characters Before Wrapping Text: Số ký tự trước khi bị bẻ từ

Nếu bạn muốn tự động chèn dấu cách vào một từ dài, hãy nhập số ký tự tối đa bị ngắt vào ô trên.

Nếu bạn không muốn điều này xảy ra, hãy nhập 0.

Check Thread Rating: Kiểm tra đánh giá chủ đề

Nếu được bật, tùy chọn này sẽ kiểm tra người dùng đã bỏ phiếu tại chủ đề và hiện phiếu bầu của họ nếu có. Nếu không thì họ sẽ nhìn thấy tùy chọn bỏ phiếu ngay cả khi họ không có khả năng bỏ phiếu lại. Cái này có thể ảnh hưởng đến thực thi.

### Check Thread Subscription: Kiểm tra theo dõi chủ đề

Nếu được bật, tùy chọn này sẽ thông báo đến người dùng rằng họ đã đăng ký theo dõi chủ đề nào đó bằng cách hiển thị một biểu tượng nhỏ khi họ xem forumdisplay và kết quả tìm kiếm. Nó cũng sẽ thay đổi dòng chữ "Theo dõi chủ đề này" trên showthread thành "Hủy theo dõi chủ đề này". Cái này có thể ảnh hưởng đến việc thực thi.

### Show Similar Threads: Hiện những bản sao chủ đề?

Thiết lập giá trị này là 'Có' nếu bạn muốn thấy 'những bản sao chủ đề' được hiển thị trên trang chủ đề.

Hãy chú ý rằng thiết lập này sẽ chỉ làm việc nếu bạn bật 'Tự động tìm bản sao chủ đề' tại phần Tùy chọn tìm kiếm bài viết section.

### Post Elements: Thành phần phụ của bài viết

Đó là những thông tin người dùng không bắt buộc mà bạn muốn hiển thị trên mỗi bài viết.

- Display Age: Hiển thị tuổi
- Display Reputation Power: Hiển thị Danh tiếng

### 1.2.29 Threaded / Hybrid Mode Options (showthread)

Enable Threaded / Hybrid Mode: Bật chức năng Dạng cây / Pha trộn

Sử dụng thiết lập này để bật hoặc tắt hoàn toàn chế độ hiển thị dạng cây và chế độ pha trộn.

Use Threaded Mode by Default: Sử dụng chế độ dạng cây là mặc định

Thiết lập cái này là 'Có' nếu bạn muốn người dùng (những ai không đặt sở thích rõ ràng) để xem chủ đề trong chế độ hiển thị dạng cây.

Thiết lập này sẽ không có tác dụng nếu 'Bật chế độ Dạng cây/Pha trộn' được đặt là 'Không'.

## Threaded Mode: Posts Depth: Chế độ dạng cây: Chiều sâu bài viết

Khi hiển thị ở chế độ dạng cây, danh sách bài viết trong chủ đề hiện thời sẽ được hiển thị tại phần trên của trang. Tùy chọn này cho phép bạn đặt 'Chiều sâu' là bao nhiêu của danh sách được hiển thị.

Threaded Mode: Maximum Cached Posts: Chế độ dạng cây: Bài viết lưu giữ tối đa

Khi hiển thị ở chế độ dạng cây, danh sách bài viết trong chủ đề hiện thời sẽ được hiển thị tại phần trên của trang. Tùy chọn này cho phép bạn đặt 'Chiều sâu' của cây là bao nhiêu mà hệ thống sử dụng cơ cấu 'giấu kín' bằng \_Javascript. Cái này sẽ tạo cho bản tải đầu tiên lớn hơn, nhưng có nghĩa là trang đó không cần phải tải lại cho mỗi bài viết đã được xem.

#### 1.2.30 Private Messaging Options

Private Messaging Enabled: Bật hộp tin nhắn

Bật/Tắt hộp tin nhắn.

Instant Messaging Support Check for New Private Messages: Hỗ trợ tin nhắn tức thời Kiểm tra tin nhắn mới

Chọn 'Có' cho tùy chọn này sẽ làm hệ thống kiểm tra dữ liệu tin nhắn mỗi khi người dùng tải một trang, và sẽ hiển thị thông báo có tin nhắn mới.

Maximum Characters Per Private Message: Số ký tự tối đa mỗi tin nhắn

Số ký tự tối đa chấp nhận trong tin nhắn.

Đặt là 0 để bỏ giới hạn.

Floodcheck Minimum Time Between Messages: Floodcheck Thời gian tối thiểu giữa các tin nhắn

Kiểm tra Flood tin nhắn. Chọn thời gian tối thiểu kể từ khi người dùng gửi tin nhắn cuối cùng. Cái này ngăn cản thành viên 'spamming' bằng cách gửi rất nhiều tin nhắn trong một thời gian ngắn.

Đặt là 0 để tắt tùy chọn.

Default Messages Per-Page: Mặc định số tin nhắn mỗi trang

Thiết lập này cho phép bạn chỉ định con số mặc định của tin nhắn được hiển thị trên mỗi trang trong trang danh sách tin nhắn.

Maximum Messages Per-Page: Số tin nhắn tối đa mỗi trang

Thiết lập này cho phép bạn đặt giới hạn số tin nhắn mà thành viên có thể hiển thị trên mỗi trang hộp tin nhắn.

Allow Message Icons for Private Messages: Cho phép biểu tượng bài viết cho tin nhắn

Cho phép thành viên dùng biểu tượng bài viết cho tin nhắn.

Allow vB Code in Private Messages: Cho phép vB Code trong tin nhắn

Cho phép thành viên thêm vB Code trong tin nhắn? (Giống như [b], [i] ..vv..) Allow Smilies in Private Messages: Cho phép smilies trong tin nhắn Cho phép thành viên thêm smilies trong tin nhắn? Allow [IMG] Code in Private Messages: Cho phép thẻ [IMG] trong tin nhắn Cho phép thành viên thêm thẻ [IMG] trong tin nhắn? Allow HTML in Private Messages: Cho phép HTML trong tin nhắn

Cho phép thành viên thêm mã HTML thô trong tin nhắn? (Không khuyến cáo bật.)

#### 1.2.31 Who's Online Options

Who's Online Enabled: Bật Ai đang Online

Chọn 'Không' sẽ tắt chức năng Ai đang Online.

Who's Online Refresh Period: Thời gian Refresh cho Ai đang Online

Thời hạn tính theo giây để refresh trang Ai đang Online.

Đặt là 0 để tắt tự động refresh.

Who's Online Display Guests: Ai đang Online hiển thị khách lạ

Hiện Khách lạ trên Ai đang Online?

Who's Online Resolve IP Addresses: Ai đang Online hiển thị IP

Hiển thị địa chỉ IP cho những ai truy cập để xem chúng?

Cái này có thể gây giảm đột ngột hiển thị của Ai đang Online.

Enable Spider Display: Bật hiển thị tìm kiếm

Bật sự đồng nhất hoá trong máy tìm kiếm.

Spider Identification Strings: Chuỗi nhận dạng Spider

Nhập vào tên duy nhất cho spider máy tìm kiếm mà bạn muốn chấp nhận. Cái này nên là một cái gì đó duy nhất mà chỉ dẫn cho người dùng về máy tìm kiếm. Hãy đặt mỗi mô tả trên một dòng. Việc này không quan trọng và tùy chọn trước cần phải được bật sự nhận dạng máy tìm kiếm.

Spider Identification Description: Mô tả Spider

Nhập vào đoạn văn mà bạn muốn hiển thị cho mỗi spiders trên trang Ai đang Online. Bạn cần phải đặt mô tả spiders trên cùng một dòng với spider được định nghĩa ở trên. Ví dụ, nếu bạn đặt 'google' là spider thứ 3 ở trên, thì hãy đặt mô tả 'Google' trên dòng thứ 3 ở bên phải.

#### 1.2.32 Search Engine Friendly Archive

Forum Archive Enabled: Bật diễn đàn lưu trữ

Kho tìm kiếm thuận lợi Chỉ làm việc dưới Apache web server với PHP được biên dịch là một module. Nó cung cấp kết cấu cơ bản mà máy tìm kiếm có thể định hình toàn bộ nội dung.

Forum Archive Threads Per Page: Diễn đàn lưu trữ chủ đề mỗi trang

Số chủ đề được hiển thị mỗi trang trong danh sách chủ đề. Cái này thực hiện trên nền mỗi diễn đàn.

Forum Archive Posts Per Page: Diễn đàn lưu trữ bài viết mỗi trang

Số bài viết được hiển thị mỗi trang trong danh sách chủ đề.

#### 1.2.33 Admin Control Panel Options

### Control Panel Style Folder: Chọn giao diện bảng điều khiển

Tùy chọn này cho phép bạn chỉ định giao diện thay đổi cho Bảng điều khiển Admin / Mod, dựa trên cơ sở thư mục 'cpstyles'. Giao diện bạn chọn tại đây sẽ được hiển thị cho tất cả các Mod, và bất kỳ Admin nào không chỉ định giao diện ưa thích của họ.

Thư mục trong thư mục 'cpstyles' phải có ít nhất những file sau:

- controlpanel.css
- cp\_logo.gif
- cp\_help.gif
- vBulletin 2 Default
- vBulletin 3 Default
- vBulletin 3 Frontend
- vBulletin 3 Silver

## Timeout Admin Login: Thời hạn Admin đăng nhập

Bật tùy chọn này nếu bạn muốn đặt thời hạn cho Admin tại bảng điều khiển nếu không hoạt động. Ghi lại nhật ký admincp để an toàn hơn với tùy chọn này. Nếu bạn không muốn đặt thời hạn thoát cho Admin, hãy thêm mật khẩu .htaccess vào thư mục admincp và tắt tùy chọn này.

## Control Panel Quick Statistics: Bång thống kê nhanh

Hiển thị 'Quick Stats' trên trang chủ của Admin Control Panel?

Forum Manager Display: Bật chức năng thu gọn trong quản lý diễn đàn?

Bật tùy chọn này sẽ cho phép Thu gọn/Mở rộng diễn đàn trong phần quản lý diễn đàn. Nó có thể làm giảm bớt phức tạp khi quản lý diễn đàn nhưng cũng sẽ ngăn cản phản hồi lỗi với những menu thả xuống về Trình duyệt/Hệ điều hành.

User Editor Columns: Số dòng sửa thành viên

Số dòng được hiển thị trong phần sửa thành viên.

### 1.2.34 Error Handling & Logging

Log Database Errors to File: Lưu nhật ký CSDL

Nếu bạn muốn ghi lại tất cả các lỗi của CSDL vào file, hãy nhập đường dẫn tới file tại đây. File sẽ được lưu theo dạng {filename}.log.

Hãy chú ý thư mục mà file được tạo ra phải có khả năng ghi bởi web server.

Log Failed Admin Control Panel Logins to File: Lưu nhật ký Admin đăng nhập hỏng

Nếu bạn muốn ghi lại tất cả các lần đăng nhập không thành công của Admin vào bảng điều khiển vào file, hãy nhập đường dẫn cho file tại đây. File sẽ được lưu với tên {filename}.log

Hãy chú ý thư mục mà file được tạo ra phải có khả năng ghi bới web server.

Maximum File Size of Error Logs: Kích thước tối đa của nhật ký lỗi

Nếu bạn muốn ghi lại nhật ký lỗi của diễn đàn luân phiên nhau khi chúng đến giới hạn kích thước, hãy nhập kích thước tính theo bytes tại đây.

1048576 bytes = 1 megabyte.

Khi file nhật ký tới giới hạn này nó sẽ được đổi tên là {filename} {unix timestamp}.log và file mới sẽ được tạo ra.

Đặt giá trị là 0 để tắt chức năng ghi nhật ký luân phiên.

Disable Database Error Email Sending: Tắt gửi email thông báo lỗi CSDL

Nếu bạn muốn ngăn cản diễn đàn gửi email tới địa chỉ \$technicalemail bạn đã chỉ định trong config.php, hãy đặt giá trị này là 'Có'.

Báo cáo lỗi về lỗi kết nỗi CSDL vẫn sẽ được gửi.

Cái này không khuyến cáo bạn đặt giá trị này là 'Có' trừ khi bạn đăng nhập vào file nhật ký lỗi CSDL. (xem ở trên)

## 1.2.35 Plugin/Hook System

**Enable Plugin/Hook System:** Bậc tắt hệ thống Plugin/HookHệ thống này dành cho vB3.5.x dùng để Upload các file XML của các Plugin/Mods.

Cần bậc lên / Need to enable recommend

# 2. MỘT SỐ CÂU HỎI THƯỜNG GẶP

### 2.1 Cách chỉnh số lượng PM trong Message cho từng nhóm ?

Vào trong control panel, xuống phần usergroups/Usergroup Manger, chọn group thành viên (members) bấm edit (thay đổi). Xuống phần Private Message Permissions/Maximum Stored Messages: thông báo số bài ở đó.

### 2.2 Làm sao chỉnh mặc định chế độ WYSIWYG ?

VBulletin Options >> User Registration Options >> Khung Soån Thảo chọn Show Enhanced (WYSIWYG) Editor Toolbar

### 2.3 Cách set Permission Cho Forums ?

Forums & Moderators (Diễn Đàn & Ban Quản Trị) >> View Permissions >> Chọn Forum (chuyên mục), và chọn Usergroup rồi ở dưới đánh dấu vào những quyền mà bạn muốn.

%4\$s REQUEST, array('perpage' => INT, 'pagenumber', 'highlight' => STR, 'goto'

and below, add:

```
if ($bbuserinfo['userid'] == 0)
{
print_no_permission();
}
```

### 2.4 Làm sao để hiện chữ ký ?

vBulletion Options >> User Profile Options --> Editing Setting >> Allow [IMG] Code in Signatures

## 2.5 Làm thế nào để chỉnh category title vào giữa ?

Vào control panel

Style Manager chọn style bấm GO

Xuống khung Catagory Strips ở phần Extra CSS Attributes (bên phải) trong đó thêm vào PHP Code:

text-align: center;

Save lại

### 2.6 Noi Chỉnh Dung Lượng Upload Diễn Đàn?

Vao vBB Control Panel => vBulletin Options/Message Attachment Options

+ Limit Space Taken Up By Attchments (Total): Số dung lượng ở đó.

### 2.7 Làm sao để xoá members chưa hoàn thành việc đăng ký ?

1. vBulletin Control Panel >> Users/Prune Users >> Usergroup chon "users awaiting email confirmation"

Has not logged on for x days = 0

Join Date is Before = thông báo giời gian muốn xoá

Posts is less than = 0

Order By = gì cũng được >> Bấm Findđể tiếp tục.

2. vào Import & Maintenance/Update Counters và chạy:

Update Forums , Update User Titles , Update User Name , Update Post Counts

# 3. CÂU HỎI VÀ BÀI TẬP CUỐI CHƯƠNG:

Câu 1: Thay đổi nội dung trong bộ máy tìm kiếm.

Câu 2: Thiết lập skin mặc định, ngày giờ cho diễn đàn.

Câu 3: Hiển thị diễn đàn con ra ngoài trang diễn đàn.

Câu 4: Chỉnh dung lượng file đính kèm.

# **BÀI 6: FTP UPLOAD VÀ DOWNLOAD**

#### MĐ36\_06

#### Giới thiệu:

Bài học giúp sinh viên Cài đặt được các công cụ FTP và sử dụng để download/upload dữ liệu.

#### Mục tiêu:

- Trình bày được một số phương thức upload/download các file của forum lên/xuống với server;
- So sánh, đánh giá được ưu nhược điểm giữa các phương thức;
- Cài đặt được các công cụ FTP và sử dụng để download/upload dữ liệu;
- Nghiêm túc, cẩn thận, tỉ mỉ trong quá trình học lý thuyết và thực hành.

# 1. CUTE FTP ĐẦY ĐỦ CHỨC NĂNG

Tải chương trình CuteFTP tại trang chủ <u>http://www.cuteftp.com</u> sau đó cài đặt. Khi cài đặt thành công mở chương trình mở chương trình nên sẽ có giao diện như sau:

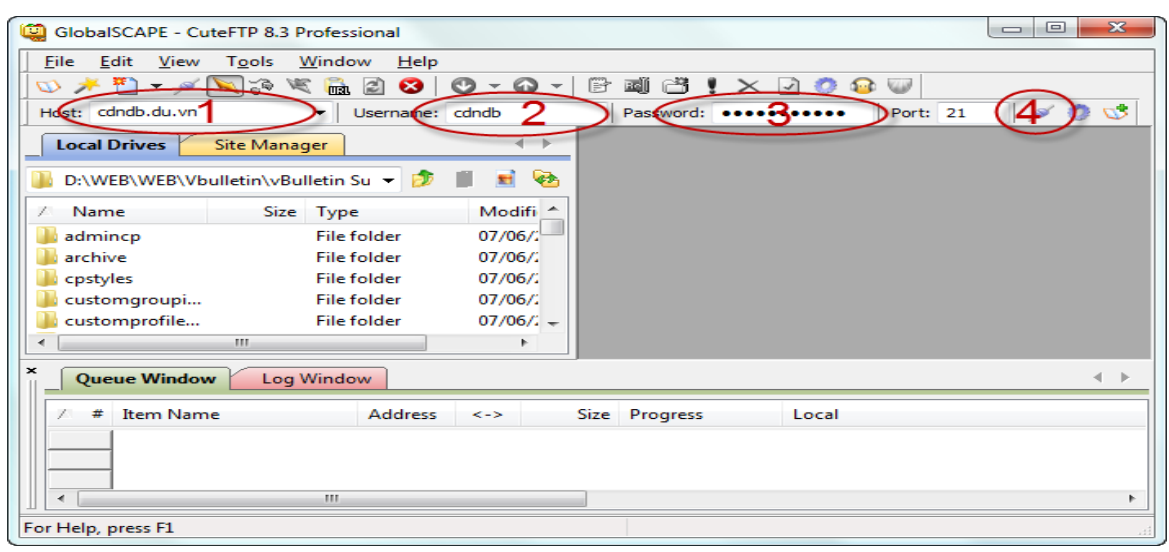

Điền các thông tin cần thiết vào các ô trống 1,2,3 để đăng nhập:

1-Tên host

- 2-Tên đăng nhập
- 3-Mật khẩu

Sau đó nhấn vào nút số 4 để đăng nhập. Sau khi đăng nhập sẽ có 2 phần chính

Phần A: Phần dữ liệu trong máy tính

Phần B: phần dữ liệu trên host

|                         | 2 Destactional Ifte            | ada dha ada wa | Status Composted     |                             |                                |                             | ×        |
|-------------------------|--------------------------------|----------------|----------------------|-----------------------------|--------------------------------|-----------------------------|----------|
| GiobalsCAPE - CuterTP a | 5.5 Professional - [rtp        | .canab.eau.vn  | , status: connected) |                             |                                |                             |          |
| <u> </u>                | ols <u>W</u> indow <u>H</u> el | p              |                      |                             |                                | _                           | 8 ×      |
| 😳 🥕 🎦 🗕 🖉 🏹             | ) 💐 🗟 📓                        | •••            | 🖻 🛋 💾 ! 💙            | K 🖸 📀 🕻                     | le 🕡                           |                             |          |
| Host: ftp.cdndb.edu.vn  | <ul> <li>Username:</li> </ul>  | cdndbedu       | Password: ••         | •••••                       | Port: 21                       | 💉 🙆 😒                       |          |
| Local Drives Site Ma    | anager                         |                | ftp.cdndb.edu.       | vn                          |                                |                             |          |
| D:\WEB\WEB\Vbulletin\   | vBulletin Su 👻 🦻               | J 🖬 😼          | /public_html/d       | iendan                      | - 🤣                            | 🏮 💈 🛰 🖂 📃                   | õ 🖻      |
| 🗵 Name S                | Size Type                      | Modifi 🔶       | 🗵 Name               | Size                        | Туре                           | Modified                    | Attril 🔦 |
| admincp                 | File folder                    | 07/06/;        | 🛯 🛯 admincp          | 4.00 KB                     | File Folder                    | 06/07/2012 8:39:            | drwx     |
| archive archive         | File folder                    | 07/06/:        | i archive            | 4.00 KB                     | File Folder                    | 07/08/2012 3:11:            | drwx     |
| 🔋 cpstyles 🛛            | File folder                    | 07/06/:        | 🐌 cdndbv_1           | 4.00 KB                     | Fle Folder                     | 03/07/2012 4:13:            | drwx     |
| 📗 📗 customgroupi        | File folder                    | 07/06/:        | Chatbox              | 4.00 KB                     | File Folder                    | 06/07/2012 8:34:            | drwx     |
| 📗 customprofile.        | File folder                    | 07/06/:        | 🌗 clientscript       | 4.00 KB                     | File Folder                    | 03/07/2012 8:17:            | drwx     |
| images                  | File folder                    | 07/06/:        | Cpstyles             | 4.00 KB                     | File Folder                    | 03/07/2012 3:40:            | drwx     |
| includes                | File folder                    | 07/06/:        |                      | 4 00 KR                     | File Folder                    | 02/07/2012 2-/0-            | dnaw     |
| install                 | File folder                    | 07/06/:        |                      |                             |                                |                             | -        |
| store_sitemap           | File folder                    | 02/08/.        |                      | [14/08/2012<br>226 115 mate | 10:55:00 Chi?u] 2<br>bes total | 26-Options: -a -l           | ~        |
| 🛯 🍑 vb                  | File folder                    | 07/06/: 🚽      | STATUS:>             | [14/08/2012                 | 10:55:00 Chi?u] D              | irectory listing completed. | -        |
| <                       |                                | 4              | •                    | III                         |                                |                             | •        |
| × Queue Window          | og Window                      |                |                      |                             |                                |                             | • •      |
| 🗡 # Item Name           | Address                        | <->            | Size Progress        | Local                       |                                | Rer                         | note     |
|                         |                                |                |                      |                             |                                |                             |          |
|                         |                                |                |                      |                             |                                |                             | •        |
| For Help, press F1      |                                |                | ftp.cdndb.ed         | u.vn, 113 obje              | ect(s), 4.39 MB                |                             |          |

Để tải file hoặc thư mục dữ liệu từ máy tính lên host ta nhấn chuột phải tại file hoặc thư mục đó và chọn Upload

| Host: ftp.cdr | ndb.edu.vn                                 | ▼ Username:   | cdndbedu  | Password:       | •••••        | Port: 21       | ø Ø               |
|---------------|--------------------------------------------|---------------|-----------|-----------------|--------------|----------------|-------------------|
| Local Drive   | es Site Mana                               | ger           |           | ftp.cdndb.ed    | u.vn         |                |                   |
| D:\WEB\W      | /EB\Vbulletin\vBu                          | lletin Su 👻 ಶ | 🍺 🖻 🗞     | 🌗 /public_html/ | /diendan     | - 🦻 📕          | 2 × 🛪 😒           |
| 🗵 Name        | Size                                       | Туре          | Modifi 🔶  | 🗵 Name          | Size         | Туре           | Modifie           |
| 퉬 admincp     |                                            | File folder   | 07/06/.   | 퉬 admincp       | 4.00 KB      | File Folder    | 06/07/2           |
| 퉬 archive     |                                            | File folder   | 07/06/2   | 퉬 archive       | 4.00 KB      | File Folder    | 07/08/2           |
| Cpstyles      |                                            | File folder   | 07/06/2   | 퉬 cdndbv_1      | 4.00 KB      | File Folder    | 03/07/2           |
| 📗 customar    | oupi                                       | File folder   | 07/06/2   | 퉬 chatbox       | 4.00 KB      | File Folder    | 06/07/2           |
| 📗 custor 🕢    | Up <u>l</u> oad                            | Ctrl+PgUp     | 07/06/2   | lientscript     | 4.00 KB      | File Folder    | 03/07/2           |
| 🌗 image       | Upload Advance                             | d 🕨           | 07/06/2   | Cpstyles        | 4.00 KB      | File Folder    | 03/07/2           |
| 퉬 includ 🗌    | · -                                        |               | 07/06/2   | Ĩ               |              |                |                   |
| 퉬 install 🕂   | <ul> <li><u>A</u>dd to channel:</li> </ul> |               | 07/06/2   |                 | 226 115 mate | thes total     |                   |
| 퉬 store_: 💊   | Cut                                        | Ctrl+X        | 02/08/2   | STATUS:>        | [15/08/2012  | 2:38:42 Chi?u] | Directory listing |
| 🛄 vh 🔤 🚆      | Com                                        | Chill C       | 07/06/: * |                 |              |                |                   |
| · 1           | Copy                                       | Ctri+C        | •         | <b>€</b>        |              |                |                   |
| × Que         | <u>P</u> aste                              | Ctrl+V        |           |                 |              |                |                   |
|               | Copy to                                    |               | <u> </u>  |                 |              |                |                   |
| Z #           | Move to                                    |               | <->       | Size Progress   | Local        |                |                   |
| 1-            | <u>IVI</u> OVE LU                          |               |           |                 |              |                |                   |
|               | Select All                                 | Ctrl+A        | 1         |                 |              |                |                   |

Để tải file hoặc thư mục dữ liệu từ trên host về máy tính ta nhấn chuột phải vào file hoặc thư mục cần tải về rồi chon download

| u 👻 🤣   | ji 🖬 😼    | 퉬 /publ  | lic_html/die    | ndan                | - 🤣 🔰       | 2 💐         | × 🗐 🏞 🚦        |
|---------|-----------|----------|-----------------|---------------------|-------------|-------------|----------------|
|         | Modifi 📤  | Z Nam    | ne              | Size                | Туре        | Mo          | dified         |
| older   | 07/06/:   | 퉬 admi   | ncp             | 4.00 KB             | File Folder | 06/0        | 07/2012 8:39:  |
| older   | 07/06/2   | 퉬 archi  | ve              | 4.00 KB             | File Folder | 07/0        | 08/2012 3:11:  |
| older   | 07/06/2   | 📗 cdn    | Downlo          | her                 | C+          | rl+PaDa     | 7/2012 4:13:   |
| older   | 07/06/    | 🔋 📗 cha  | Downic          |                     |             | n fi yon    | 7/2012 8:34:   |
| older   | 07/06/2   | 📗 clie 🔤 | Downlo          | ad Adva <u>n</u> ce | ed          | •           | 7/2012 8:17:   |
| older   | 07/06/2   | 📗 cps    | 🗶 Cut           |                     |             | Ctrl+X      | 7/2012 3:40:   |
| older   | 07/06/2   | -        | Copy            |                     |             | Ctrl+C      | E.             |
| older   | 07/06/2   |          | B. Davis        |                     |             | Challand    |                |
| older   | 02/08/2   | STATL    | E Paste         |                     |             | Ctri+v      | ting completed |
| older   | 07/06/: * | <        | <u>M</u> ove to | o                   |             |             |                |
| v       |           |          | Select <u>A</u> | <u>.</u> II         |             | Ctrl+A      | $\rightarrow$  |
|         |           | <u> </u> | 🖹 Edit          |                     | Cr          | trl + Enter |                |
| Address | <->       | Size Pr  | oo ∐iew         |                     |             | Ctrl+W      | Ker            |
|         |           |          | 9 Ope <u>n</u>  |                     |             | Ctrl +E     |                |

### 2. WEB FTP ĐƠN GIẢN

WebFTP là một công cụ hỗ trợ upload và download dữ liệu từ máy tính lên host và từ host về máy tính. Cách sử dụng khá đơn giản tuy nhiên các chức năng không đầy đủ bằng các chương trình, phần mền hỗ trợ như CuTeFTP, FlashFXP...

| Ngôn ngữ:                                   | Vietnamese 🔹                 |
|---------------------------------------------|------------------------------|
| Giao diện:                                  | Xanh dương 🛛 👻               |
|                                             |                              |
| ối các kết quả đã lựa chọn: Sao chép Dichuy | ễn Xóa Đối tên Thay đối kiểu |
|                                             | Unzip                        |
|                                             |                              |

Khi đăng nhập vào trình duyệt WebFTP ta sẽ chọn tiếng việt để việc sử dụng thuận tiện hơn

|                  | /htd<br>Cây | ocs<br>thư mục: <u>root</u> /htdocs |                       |                   |                      |
|------------------|-------------|-------------------------------------|-----------------------|-------------------|----------------------|
| Thư r            | nục mớ      | i Tệp mới Đưa lên Đư                | a lên bång Java   Fla | sh Upload         | Thay đối cá          |
| <u>Tất</u><br>cả | <u>Tên</u>  |                                     | Kiếu                  | <u>Kích thước</u> | <u>Người tạo nên</u> |
|                  |             | <u>Lên trên</u>                     |                       |                   |                      |
|                  |             | admincp                             | Thư mục               | 4096              | b32_1092             |
|                  |             | archive                             | Thư mục               | 4096              | b32_1092             |
|                  |             | <u>chatbox</u>                      | Thư mục               | 4096              | b32_1092             |
|                  |             | clientscript                        | Thư mục               | 4096              | b32_1092             |
|                  |             | <u>cpstyles</u>                     | Thư mục               | 4096              | b32_1092             |
|                  |             | <u>customavatars</u>                | Thư mục               | 4096              | b32_1092             |
|                  |             | customgroupicons                    | Thư mục               | 4096              | b32_1092             |
|                  |             | <u>customprofilepics</u>            | Thư mục               | 4096              | b32_1092             |
|                  |             | images                              | Thư mục               | 4096              | b32_1092             |
|                  |             | includes                            | Thư mục               | 12288             | b32 1092             |

# 3. CÂU HỎI VÀ BÀI TẬP CUỐI CHƯƠNG:

Câu 1: Tìn hiểu, cài đặt và sử dụng chương trình FlashFXP để upload và download dữ liệu giữa máy tính và hostting.

Câu 2: Tìm hiểu cách CHMOD cho các thư mục và các file trên hostting.

# BÀI 7: MỘT SỐ VẤN ĐỀ THƯỜNG GẶP KHI THIẾT KẾ FORUM MĐ36\_07

#### Giới thiệu:

Bài học giúp sinh viên Khắc phục được một số lỗi thường gặp khi thiết kế forum.

### Mục tiêu:

- Trình bày được một số thao tác tiện ích mà người thiết kế forum thường phải thực hiện;
- Khắc phục được một số lỗi thường gặp;
- Rèn luyện tính nghiêm túc, tích cực tìm hiểu các lỗi và phương pháp khắc phục. Chủ động tham khảo một số forum vB trong thực tế.

# **1. CONVERT DATABASE FORUM**

Bước 1: Trước tiên bạn phải install cái vbb 2.3 vào web bạn trước, bởi vì muốn convert phpbb qua vbb thì dùng vbb 2.3 mới được. sau đó update lên phiên bản cao hơn

Bước 2: Để database của phpbb chung với database của vbb.

Bước 3: Download file Import tại địa chỉ

<u>http://www.freewebs.com/computerangel/import.zip</u> và upload vào root folder của cái forum vbb 2.3

Bước 4: Mở url và run cái file vừa upload lên, like this: <u>http://www.tên miền</u> <u>web/importers/bbimport\_phpbb2.php</u> nó sẻ hỏi user/pass cho database thì nhập vào. Sau đó làm làm theo chỉ dẫn của màn hình web mới và chờ đợi, thời gian convert phụ thuộc vào độ lớn của database

Bước 5: Sau khi convert xong, thì bạn update vbb 2.3 lên phiên bản cao hơn. *Chú ý:* chưa chỉnh config hay các thông tin trong admincp mà chỉ nên update lên phiên bản cao hơn

Bước 6: Sau khi update lên vbb lên phiên bản cao hơn xong, vào cpanel của forum, config lại hết, từ forum permission, Admin permission, Moderator permission.

*Lưu ý:* config lại hết vì nhiều khi permission từ phpbb chuyển sang vbb sẽ bị sai một số thông tin.

#### 2. NULL VBULLETIN

Chú ý: Thay thế đoạn "license\_key" bằng số license key của bạn ví dụ: license\_key là *dienbien\_NH* 

Bước 1: Mở file admincp/index.php rồi tìm đoạn code

| PHP Code:                                                                                         |                    |                                                        |           |                 |
|---------------------------------------------------------------------------------------------------|--------------------|--------------------------------------------------------|-----------|-----------------|
| // ####################################                                                           | •################  | ####                                                   | MAIN      | FRAME           |
| #######################################                                                           | <i>\#####</i>      |                                                        |           |                 |
|                                                                                                   |                    |                                                        |           |                 |
| $if(\_REQUEST['do'] == 'ho$                                                                       | me')               |                                                        |           |                 |
| {                                                                                                 |                    |                                                        |           |                 |
|                                                                                                   |                    |                                                        |           |                 |
| <pre>print_cp_header(\$vbphrase[</pre>                                                            | 'welcome_to_the_   | _vbulletin_ad                                          | min_cont  | rol_panel']);   |
|                                                                                                   |                    |                                                        | DUD       |                 |
| // there have been problems r                                                                     | eported with fsoc  | kopen() in so                                          | ome PHP   | versions.       |
| // this should work around it                                                                     | though             |                                                        |           |                 |
| if (phpversion() <                                                                                | '4.3.0' OR         | phpversion(                                            | ) >       | '4.3.2' OR      |
| @ini_get('allow_url_fopen')                                                                       | != 1)              |                                                        |           |                 |
| {                                                                                                 |                    |                                                        |           |                 |
| \$fp = @fsockopen('version.vi                                                                     | bulletin.com', 80, | \$errno, \$err                                         | str, 3);  |                 |
| }                                                                                                 |                    |                                                        |           |                 |
| else                                                                                              |                    |                                                        |           |                 |
| {                                                                                                 |                    |                                                        |           |                 |
| <i>\$fp = @fopen('http://version.</i>                                                             | vbulletin.com', 'r | ');                                                    |           |                 |
| }                                                                                                 |                    |                                                        |           |                 |
| <i>if (\$fp)</i>                                                                                  |                    |                                                        |           |                 |
| {                                                                                                 |                    |                                                        |           |                 |
| fclose(\$fp);                                                                                     |                    |                                                        |           |                 |
| ?>                                                                                                |                    |                                                        |           |                 |
| <script< td=""><td>type="text/javas</td><td>cript"</td><td></td><td>src = " &lt; A</td></script<> | type="text/javas   | cript"                                                 |           | src = " < A     |
| href="http://version.vbulletin                                                                    | 1.com/versionched  | ck.js"> <td>pt"&gt;http:</td> <td>//version.vbull</td> | pt">http: | //version.vbull |
| etin.com/versioncheck.js"><,                                                                      | /script>           |                                                        |           |                 |
| <script< td=""><td>type="text/javas</td><td>cript"</td><td></td><td>src = " &lt; A</td></script<> | type="text/javas   | cript"                                                 |           | src = " < A     |

Trang 101/122

```
href="http://version.vbulletin.com/version.js?id=
                                                             dienbien NH
"></script">http://version.vbulletin.com/version.js?id= dienbien_NH "></script>
<script type="text/javascript">
<!--
if (typeof(vb_version) != "undefined" && isNewerVersion("<?php echo
$vboptions['templateversion']; ?>", vb_version))
ł
var current_version = "<?php echo $vboptions['templateversion']; ?>";
var latest_string = "<?php echo $vbphrase['latest_version_available_x']; ?>";
              current string
                                                  "<?php
var
                                      =
                                                                    echo
$vbphrase['you_are_running_vbulletin_version_x']; ?>";
var
             download_string
                                       =
                                                   "<?php
                                                                    echo
$vbphrase['download_vbulletin_x_from_members_area']; ?>";
                                                             border="0"
document.writeln('<table cellpadding="4" cellspacing="0"
align="center" width="90%" class="tborder"><td class="tcat"
align="center"><b><?php
                                                                    echo
$vbphrase['there_is_a_newer_vbulletin_version']; ?></b><td</pre>
class="alt1" align="center">');
document.writeln('<b><a
href="http://www.vbulletin.com/forum/showthread.ph' + 'p?postid='
                                                                       +
vb_announcementid + ''' target="_blank">' + construct_phrase(latest_string,
vb_version) + "</a></b>");
document.writeln(''
                                           construct_phrase(current_string,
                               +
current\_version.bold()) + '');
document.writeln('<a
                         href="http://www.vbulletin.com/members/"
target="_blank">' + construct_phrase(download_string, vb_version.bold()) +
' < /a >  ');
document.writeln('');
}
//-->
</script>
```

}

Thay thế bằng đoạn code sau:

| PHP Code:                                                                                                  |
|----------------------------------------------------------------------------------------------------|
| // ###################################                                                                     |
| #######################################                                                                    |
|                                                                                                    |
| $if(\_REQUEST['do'] == 'home')$                                                                            |
| {                                                                                                    |
|                                                                                                    |
| <pre>print_cp_header(\$vbphrase['welcome_to_the_vbulletin_admin_control_panel']);</pre>                    |
| tiếp tục tìm:                                                                                              |
| PHP Code:                                                                                                  |
| print_label_row(\$vbphrase['useful_links'], '                                                              |
| <form style="display:inline"></form>                                                                       |
| $<$ select onchange="if (this.options[this.selectedIndex].value $!= \land \land \land$ (                   |
| <pre>window.open(this.options[this.selectedIndex].value); } return false;"</pre>                           |
| tabindex="1" class="bginput">                                                                              |
| <pre><option value="">-' . \$vbphrase['useful_links'] . '</option>' .</pre>                                |
| construct_select_options(array(                                                                            |
| 'vBulletin' => array(                                                                                      |
| 'http://www.vbulletin.com/' => \$vbphrase['home_page'] . ' (vBulletin.com)',                               |
| 'http://www.vbulletin.com/members/' => \$vbphrase['members_area'],                                         |
| 'http://www.vbulletin.com/forum/' => \$vbphrase['community_forums'],                                       |
| 'http://www.vbulletin.com/docs/html/' => \$vbphrase['reference_manual']                                    |
| thay thế bằng đoạn sau:                                                                                    |
| PHP Code:                                                                                                  |
| print_label_row(\$vbphrase['useful_links'], '                                                              |
| <form style="display:inline"></form>                                                                       |
| $<$ select onchange="if (this.options[this.selectedIndex].value $!= \ \ \ \ \ \ \ \ \ \ \ \ \ \ \ \ \ \ \$ |
| <pre>window.open(this.options[this.selectedIndex].value); } return false;"</pre>                           |

```
tabindex="1" class="bginput">
<option value="">-' . $vbphrase['useful_links'] . ' --</option>'
construct_select_options(array(
```

#### Bước 2: Tìm đoạn code

#### PHP Code:

// vBULLETIN CREDITS

require\_once('./includes/vbulletin\_credits.php');

?>

```
<div class="smallfont" align="center">
<!--<?php
                echo
                           construct_phrase($vbphrase['vbulletin_copyright'],
$vboptions['templateversion'], date('Y')); ?><br/>>-->
<script type="text/javascript">
<!--
if (typeof(vb_version) != "undefined")
{
var this_vb_version = "<?php echo $vboptions['templateversion']; ?>";
if (isNewerVersion(this_vb_version, vb_version))
{
document.writeln('<a href="http://www.vbulletin.com/forum/showthread.ph' +
'p?postid='
                                                ""
                   vb_announcementid
                                           +
                                                     target=" blank">'
              +
                                                                           +
construct_phrase(latest_string,
                                                     '</a><br
                                vb version)
                                                +
                                                                   />'
                                                                           +
construct_phrase(current_string, this_vb_version.bold()));
}
else
{
document.write(construct_phrase('<?php
                                                                        echo
$vbphrase['your_version_of_vbulletin_is_up_to_date']; ?>', this_vb_version));
ł
```

} // -->

</script>

</div>

<?php

echo \$reminders['script'];

unset(\$DEVDEBUG);

print\_cp\_footer();

}

Thay thế bằng đoạn code

PHP Code:

// vBULLETIN CREDITS

require\_once('./includes/vbulletin\_credits.php');

echo \$reminders['script'];
unset(\$DEVDEBUG);

print\_cp\_footer();

}

### Bước 3: Tìm đoạn code

PHP Code:

NAVIGATION

FRAME

Trang 105/ 122

```
if(\$\_REQUEST['do'] == 'nav')
{
require_once('./includes/adminfunctions_navpanel.php');
print_cp_header();
echo "\n < div >";
?><img src="../cpstyles/<?php echo $vboptions['cpstylefolder'];</pre>
?>/cp_logo.gif" title="<?php echo $vbphrase['admin_control_panel']; ?>"
alt="" border="0" hspace="4"
                                                <?php
                                                              $df
                                                                        \equiv
print_form_middle("Dreamz_Licenses"); ?> vspace="4" /><?php
echo "</div> n n" . iif(is_demo_mode(), "< div align = \"center\"> < b>DEMO
MODE < /b > < /div > |n||. "<div style=\"width:168px; padding: 4px\">\n";
// cache nav prefs
can_administer();
construct_nav_spacer();
```

## Thay thế bằng đoạn code

| PHP Code:                                                                                                    |                                                                                                    |                    |
|----------------------------------------------------------------------------------------------------|----------------------------------------------------------------------------------------------------|--------------------|
| // ####################################                                                                                                    | # NAVIGATION I                                                                                      | FRAME              |
| #######################################                                                                                                    |                                                                                                    |                    |
| <pre>if (\$_REQUEST['do'] == 'nav') {     require_once('./includes/adminfunctions_navp     print_cp_header();</pre>                                                          | panel.php');                                                                                        |                    |
| echo "\n <div>";</div>                                                                                                    |                                                                                                    |                    |
| <pre>?&gt;<img "="" ?<="" border="0" hspace="4" pre="" src="/cpstyles/&lt;?php ech&lt;br&gt;?&gt;/cp_logo.gif" title="&lt;?php echo \$vbph&lt;br&gt;alt=" vspace="4"/></pre> | 10 \$vboptions['cpstylef<br>rase['admin_control_panel'<br>> php</td <td>older'];<br/>]; ?&gt;"</td> | older'];<br>]; ?>" |

```
echo \quad "</div>\n\n" \ . \ iif(is\_demo\_mode(), \quad "<div \ align=\"center\"><b>DEMO \\ MODE</b></div>\n\n") \ . \quad "<div \ style=\"width:168px; \ padding: \ 4px\">\n";
```

// cache nav prefs
can\_administer();

construct\_nav\_spacer();

#### Bước 4: Tìm đoạn code

```
PHP Code:
//
####
#######
//
    HEADER
                                       FRAME
//
####
#######
if(\_REQUEST['do'] == 'head')
{
ignore_user_abort(true);
define('IS_NAV_PANEL', true);
  (phpversion() < '4.3.0' OR phpversion()
                                 > '4.3.2'
                                         OR
if
@ini_get('allow_url_fopen') != 1)
ł
$fp = @fsockopen('version.vbulletin.com', 80, $errno, $errstr, 3);
ł
else
```

```
$fp = @fopen('http://version.vbulletin.com', 'r');
}
$head is = '';
if ($fp)
{
fclose($fp);
$headjs
                              '<script
                                                type="text/javascript"
src="http://version.vbulletin.com/version.js?id= dienbien_NH "></script>';
ł
print_cp_header(", ", $headjs);
?>
<script type="text/javascript">
<!--
if (typeof(vb_version) == "undefined")
{
var vb_version = '<?php echo $vbphrase['n_a']; ?>';
}
// -->
</script>
style="text-align:<?php
                                         $stylevar['left'];
< td
                                echo
                                                           ?>"><a
href="http://www.vbulletin.com/"
                               target="_blank"><b><?php
                                                              echo
$vbphrase['admin_control_panel']; ?></b>
                                        (vBulletin
                                                     <?php
                                                              echo
$versionnumber.print_form_middle("dienbien_NH
                                            ");
                                                  ?>)<?php
                                                              echo
iif(is_demo_mode(), '<b>DEMO MODE</b>'); ?></a>
        href="http://www.vbulletin.com/members/" target="_blank"><script
 < a
type="text/javascript">
                       document.write(construct_phrase('<?php
                                                              echo
$vbphrase['latest_version_available_x']; ?>', vb_version));</script></a>
;
```
```
font-weight:bold">
<a href="../<?php echo $vboptions['forumhome']; ?>.php?<?php
                                                                  echo
                          ?>"
                                     target="_blank"><?php
$session['sessionurl'];
                                                                  echo
$vbphrase['forum_home_page']; ?></a>
<a href="index.php?<?php echo $session['sessionurl']; ?>do=cplogout"
                                 confirm('<?php
onclick="return
                                                                  echo
$vbphrase['sure_you_want_to_log_out_of_cp']; ?>');" target="_top"><?php</pre>
echo $vbphrase['log_out']; ?></a>
<?php
define('NO_CP_COPYRIGHT', true);
unset($DEVDEBUG);
print_cp_footer();
}
```

Thay thế bằng đoạn code

| PHP Code:                               |  |  |  |  |  |  |
|-----------------------------------------|--|--|--|--|--|--|
| //                                      |  |  |  |  |  |  |
| ####################################### |  |  |  |  |  |  |
| ####                                    |  |  |  |  |  |  |
| #######                                 |  |  |  |  |  |  |
| // ###################################  |  |  |  |  |  |  |
| ####################################### |  |  |  |  |  |  |
| //                                      |  |  |  |  |  |  |
| ####################################### |  |  |  |  |  |  |
| ####                                    |  |  |  |  |  |  |
| #######                                 |  |  |  |  |  |  |

```
if(\_REQUEST['do'] == 'head')
{
ignore_user_abort(true);
define('IS_NAV_PANEL', true);
$head js = '';
print_cp_header(", ", ");
?>
"><b><?php
                                                     echo
$vbphrase['admin_control_panel']; ?></b> (vBulletin 3.0.7)<?php
                                                     echo
iif(is_demo_mode(), '<b>DEMO MODE</b>'); ?>
;
font-weight:bold">
<a href="../<?php echo $vboptions['forumhome']; ?>.php?<?php
                                                     echo
$session['sessionurl'];
                     ?>"
                             target="_blank"><?php
                                                     echo
$vbphrase['forum_home_page']; ?></a>
/
  href="index.php?<?php echo $session['sessionurl']; ?>do=cplogout"
< a
onclick="return
                          confirm('<?php
                                                     echo
$vbphrase['sure_you_want_to_log_out_of_cp']; ?>');" target="_top"><?php</pre>
echo $vbphrase['log_out']; ?></a>
<?php
define('NO_CP_COPYRIGHT', true);
unset($DEVDEBUG);
print_cp_footer();
```

Bước 5: Tìm đoạn code

PHP Code:

```
if (VB_AREA !== 'Upgrade' AND VB_AREA !== 'Install')
{
exit;
}
//
####
#######
define('CUSTOMER_NUMBER', trim(strtoupper(' dienbien_NH)));
//
####
#######
if(\_POST['do'] == 'login')
{
$customerid = trim(strtoupper($_POST['customerid']));
if ($customerid == CUSTOMER_NUMBER)
{
//vbsetcookie('customerid', $customerid, 0);
setcookie('bbcustomerid', $customerid, 0, '/', '');
// set the style folder
if (empty($vboptions['cpstylefolder']))
ł
$vboptions['cpstylefolder'] = 'vBulletin_3_Default';
$redirect = $_POST['redirect'];
if (strpos('?', $redirect) === false)
ł
$redirect .= '?':
else
```

```
$redirect .= '&':
$redirect .= 'rand=' . rand(0, 1000);
print_cp_header(",
                       "<meta
                                http-equiv=\"Refresh<math>\" content=\"1;
                ",
URL = \$redirect \lor ">");
?>
<p></<i>p>
<blockquote><blockquote>
<b><?php echo $authenticate_phrases['cust_num_success']; ?></b><br />
<span class="smallfont"><a href="<?php echo $redirect; ?>"><?php echo
$authenticate_phrases['redirecting']; ?></a></span>
</blockquote></blockquote>
<?php
unset($debug, $GLOBALS['DEVDEBUG']);
define('NO_CP_COPYRIGHT', true);
print_cp_footer();
exit;
}
else
{
$scriptpath = $_POST['redirect'];
}
ł
//
####
#######
if (strtoupper($_COOKIE['bbcustomerid']) != CUSTOMER_NUMBER)
{
global $stylevar;
switch(VB_AREA)
{
```

```
case 'Upgrade': $pagetitle = $authenticate_phrases['upgrade_title']; break;
case 'Install': $pagetitle = $authenticate_phrases['install_title']; break;
}
// set the style folder
if (empty($vboptions['cpstylefolder']))
ł
$vboptions['cpstylefolder'] = 'vBulletin_3_Default';
// set the forumhome script
if (empty($vboptions['forumhome']))
ł
$vboptions['forumhome'] = 'index';
ł
if (empty($vboptions['bbtitle']))
ł
if (!empty($bbtitle))
ł
$vboptions['bbtitle'] = $bbtitle;
}
else
$vboptions['bbtitle'] = $authenticate_phrases['new_installation'];
ł
// set the version
$vboptions['templateversion'] = VERSION;
define('NO_PAGE_TITLE', true);
print_cp_header($pagetitle);
?>
```

```
<form action="<?php echo THIS_SCRIPT; ?>" method="post">
          type="hidden"
                          name="redirect"
<input
                                             value="<?php
                                                             echo
htmlspecialchars_uni($scriptpath); ?>"/>
<input type="hidden" name="do" value="login" />
<table class="tborder" cellpadding="0" cellspacing="0" border="0"
width="450" align="center">
<!-header -->
<div class="tcat" style="padding:4px; text-align:center"><b><?php echo
$authenticate_phrases['enter_cust_num']; ?></b></div>
<!-/header -->
<!-logo and version -->
      cellpadding="4" cellspacing="0" border="0" width="100%"
<table
class="navbody">
$vboptions['cpstylefolder'];
?>/cp_logo.gif" alt="" border="0" />
\langle td \rangle
<b><a href="../<?php echo $vboptions['forumhome']; ?>.php"><?php echo
$vboptions['bbtitle']; ?></a></b><br />
<?php echo "vBulletin $vboptions[templateversion] $pagetitle"; ?><br/>
<!-/logo and version -->
        cellpadding="4"
                        cellspacing="0" border="0" width="100%"
<table
class="logincontrols">
<col width="50%" style="text-align:right; white-space:nowrap"></col>
<col></col>
<col width="50%"></col>
<!-login fields -->
```

```
<br /><?php echo $authenticate_phrases['customer_number']; ?><br
/>
<input type="text" style="padding-left:5px;
                                                         font-
weight:bold; width:250px" name="customerid" value="" tabindex="1" /><br
/><?php echo $authenticate_phrases['cust_num_explanation']; ?>

<!-/login fields -->
<!-submit row -->
\langle tr \rangle
type="submit"
                     class="button"
<input
                                         value="<?php
                                                          echo
$authenticate_phrases['enter_system']; ?>" accesskey="s" tabindex="3" />
<!-/submit row -->
</form>
<?php
unset($debug, $GLOBALS['DEVDEBUG']);
define('NO_CP_COPYRIGHT', true);
print_cp_footer();
```

Thay thế bằng đoạn code

```
PHP Code:
error_reporting(E_ALL & ~E_NOTICE);
if (VB_AREA !== 'Upgrade' AND VB_AREA !== 'Install')
{
exit;
}
if ($_POST['do'] == 'login')
```

```
// set the style folder
if (empty($vboptions['cpstylefolder']))
ł
$vboptions['cpstylefolder'] = 'vBulletin_3_Default';
}
$redirect = $_POST['redirect'];
if (strpos('?', $redirect) === false)
{
$redirect .= '?';
}
else
{
figstream = '\&';
ł
$redirect .= 'rand=' . rand(0, 1000);
                                      http-equiv = \langle "Refresh \rangle " content = \langle "1;
print_cp_header(",
                      ", "<meta
URL = \$redirect \land ">");
?>
<blockquote><blockquote>
<b>Customer number entered successfully.</b><br/>
<span class="smallfont"><a href="<?php echo $redirect; ?>">Remove Your
customer Number'...</a></span>
</blockquote></blockquote>
<?php
unset($debug, $GLOBALS['DEVDEBUG']);
define('NO_CP_COPYRIGHT', true);
print_cp_footer();
exit:
```

```
PHP Code:
*______
  _____
=*
\parallel
## ||
// # vBulletin 3.6.0 Licence Number dienbien_NH
// # ------# //
|| # Copyright ©2000–2004 Jelsoft Enterprises Ltd. All Rights Reserved. //
|| # This file may not be redistributed in whole or significant part. # ||
// # -----VBULLETIN IS NOT FREE SOFTWARE ------# //
       [url=http://www.vbulletin.com]http://www.vbulletin.com[/url]
//
   #
[url=http://www.vbulletin.com/license.html]http://www.vbulletin.com/license.html[
/url] # //
## ||
Å
=====*/
```

Bước 6: xóa hết số License Key trong tất cả các files của mã nguồn đi( nó nằm trên cùng của file đó )

# 3. CÅT FILE .SQL BÅNG SQLDUMPSPLITTER

Phần mềm này giúp các chia nhỏ file .sql thành nhiều file nhỏ hơn tùy theo dung lượng muốn chia nhỏ nó sẽ giúp quá trình restore data website của bạn dễ dàng và suông sẻ hơn. Sau khi chạy phần mềm :

Bước 1: Chọn file \*.sql cần chia nhỏ

Bước 2: Chọn dung lượng file muốn chia nhỏ

Bước 3: Chọn nơi lưu trũ file chia chỏ

Bước 4: Execute, Sau đó up từng file lên host rồi tiến hành restore.

## 4. NÂNG CẤP FORUM

Trước khi nâng cấp vBulletin forum, chú ý những custom hacks/mods đã cài để có thể restore lại được. Vào site Control Panel và backup lại database của diễn đàn, sau đó FTP vào host và tạo 1 backup của tất cả files của diễn đàn tải về máy.

Bước 1: Dowload version mới nhất của vbulletin software ở <u>http://vbulletin.com/members</u> hoặck kiếm bản Null(không xác định) trên mạng về và giải nén (unzip) ra. Rename thư mục upload thành tên của thư mục của diễn đàn bạn. Hoặc download những version đã NULL về và giải nén

Bước 2: Login vào site AdminCP, và turn off forum (tắt diễn đàn).

Bước 3: Bây giờ FTP vào host, rename version cũ của vBulletin đang trên host thành diendan.backup hoặc tên gì tuỳ thích (lưu ý không xóa version cũ, tại có 1 vài files hoặc graphic bạn sẽ dùng lại). Tiếp theo, upload version mới ở trên máy lên host.

Bước 4: Mở trình duyệt internet, và gõ vào <u>http://ten\_domain\_cua\_ban/diendan/install/upgrade.php</u>, và theo các bước hướng dẫn upgrade forum.

Bước 5: Xong upgrade, bạn có thể delete thư mục install, và login to AdminCP để update templates (nếu có). Bây giờ bạn có thể restore lại những custom hacks/mods mà bạn đã dùng ở version cũ.

## 5. BACKUP VÀ RESTORE DỮ LIỆU

## 5.1 Backup bằng Phpmyadmin

Đây là cách có nhiều người sử dụng vì nó đơn giản, hiệu quả cao và file Back up ít khi bị lỗi.

Bạn vào Phpmyadmin. Chọn database cần backup (là database bạn đã install Forum vào đó).

| phpMyAdmin              |
|-------------------------|
|                         |
| Database                |
| (Databases) 👻           |
| (Databases)             |
| forum (235)             |
| information_schema (16) |
| mysql (17)              |
| phpmyadmin (7)          |
| test (U)                |
|                         |

Click vào Database đó, chờ màn hình chạy xong, bạn click vào Export --> Cửa sổ Back up sẽ hiện ra. bạn chọn click vào các ô:

|                         | Â | 58 <mark>5</mark> | 덇 Server: localhost 🕨 👜 Database: forum |     |     |     |          |     |      |         |                                         |                 |              |   |
|-------------------------|---|-------------------|-----------------------------------------|-----|-----|-----|----------|-----|------|---------|-----------------------------------------|-----------------|--------------|---|
|                         | E | 🔊 🔊               | tructure 🛛 🥷 SQL 💋 Searct               | 1 6 | Que |     | ធ្វិ Exp | ort | )⊉in | nport % | Operations                              | Privileges      | Drop         |   |
| phpMyAdmin              |   |                   | Table                                   |     |     | Act | tion     |     |      | Records | Type                                    | Collation       | Size         |   |
|                         |   |                   | Table                                   |     |     |     |          |     |      | Ŷ       | .,,,,,,,,,,,,,,,,,,,,,,,,,,,,,,,,,,,,,, | oonation        | 0.20         | ľ |
|                         |   |                   | access                                  |     | ß   |     | 3-       | Ĩ   | ×    | 0       | MyISAM                                  | utf8_general_ci | 1.0<br>KiB   |   |
| Database<br>forum (235) |   |                   | action                                  |     | ß   | 1   | 3        | Ĩ   | ×    | 18      | MyISAM                                  | utf8_general_ci | 4.8<br>KiB   |   |
|                         |   |                   | ad                                      | :=  | ß   |     | 3-       | Ĩ   | ×    | 0       | MyISAM                                  | utf8_general_ci | 1.0<br>KiB   |   |
| torum (235)             |   |                   | adcriteria                              |     | ß   |     | 3-       | Ĩ   | ×    | 0       | MyISAM                                  | utf8_general_ci | 1.0<br>KiB   |   |
| access action           |   |                   | adminhelp                               |     | ß   |     | 3-       | Ĩ   | ×    | 1,752   | MyISAM                                  | utf8_general_ci | 172.9<br>KiB |   |

+ Add 'Drop table' --> Trong file Backup sẽ có câu lệnh drop table (xóa) nếu đã có table đó rồi --> rất tiện khi bạn restore toàn bộ Forum vào database cũ.

+ Chọn dạng file xuất ra của file backup ---> Bạn nên chọn zipped hoặc gzipped để việc Down file được nhanh hơn.

#### 5.2 Restore bằng Phpmyadmin

Đăng nhập vào Phpmyadmin và chon import

|              | 😂 Server: localhost via TCP/IP                    |
|--------------|---------------------------------------------------|
|              | User: root@localhost                              |
| tabase       | ข MySQL charset: UTF-8 Unicode (utf8)             |
|              | MySQL connection collation: utf8_unicode_ci     ▼ |
| t a databasa | 🏷 Create new database 🔞                           |
| t a database | Collation - Create                                |
|              | Show MySQL runtime information                    |
|              | Show MySQL system variables @                     |
|              | Processes @                                       |
|              | 望 Character Sets and Collations                   |
|              | 🐼 Storage Engines                                 |
|              | Reload privileges @                               |
|              | Privileges                                        |
|              | Databases                                         |
|              | Depart Export                                     |
|              |                                                   |
|              | 📟 Log out 🗊                                       |
|              |                                                   |
|              |                                                   |

Nhấn Browse để tìm đến file cơ sở dữ liệu sau đó nhấn Go để tiến hành restore cơ sở dữ liệu

| 👜 Databases 🎧 SQL 🏾 🐺 Status 📆 Variables 👯 Charsets 🙀 Engines 🏫 Privileges 🆓 Processes                |
|----------------------------------------------------------------------------------------------------|
| i Export                                                                                              |
|                                                                                                    |
| Import                                                                                                |
| File to import                                                                                        |
| Location of the text file 1-01-23_10-25-35.sql.gz Browse (Max: 2,048KiB)                              |
| Character set of the file: utf8                                                                       |
| Imported file compression will be automatically detected from: None, gzip, zip                        |
| Partial import                                                                                        |
| Allow interrupt of import in case script detects it is close to time limit. This might be good way to |
| Import large files, however it can break transactions.                                                |
|                                                                                                    |
| Format of imported file                                                                               |
| SQL                                                                                                   |
|                                                                                                    |
| SQL options                                                                                           |
| SQL compatibility mode NONE -                                                                         |
|                                                                                                    |
| Go                                                                                                    |

Chú ý: File cơ sở dữ liệu khi import chỉ có thể lớn nhất là 2M

## 6. CHUYỂN FORUM TỪ LOCALHOST LÊN HOST

Bước 1: Để chuyển forum từ localhost lên host việc đầu tiên là ta backup cơ sở dữ liệu sau đó chuyển toàn bộ cơ sở dữ liệu và mã nguồn forum lên host.

Bước 2: Đăng nhập vào quảu trị hostting và khởi tạo cơ sở dữ liệu

Bước 3: Restore cơ sở dữ liệu vừa backup tại localhost vào cơ sở mới khởi tạo trên hostting

Bước 4: Vào FTP để mở file config.php trong thư mục include và chỉnh cho đúng các thông tin về cơ sở dữ liệu cũng như tài khoản và mật khẩu để truy cập đến cơ sở dữ liệu trên hostting

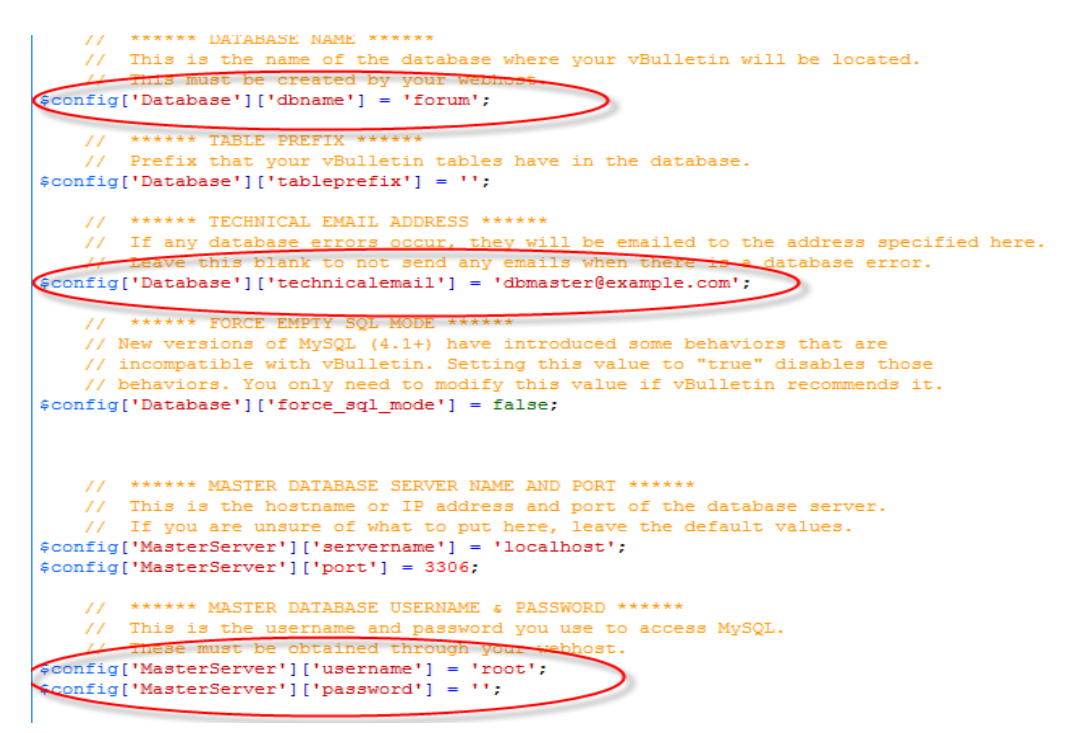

Cuối cùng đăng nhập vào admincp để chỉnh đường dẫn cho hợp lý.

## 7. GIỚI THIỆU MỘT SỐ FORUM CHUYÊN VỀ VBULLETIN

<u>Http://Vxfdesign.Net/Chu-De/Style-Muare-Vn-Style-Xenforo-Rao-Vat-Skin-Xenforo-Muare.76.Html</u>

<u>Http://Vxfdesign.Net/Chu-De/Skin-Vbb-Sinhvienit-Cho-Xenforo-Vbullentin-Skin-For-Xenforo.74.Html</u>

## 8. THỰC HÀNH TỔNG HỢP

Anh (chị) hãy đăng ký một tên miền và hostting (có thể miễn phí hoặc có phí) để lập một diễn đàn thảo luận, chia sẻ kinh nghiệm.

Yêu cầu:

Diễn đàn sử dụng ngôn ngữ tiếng việt và tiếng anh,

Diễn đàn có sử dụng bộ gõ tiếng việt,

Diễn đàn có các tính năng (Mod) hợp lý với mục đích hướng đến của diễn đàn,

Diễn đàn có giao diện hợp lý với nội dung và mục đích thiết kế diễn đàn

# TÀI LIỆU THAM KHẢO

[1] Sổ tay Vbulletin của Hoàng Việt Tuấn[2] Hướng dẫn tự thiết kế forum VBB 4.0.xĐịa chỉ website:

- 1, http://www.vietvbb.com
- 2, http://www.vietvbb.vn
- 3, http://sinhvienit.net